## 2E. MODULI VARI

### 2E.1 PROG-32 - INTERFACCIA RS232 + PROGRAMMATORE DI FLASH

I moduli PROG32 permettono la connessione della centrale alla linea seriale di un personal computer per la programmazione dell'impianto.

Permettono inoltre la programmazione della memoria Flash delle centrali (aggiornamento della versione Firmware) e la programmazione del vocabolario dei messaggi vocali.

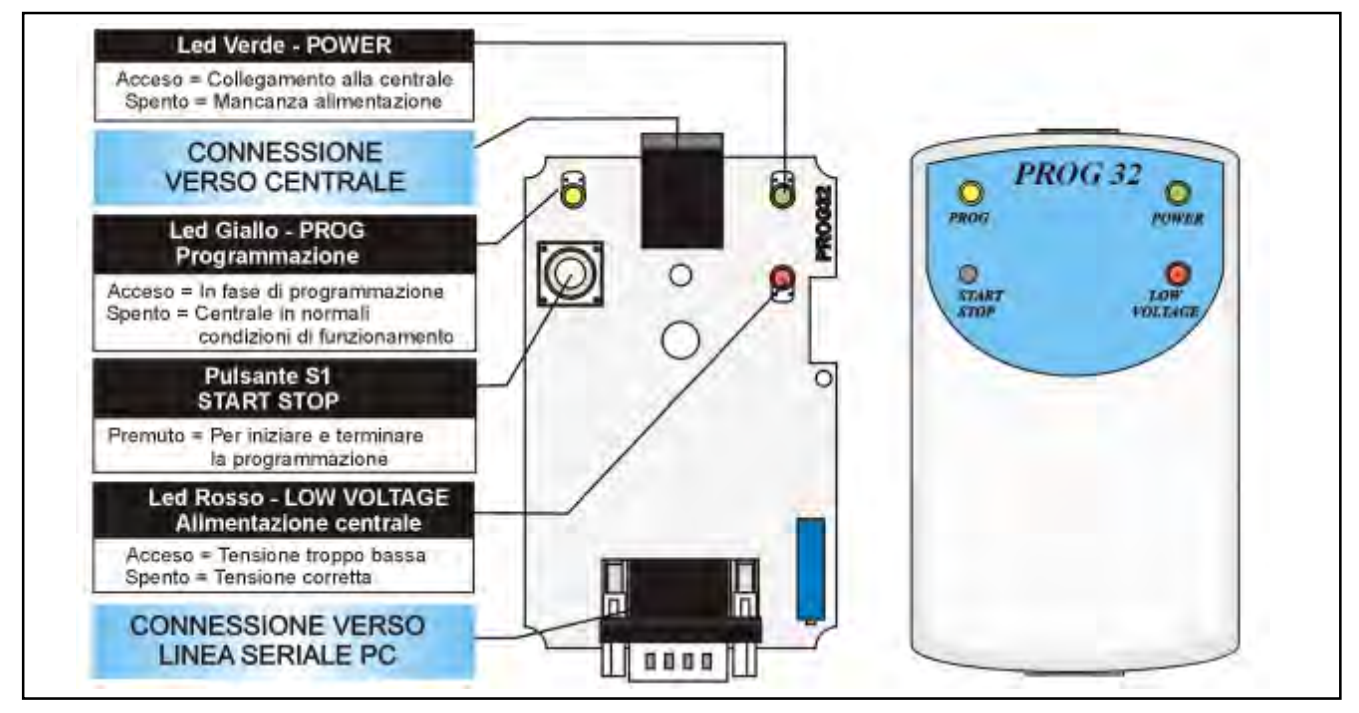

### IL COLLEGAMENTO

Il collegamento con la centrale avviene attraverso un cavo telefonico a 10 vie mentre verso la centrale viene utilizzato un cavo seriale standard diritto 9 vie a vaschetta.

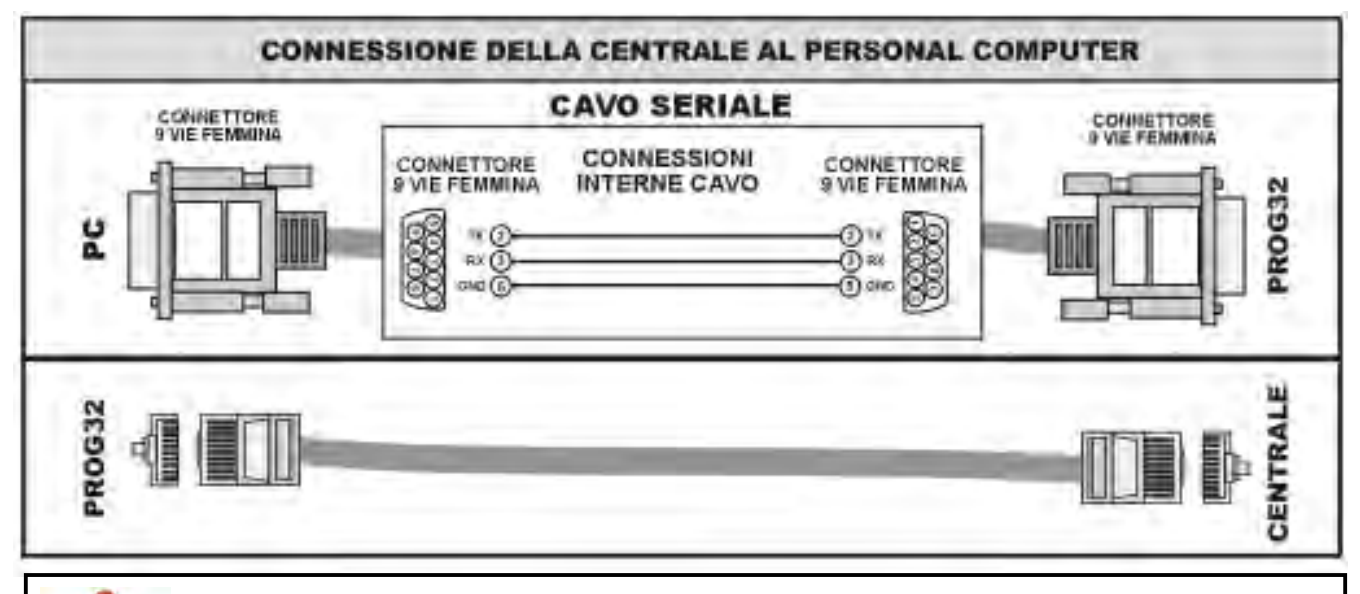

ATTENZIONE

Collegare sempre l'interfaccia RS232 prima dal lato della centrale quindi dal lato del Personal Computer.

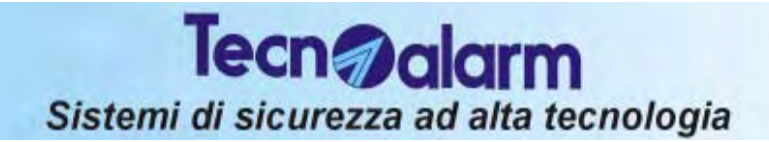

#### LA SEZIONE INTERFACCIA RS232

- Led Verde (Power) acceso : segnala la connessione dell'interfaccia alla centrale.
- Led Rosso (Low Voltage) controlla la tensione di alimentazione della centrale.
  - » Led acceso significa tensione di alimentazione inferiore a 12V La funzione di programmazione delle Flash è disabilitata.
    - » Led spento significa tensione di alimentazione normale (maggiore di 12V)

#### LA SEZIONE PROGRAMMATORE DI FLASH

#### Da utilizzarsi per l'aggiornamento Firmware della centrale.

Per eseguire la funzione di programmazione delle Flash della centrale seguire le istruzioni fornite dal software di programmazione su Personal Computer

(Software di Programmazione Locale/Remota Tecnoalarm).

Il pulsante S1 (START/STOP) permette l'avvio e la terminazione della procedura di programmazione delle Flash.

#### • Led Giallo (Prog.)

- » Led spento : segnala che la centrale è in normale condizione di funzionamento.
- » Led acceso : segnala che la centrale è in fase di programmazione (centrale non attiva Aggiornamento firmware).

### 2E.2 PROG-USB - INTERFACCIA MULTIFUNZIONE

L'interfaccia PROG USB permette:

- l'utilizzo di un personal computer con interfaccia USB per la programmazione o il controllo di un impianto realizzato con tutti i principali modelli di centrali Tecnoalarm
- la programmazione della memoria Flash delle centrali (aggiornamento della versione Firmware)
- la programmazione del vocabolario dei messaggi vocali.

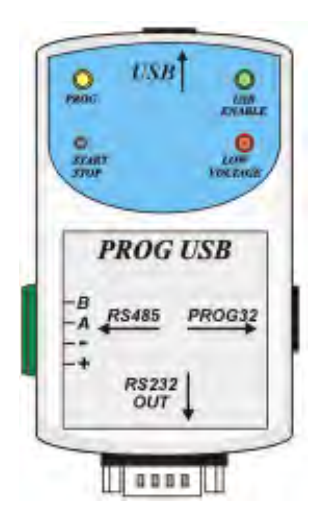

### LA SCHEDA

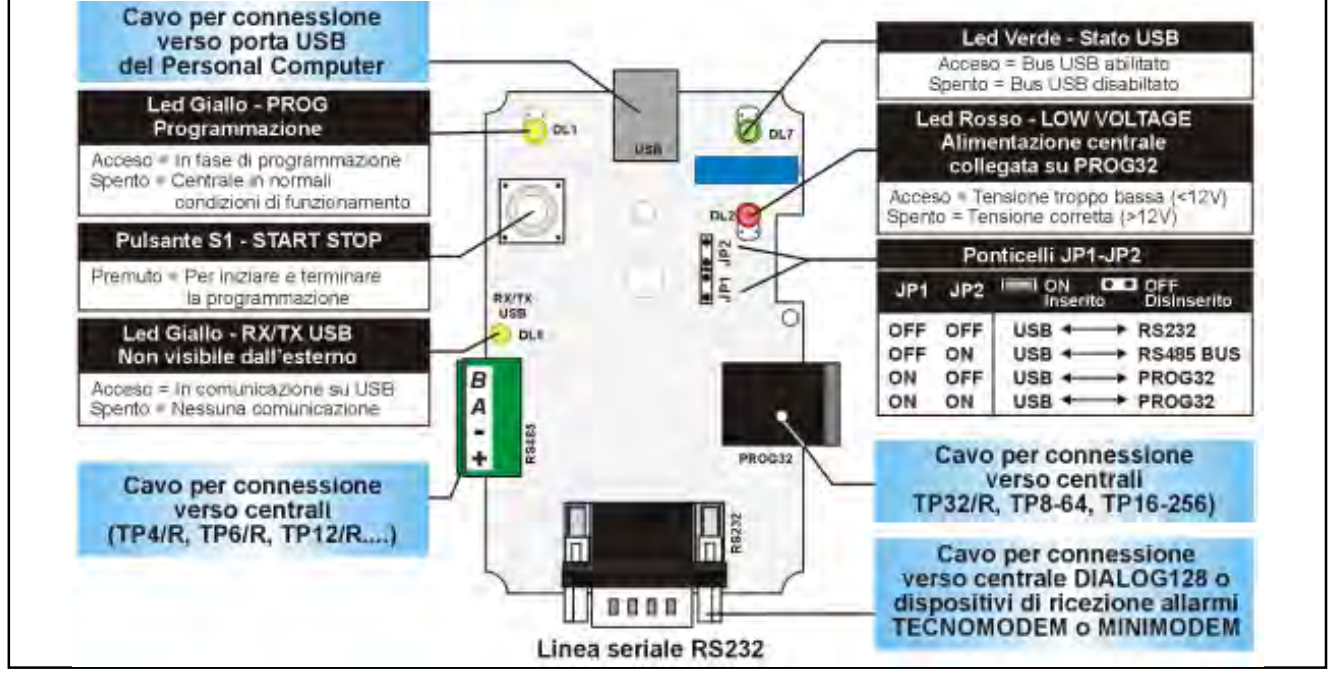

- Led Verde (STATO USB) acceso : il bus USB è abilitato
- Led Rosso (LOW VOLTAGE) Stato dell'interfaccia tipo PROG 32 : controllo tensione di alimentazione della centrale collegata su PROG32.
  - Led acceso: tensione di alimentazione inferiore a 12V oppure PROG32 non collegato La funzione di programmazione delle Flash è disabilitata.
  - » Led spento: tensione di alimentazione normale (maggiore di 12V)

#### • Ponticelli JP1 e JP2 - Selezione del modo di interfacciamento

Il tipo di interfacciamento viene scelto in automatico dal software "Centro di Teleassistenza" Tecnoalarm" da Vers. 2.10 in poi). Quando si utilizza un software di versione precedente o una connessione manuale si può selezionare il modo di interfacciamento utilizzando i ponticelli JP1 e JP2. Le modalità di interfacciamento selezionabili sono le seguenti:

| JP1         | JP2         | INTERFACCIAMENTO |
|-------------|-------------|------------------|
| Disinserito | Disinserito | USB + RS232      |
| Disinserito | Inserito    | USB + RS485 BUS  |
| Inserito    | Disinserito | USB +> PROG32    |
| Inserito    | Inserito    | USB +> PROG32    |

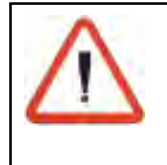

#### ATTENZIONE

I comandi inviati dal software del "Centro di Teleassistenza Tecnoalarm" sono prioritari rispetto all'impostazione manuale dei ponticelli JP1 e JP2. Il PROG USB una volta selezionato il modo di interfacciamento esclude le altre modalità di uscita.

#### **I COLLEGAMENTI**

- Per il collegamento con il Personal Computer deve essere usato un cavo USB standard.
- Per il collegamento con la centrale TP16-256 deve essere usato un cavo telefonico a 10 vie

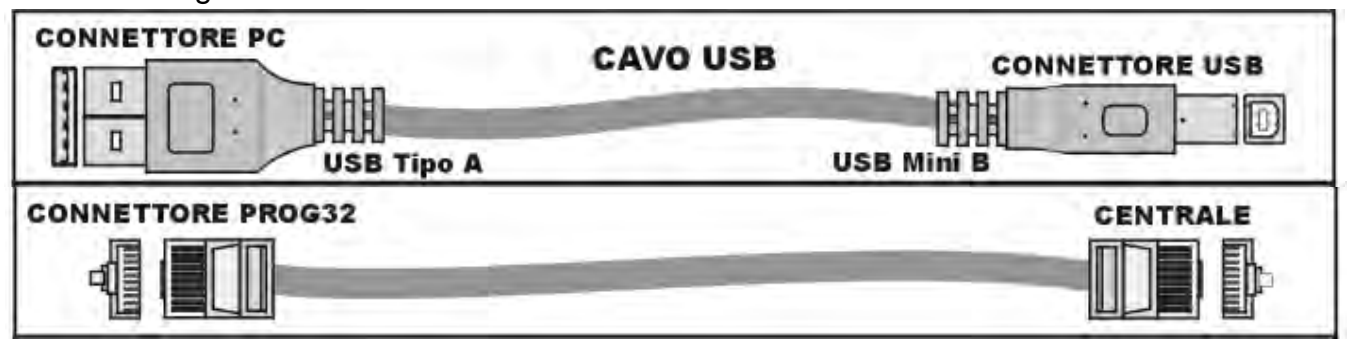

#### LA SEZIONE PROGRAMMATORE DI FLASH (solo per uscita PROG32) Per l'aggiornamento Firmware delle centrali TP16-256

Per eseguire la programmazione delle Flash della centrale occorre seguire le istruzioni fornite dal software di programmazione su Personal Computer.

Il pulsante S1 (START/STOP) permette l'avvio e la terminazione della procedura di programmazione delle Flash.

#### • Led Giallo (PROG)

- » Led spento : la centrale è in normale condizione di funzionamento.
- » Led acceso : la centrale è in fase di aggiornamento firmware

Ogni volta che é premuto il tasto S1 viene inviato un reset alla centrale. Se il tasto S1 viene premuto inavvertitamente, per tornare nelle condizioni normali di funzionamento senza perdere la progammazione firmware della centrale, premere per la seconda volta il tasto S1. Il led di programmazione si spegne, la centrale riceve un reset e riparte.

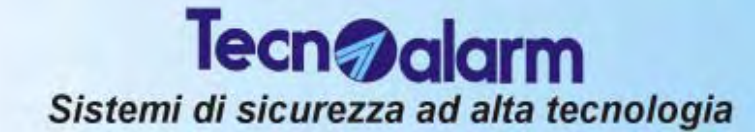

#### **ESPANSIONE LINEA SERIALE** 2E.3

L'espansione è costituita da:

- 1 scheda Ripetitore linea seriale RS485 (SPEED RS485)
- 1 Contenitore metallico (TKBOX/A). Dimensione in mm: 345 x 295 x 90 (Larghezza x Altezza x Profondita)

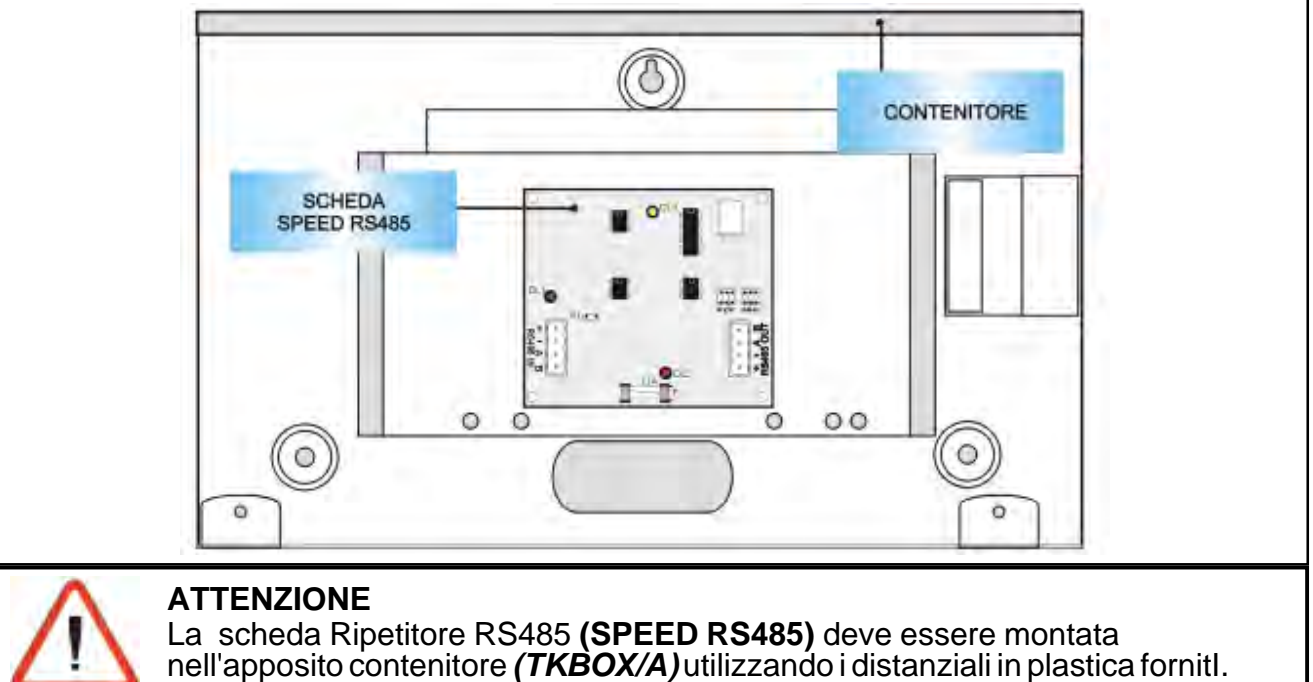

#### **ESPANSIONE LINEA SERIALE RS485 (SPEED RS485)**

La scheda SPEED RS485 è un ripetitore di linea seriale RS485. La linea RS485 può normalmente estendersi per un massimo di 1Km senza un significativo degrado del segnale.

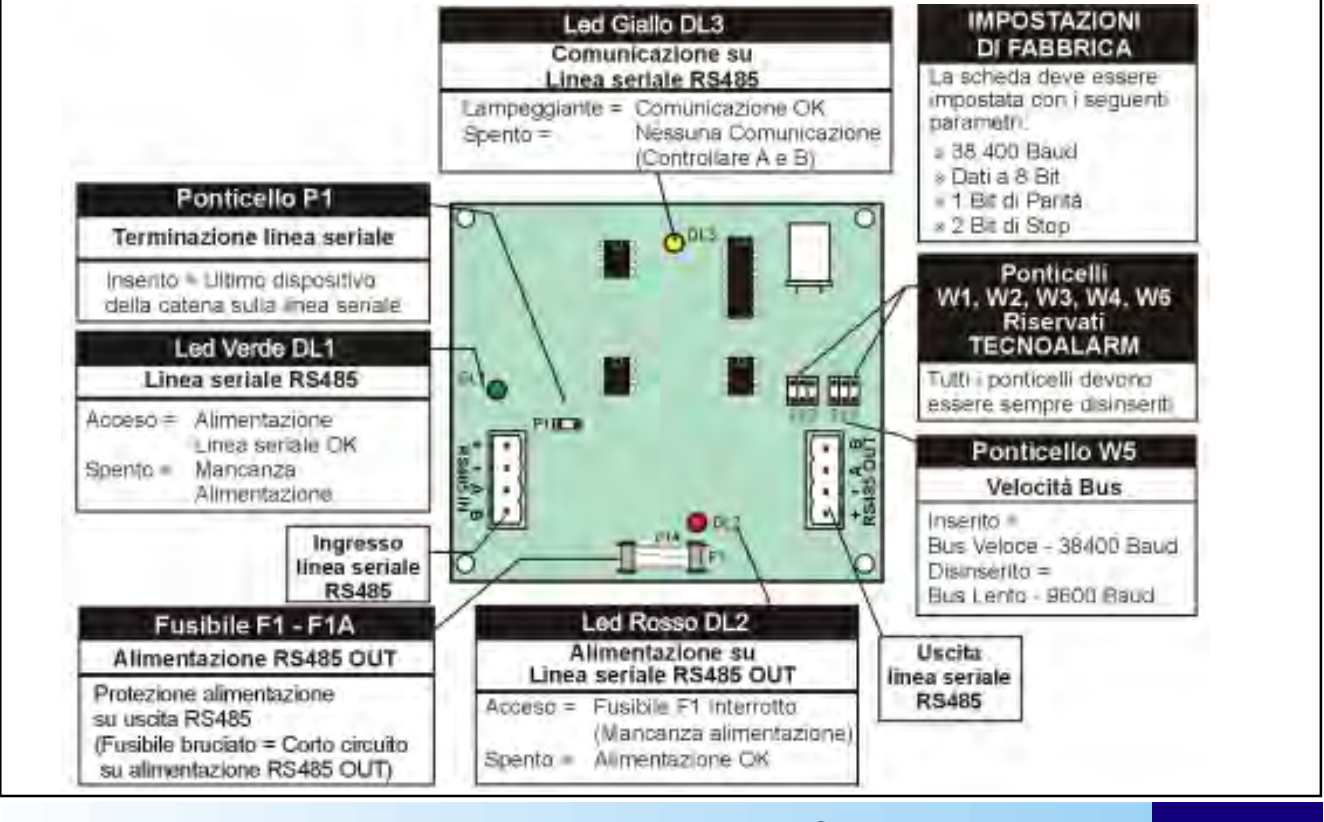

Per aumentare la sua lunghezza (di un altro km), o per collegare dispositivi in configurazione diversa da quella standard (a cascata), è obbligatorio l'uso di una scheda ripetitore. La scheda **SPEED RS485** permette l'estensione della linea seriale RS485 o il collegamento in configurazione "**a stella**" di dispositivi sulla linea stessa. La scheda contiene:

• morsettiera (IN RS485) per l'ingresso e (OUT RS485) per l'uscita della linea seriale RS485

### ATTENZIONE E' obbligatorio rispettare il senso di collegamento della linea seriale. Non invertire MAI l'ingresso con l'uscita. Il ponticello P1 (terminazione linea seriale) deve essere posto sul modulo più lontano sulla linea seriale o sul modulo SPEED RS485. Se sono presenti più moduli SPEED RS485 deve sempre essere posto sul più lontano dalla centrale. I ponticelli da W1 a W4 e W6 sono di uso esclusivo TECNOALARM Tutti i ponticelli devono essere disinseriti. Un uso improprio di tali ponticelli può causare il malfunzionamento della linea seriale RS485 ATTENZIONE Per il funzionamento con la centrale TP16-256 il ponticello W5 (impostazione bus veloce - 38.400 Baud) deve essere sempre inserito.

- Led verde DL1 Alimentazione Linea RS485
- Led rosso **DL2** Alimentazione Linea RS485 OUT che segnala:
  - » Acceso= Fusibile F12 bruciato (mancanza alimentazione su RS485 OUT).
  - » **Spento**= Alimentazione OK
- Led giallo **DL3** Comunicazione su linea seriale
  - » Lampeggiante =Comunicazione in corso (OK)
  - » **Spento**=Nessuna comunicazione (controllare il collegamento dei fili A e B)
- Fusibile da 1A (F1) per la protezione dell'alimentazione (morsetti + -) sulla linea seriale RS485 OUT

## **2F. TRASMETTITORE CELLULARE GSM**

### 2F.1 TECNOCELL-PRO PL

Il **TECNOCELL-PRO PL**è un trasmettitore telefonico cellulare GSM che consente l'invio di allarmi e segnalazioni per mezzo della rete cellulare.

Mette a disposizione 4 messaggi vocali di allarme e permette l'invio di SMS.

Permette inoltre di inviare allarmi in forma digitale verso i Centri di Teleassistenza TECNOALARM in caso di mancanza di guasto della linea telefonica cablata.

La scheda del TECNOCELL-PRO PL, alloggiata in contenitore plastico, deve essere collegata alla linea seriale RS485 della centrale di allarme. II TECNOCELL-PRO utilizza un moduulo dati cellulare GSM.

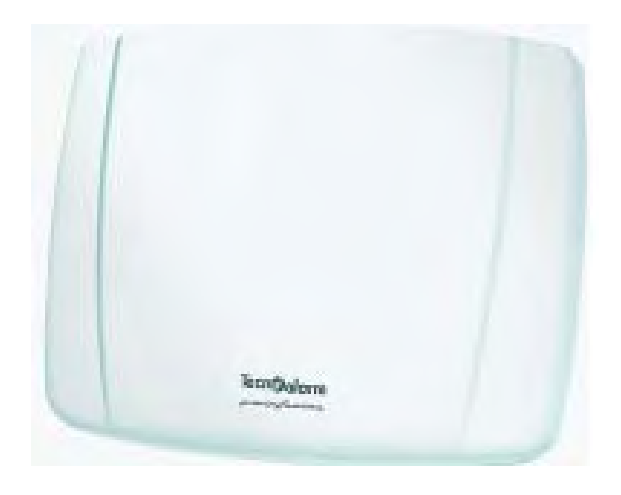

### LA SCHEDA DEL TECNOCELL-PRO

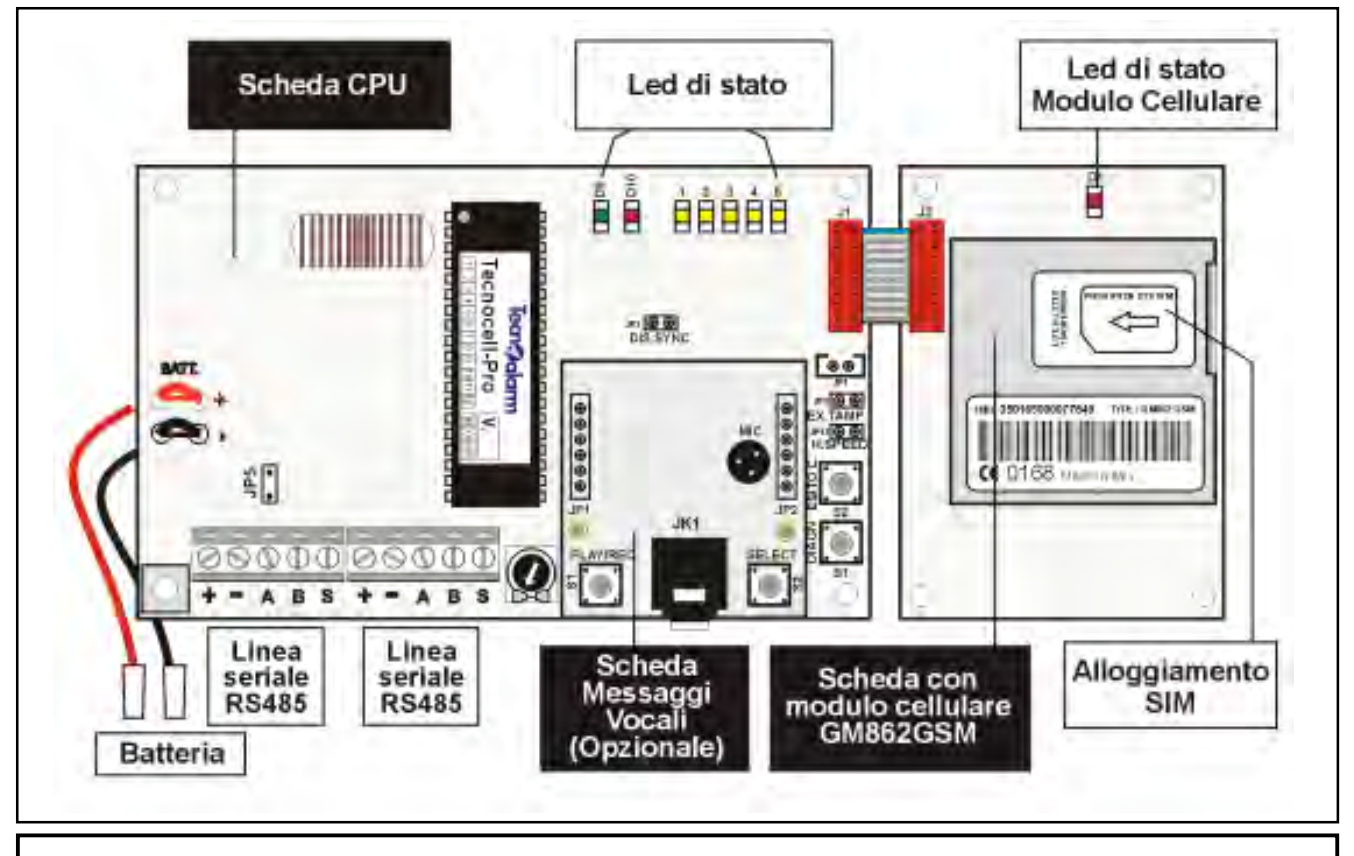

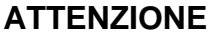

Per utilizzare il **Tecnocell-PRO PL** con la centrale TP16-256 occorre impostare la velocità di comunicazione del Bus RS485 a 38.400 bps inserendo il ponticello H.SPEED (ponticello JP12 sulla scheda CPU del Tecnocell-Pro)

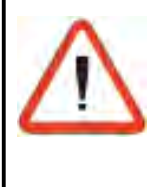

#### ATTENZIONE

Il ponticello **JP1** è per la terminazione della linea seriale RS485 (deve essere inserito solo sull'ultimo dispositivo sulla linea seriale). **Può essere collegato un solo Tecnocell-PRO a una centrale TP16-256** 

La funzionalità del TECNOCELL-PRO non viene presa in considerazione dalle normative CEI 79/2 alle quali la centrale TP16-256 fa riferimento.

# **TP16-256** TRASMETTITORI CELLULARI GSM

## 2G. I DISPOSITIVI RADIO - WIRELESS (OPZIONALI)

### **GESTIONE DEI DISPOSITIVI RADIO**

La centrale TP16-256 può gestire 2 moduli di espansione radio (per un totale di 32 ingressi radio) selezionabili tra:

- Ricetrasmettitore radio su Bus RTX200 (ricetrasmettitore bidirezionale 433MHz e 868MHz) Collegato sulla linea seriale RS485 della centrale Il ricetrasmettitore radio deve essere utilizzato quando nell'impianto devono essere controllate delle sirene radio (SAEL 2000 WL) oppure delle console radio (LCD 300 WL)
- Ricevitore radio su Bus RX300 (ricevitore 433MHz e 868MHz) Collegato sulla linea seriale RS485 della centrale

### 2G.1 IL RICETRASMETTITORE RADIO RTX200

L'**RTX200** è un ricetrasmettore "Wireless" (collegamento senza fili con trasmissione via radio) collegabile su Bus RS485 ad alta velocità (38.400 Baud).

L'**RTX200** è un ricetrasmettitore radio a doppia frequenza munito di due antenne:

- » La prima per lavorare alla frequenza di 868MHz (TX e RX)
- » La seconda per lavorare alla frequenza di 433MHz (RX)

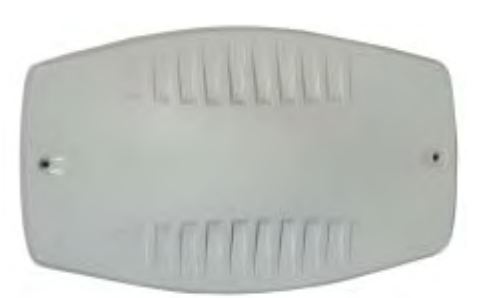

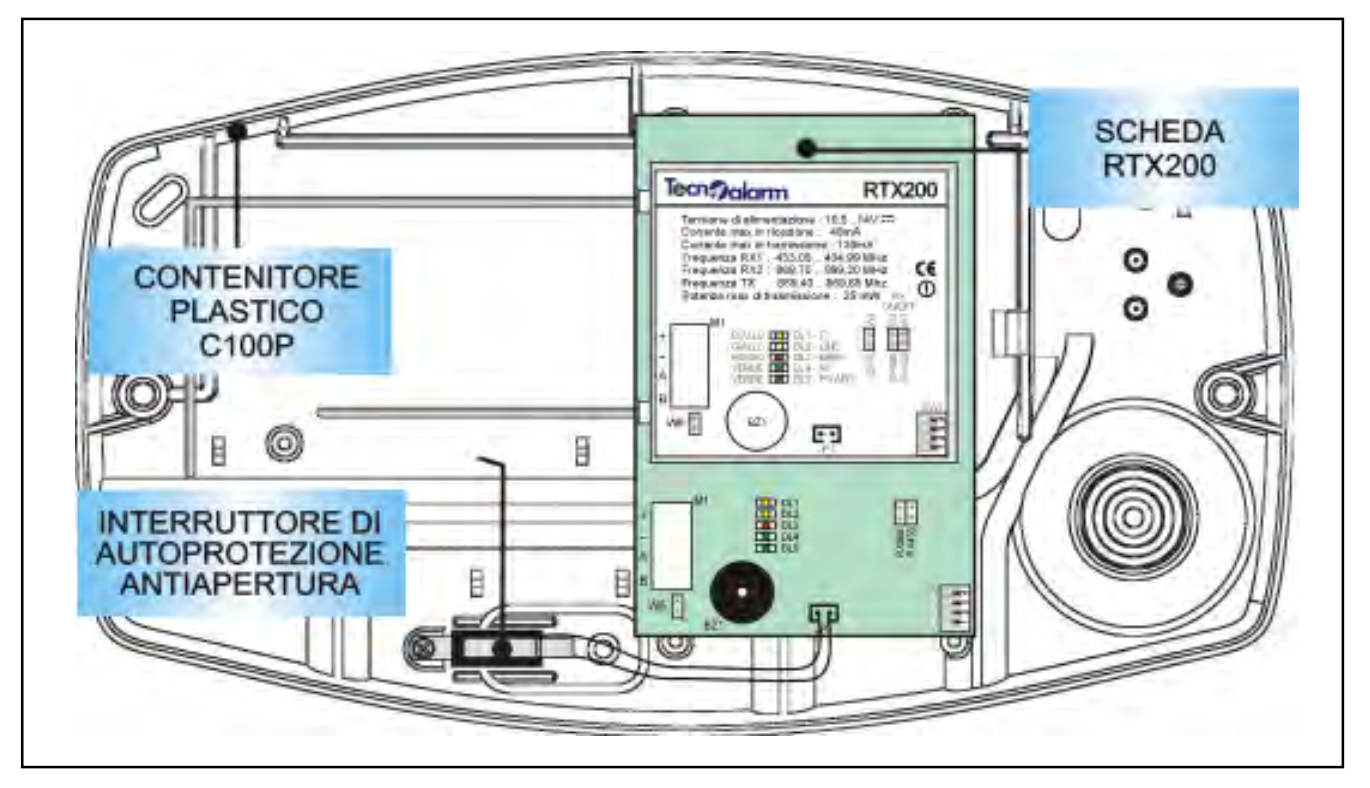

#### **SEZIONE RICEVITORE RADIO 433 MHZ**

La sezione ricevitore radio a 433MHz è abilitabile tramite il ponticello W1 (RX433)

- » Ponticello inserito = Sezione radio 433MHz abilitata
- » Ponticello disinserito = Sezione radio 433MHz disabilitata

#### SEZIONE RICEVITORE RADIO 868 MHZ

La sezione ricevitore radio a 868MHz è abilitabile tramite il ponticello W2 (RX868)

- » Ponticello inserito = Sezione radio 868MHz abilitata
- » Ponticello disinserito = Sezione radio 868MHz disabilitata

Centrale **TP16-256** 2G-1

#### LA SCHEDA RTX200

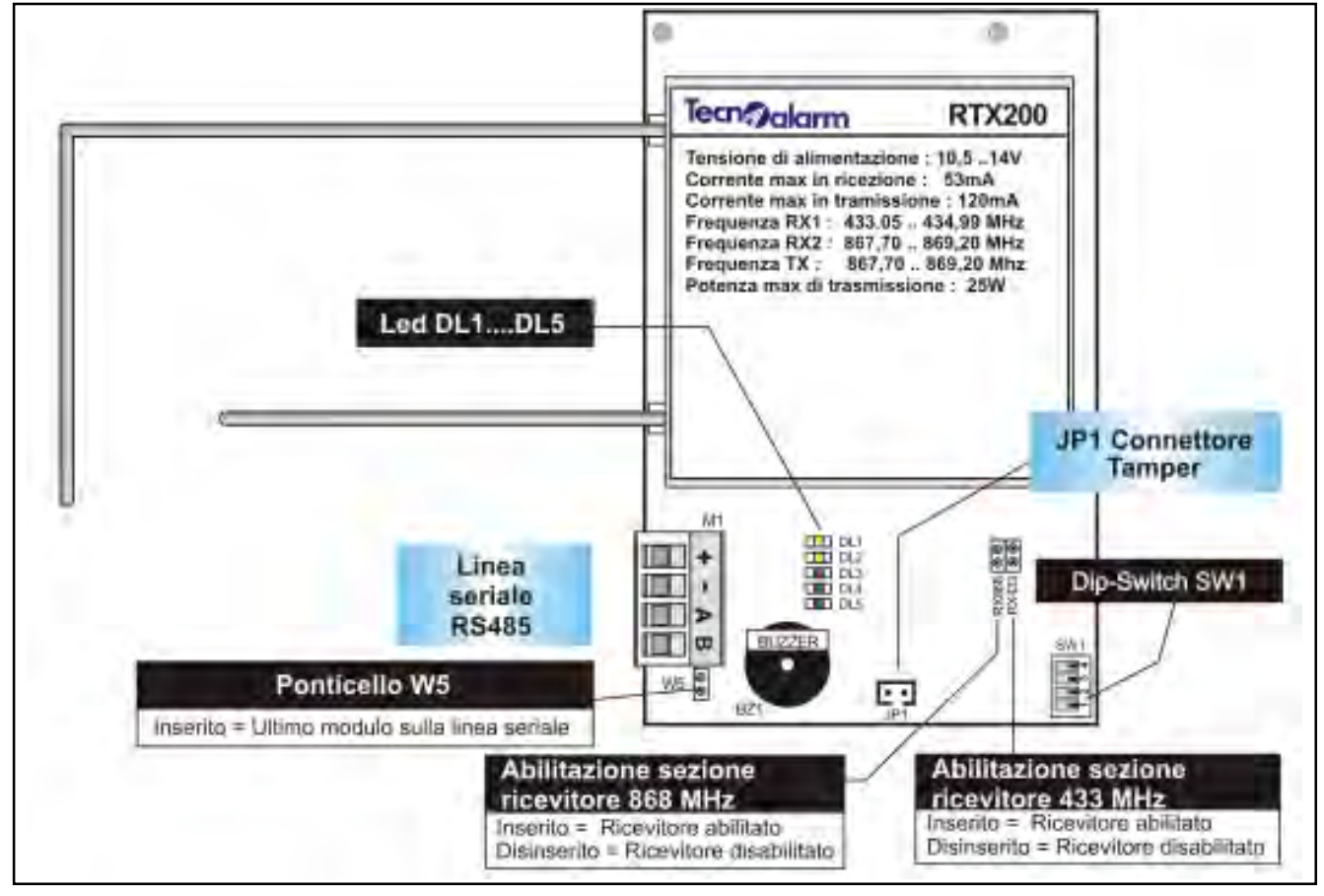

#### FUNZIONE DEI LED

- » LED DL1 (GIALLO)-TX
- » LED DL2 (GIALLO)-LINE
- » LED DL3 (ROSSO) -MASK
- » LED DL4 (VERDE) RX
- » LED DL5 (VERDE) POWER

Lampeggiante indica una trasmissione in corso Lampeggiante indica comunicazione OK su bus RS485 Acceso indica mascheramento radio in corso Lampeggiante indica una ricezione in corso Acceso indica che la scheda è alimentata

### **IL DIP-SWITCH SW1**

| Di           | -SWITCH                | , 2 - INDIRIZZI MODULO                                      |  |
|--------------|------------------------|-------------------------------------------------------------|--|
| 1 2 Indiriz  | Z0                     | 1 2 Indirizzo                                               |  |
| ON Mod       | ulo radio<br>abilitato | ON<br>OFF III Indirizzo 2                                   |  |
| ON<br>OFF    | izzo 1                 | OFF                                                         |  |
| DIP-SWITCH 3 | ON OFF                 | ON = Tamper escluso<br>OFF = Tamper attivo                  |  |
| DIP-SWITCH 4 | ON<br>OFF              | ON = Buzzer attivo su ricezione dato<br>OFF= Buzzer escluso |  |

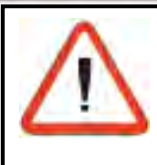

#### ATTENZIONE

Il ponticello **W5** è per la terminazione della linea seriale RS485 (deve essere inserito solo sull'ultimo dispositivo sulla linea seriale).

Possono essere collegati un massimo di 2 ricetrasemettitori radio RTX200 ad una centrale TP16-256.

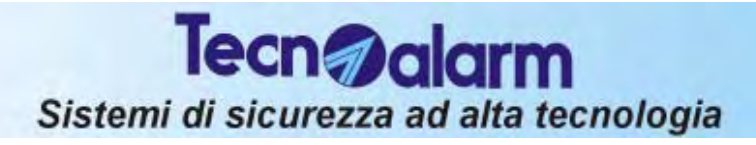

### 2G.2 RICEVITORE RADIO RX300

L'**RX300** è un ricevitore "Wireless" a (collegamento senza fili con trasmissione via radio) a doppia frequenza collegabile su Bus RS485.

- E' munito di due antenne:
- » La prima per lavorare alla frequenza di 868MHz
- » La seconda per lavorare alla frequenza di 433MHz

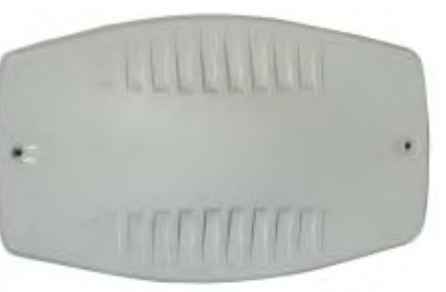

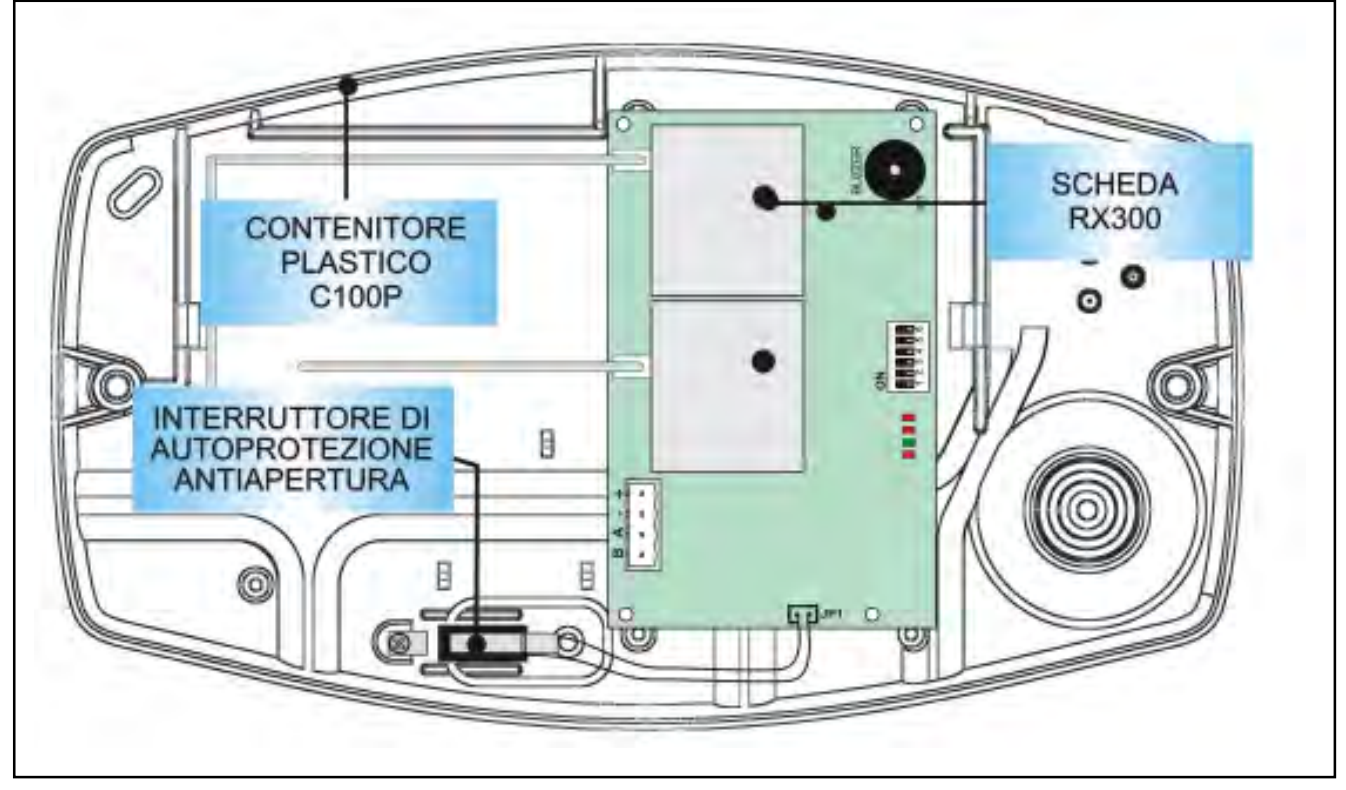

#### AUTOPROTEZIONE

Il contatto di autoprotezione del contenitore deve essere connesso sul connettore JP1

- » JP1 chiuso = Nessun allarme
- » JP1 aperto = Allarme Tamper

#### **IL DIP-SWITCH SW1**

|                        |                        | DIP-SWIT                                                                               | CH SW     | V1 (D | IP 16)                                               |                 |                  |
|------------------------|------------------------|----------------------------------------------------------------------------------------|-----------|-------|------------------------------------------------------|-----------------|------------------|
| 1                      | 2                      | Indirizzo                                                                              | 3         | 4     | Centrale                                             | Velocità<br>Bus | Sopravvivenza    |
| OFF<br>ON<br>OFF<br>ON | OFF<br>OFF<br>ON<br>ON | Modulo non abilitato<br>Modulo Radio 1<br>Modulo Radio 2<br>Riservato - Non utilizzare | ON        | ON    | TP16-256                                             | 38.400          | NO (su centrale) |
|                        | 5                      | Buzzer                                                                                 | 6         | ì     | Allarme so                                           | pravviven       | za               |
| OFF                    |                        | Escluso<br>Attivo su ricezione radio                                                   | OFF<br>ON |       | Sopravvivenza dopo 2 ore<br>Sopravvivenza dopo 8 ore |                 |                  |

#### LA SCHEDA RX300

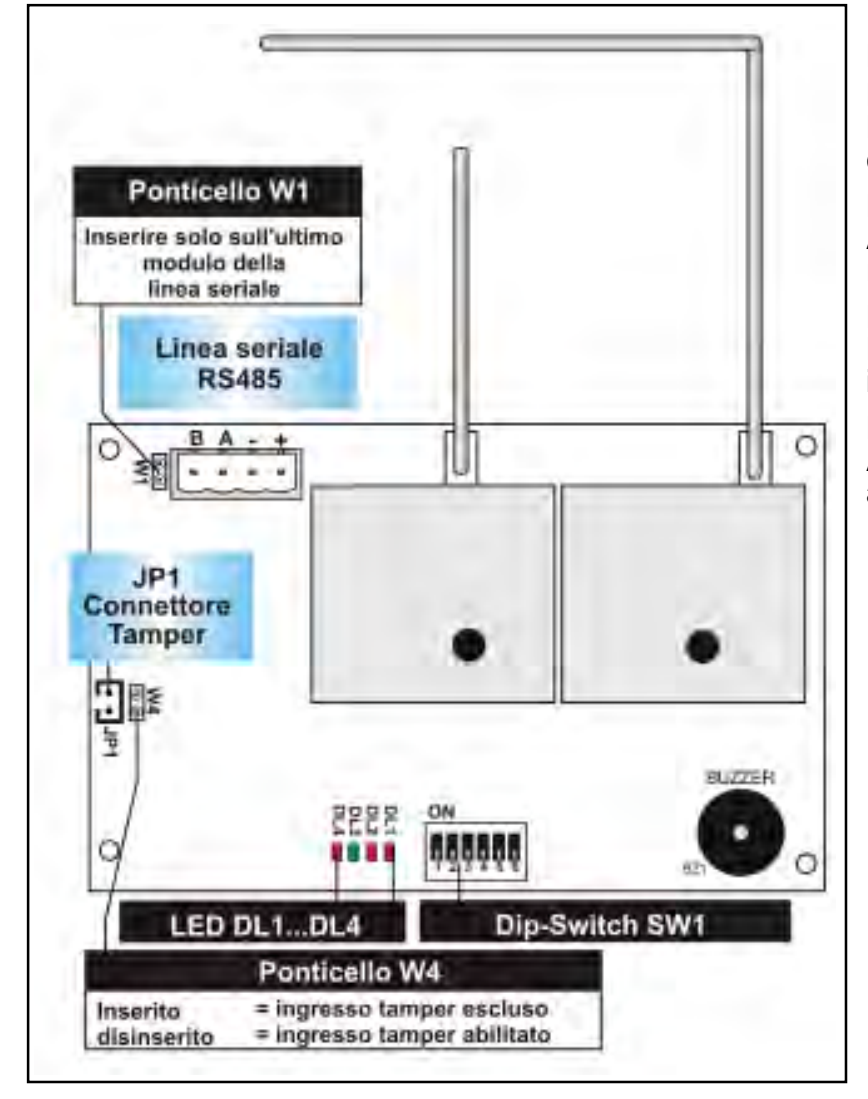

#### FUNZIONE DEI LED

LED DL1 (GIALLO) - LINE Lampeggiante indica comunicazione OK su bus RS485

LED DL2 (ROSSO) - MASK Acceso indica mascheramento radio in corso

LED DL3 (VERDE) - RX Lampeggiante indica una ricezione in corso

LED DL4 (VERDE) - POWER Acceso indica che la scheda è alimentata

### 2G.3 I RADIOCOMANDI TX240-3 (opzionali)

Il **TX240-3** è un radiocomando a 3 tasti con trasmissione a codice variabile in modo da garantire un elevato grado di sicurezza.

La frequenza di trasmissione è 868MHZ.

Ogni trasmissione (anche dello stesso tasto) viene eseguita con un codice diverso dal precedente in modo da rendere impossibile la sua intercettazione. Ogni radiocomando è inoltre unico e non può in nessun modo essere duplicato o clonato. Durante la trasmissione oltre al suo numero di serie trasmette anche una chiave di criptazione unica che la centrale registra all'atto dell'apprendimento.

#### **POSIZIONE DEI TASTI**

I tre tasti sono identificati con la numerazione da 1 a 3 come indicato in figura a lato.

#### TRASMISSIONE

Alla pressione di un tasto viene avviata la trasmissione. Se il tasto viene mantenuto premuto, dopo circa 1,5 secondi la trasmissione viene automaticamente interrotta.

#### **FUNZIONALITA DEI TASTI**

Ogni tasto del radiocomando può essere programmato individualmente ad eseguire un'azione definita. Le azioni associabili ad ogni pulsante sono:

- Nessuna azione
- Disinserimento di tutti i programmi associati
- Inserimento programma specifico (da1..32)
- Disinserimento programma specifico (da1..32)
- Toggle (inversione stato da attivo a non attivo óppure da non attivo ad attivo) di un Telecomando specifico (da 1 a 16)
- Attivazione di un Telecomando specifico (da 1 a 16)
- Disattivazione di un Telecomando specifico (da 1 a 16)

Se opportunamente programmato il radiocomando può essere utilizzato anche con la funzione di parzializzazione (vedere paragrafo 5.14)

La predisposizione di fabbrica prevede:

- Tasto 1 Disinserimento di tutti i programmi (Programma 1 e Programma 2)
- Tasto 2 Inserimento programma 1
- Tasto 3 Inserimento programma 2

#### **FUNZIONE AGGRESSIONE**

La pressione contemporanea dei Tasti 2 e 3 su un radiocomando abilitato genera un allarme di rapina e attiva la relativa uscita.

#### APPRENDIMENTO DEL RADIOCOMANDO

Per eseguire l'apprendimento del radiocomando occorre tenere premuto il tasto 1 per almeno 10 secondi (vedere paragrafo 5.14)

#### **RISINCRONISMO DEL CODICE**

Quando la centrale non riconosce più il radiocomando è possibile eseguire una procedura di risincronismo dello stesso. Per eseguire il risincronismo occorre andare nelle vicinanze del ricevitore radio e tenere premuto il tasto 1 per almeno 10 secondi.

#### INDICAZIONE DI BATTERIA SCARICA

In condizioni di normale funzionamento il led del radiocomando rimane acceso per tutta la durata della trasmissione.

In condizioni di batteria scarica il led si accende solo per 100millisecondi per segnalare la necessità di sostituzione.

La trasmissione in condizioni di batteria scarica verrà completata normalmente.

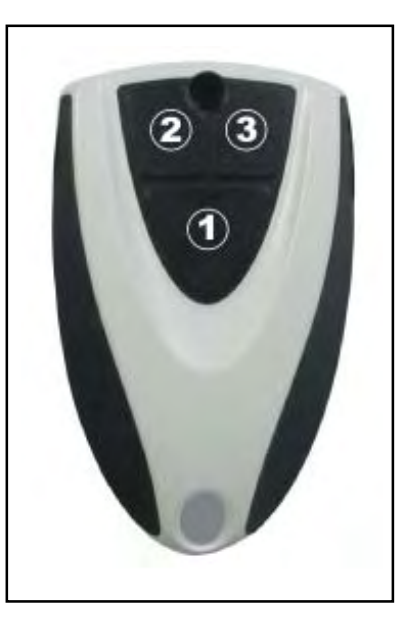

Centrale **TP16-256** 2G-5

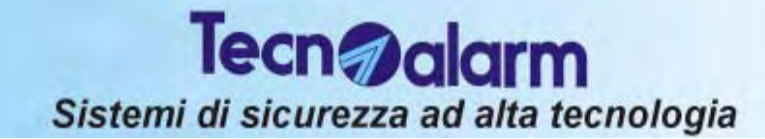

#### **CAMBIO BATTERIA**

- Svitare la vite sul retro del radiocomando
- Separare delicatamente i due gusci in plastica
- Togliere la batteria scarica dal portabatteria
- Premere un pulsante per almeno 5 secondi
- Inserire la batteria nuova
- Unire i due gusci in plastica
- Avvitare nuovamente la vite sul retro del radiocomando

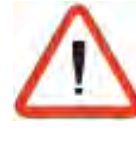

#### ATTENZIONE

Ad ogni cambio della batteria è consigliato eseguire la procedura di risincronismo del codice.

Non invertite MAI la polarità della batteria.

L'inversione della batteria provoca gravi danni al radiocomando.

#### **MODELLO BATTERIA**

La batteria utilizzata ha le seguenti caratteristiche:

3V

- Modello : CR2032 (Maxell, Energizer, Varta, Sony, Renata)
- Tipologia : Litio (Li/MnO<sup>2</sup>)
- Tensione :
- Capacità : 220mAh

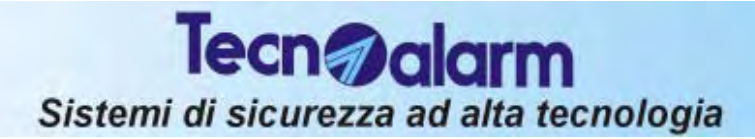

### 2G.4 CONSOLE RADIO LCD 300/WL

La console **LCD 300/WL** è una console radio bidirezionale, costituita da una tastiera in gomma a 16 tasti, 5 led e da un display a LCD retroilluminato (2 righe x 16 caratteri alfanumerici).

Può gestire e visualizzare su LCD un massimo di 8 programmi e 8 uscite telecomandi, e mette a disposizione un ingresso ausiliario N.C., controllabile dalla centrale come una zona radio. L'alimentazione è fornita da due batterie al litio (non ricaricabili) da 3,6V-1.8Ah.

La comunicazione con la centrale è di tipo bidirezionale con due frequenze di lavoro (868MHz e 433MHz).

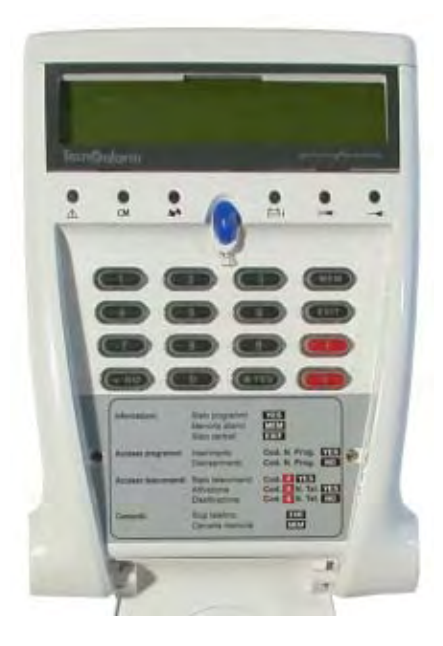

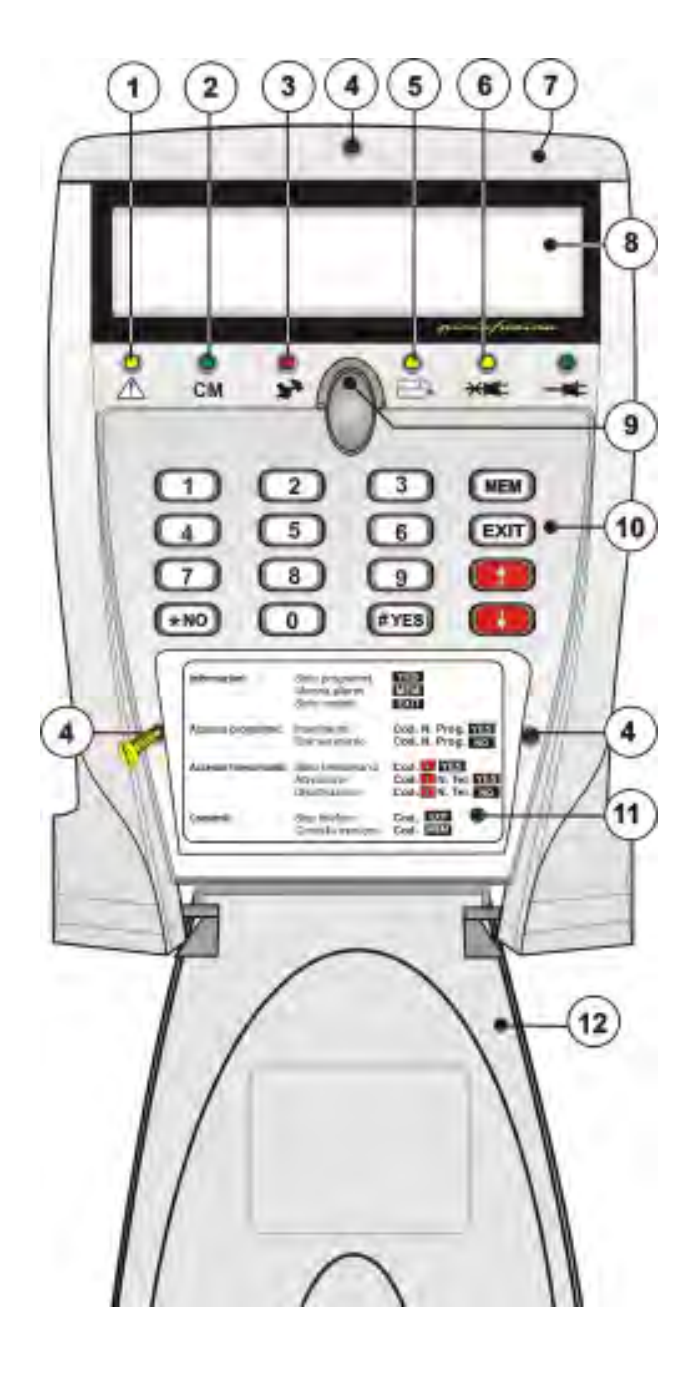

|    | LED ANOMALIA GENERALE - GIALLO                 |  |  |
|----|------------------------------------------------|--|--|
| 1  | SPENTO : Nessun allarme                        |  |  |
|    | LAMPEGGIANTE : Allarme in corso                |  |  |
|    | ACCESO : Memoria di allarme                    |  |  |
|    | LED MODO COMANDI - VERDE                       |  |  |
| 2  | SPENTO : Riposo - Nessuna Trasmissione         |  |  |
|    | LAMPEGGIA : Trasmissione attiva                |  |  |
|    | LED ALLARME MANOMISSIONE - ROSSO               |  |  |
| 3  | SPENTO : Nessun allarme                        |  |  |
| -  | LAMPEGGIANTE : Allarme in corso                |  |  |
|    | ACCESO : Memoria di allarme                    |  |  |
| 4  | VITI CHIUSURA CONSOLE                          |  |  |
|    | LED ALLARME BATTERIA                           |  |  |
|    | (Tensione insufficiente) - GIALLO              |  |  |
| 5  | SPENTO : Nessun allarme                        |  |  |
|    | LAMPEGGIANTE : Tensione batteria insufficiente |  |  |
|    | ACCESO : Memoria di allarme                    |  |  |
|    | LED ALLARME RETE 230V                          |  |  |
| 6  | (Mancanza Tensione) - GIALLO                   |  |  |
| 0  | SPENIO: Nessun allarme                         |  |  |
|    | ACCESO : Memoria di allarme                    |  |  |
| 7  |                                                |  |  |
| -  |                                                |  |  |
| 8  |                                                |  |  |
|    | Indica data/ora o parametro in programmazione  |  |  |
| 9  | PULSANTE APERTURA SPORTELLO                    |  |  |
| 10 | TASTIERA di comando                            |  |  |
| 11 | ADESIVO                                        |  |  |
|    | Riepilogo comandi principali                   |  |  |
| 12 | COPERCHIETTO IN PLASTICA                       |  |  |

#### LA SCHEDA LCD300/WL

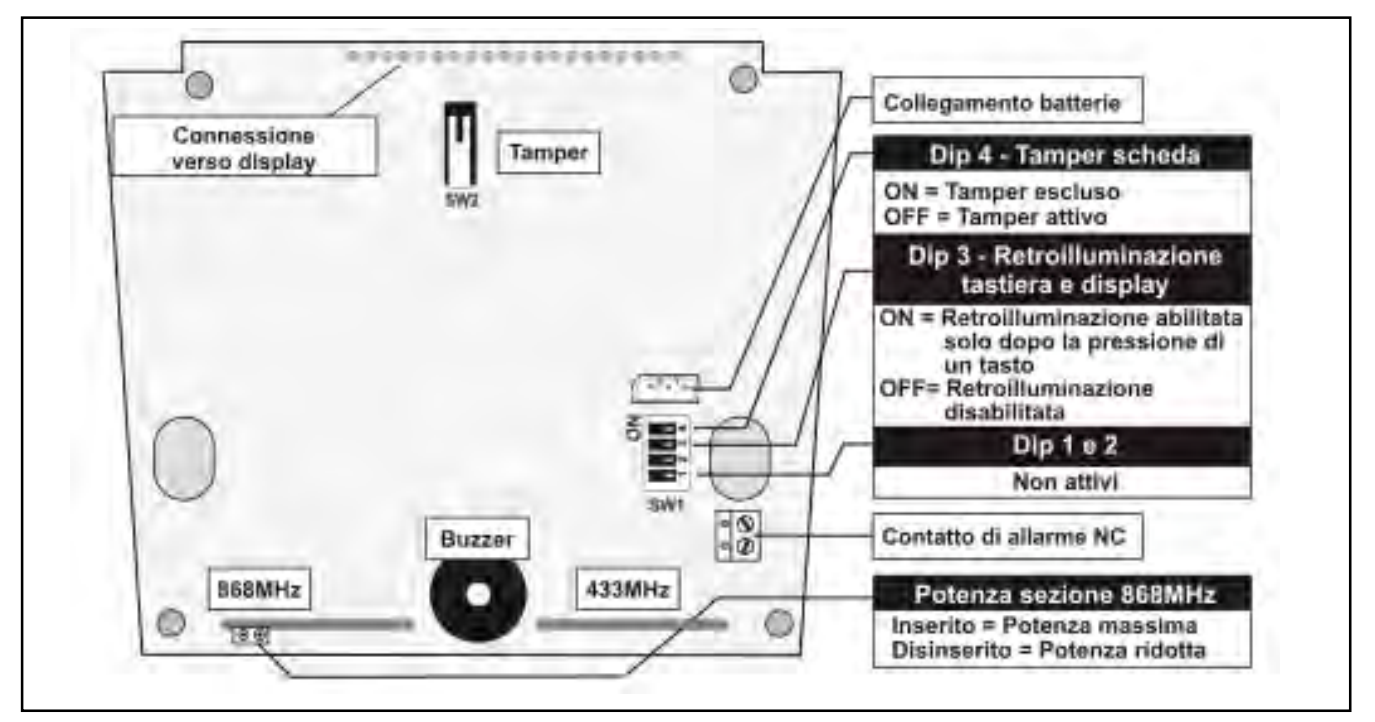

#### **IL DIP-SWITCH SW1**

| <b>DIP-SWITCH 1</b> | Non attivo                                                                                                    |
|---------------------|----------------------------------------------------------------------------------------------------|
| DIP-SWITCH 2        | Non attivo                                                                                                    |
| DIP-SWITCH 3        | ON = Retroilluminazione abilitata solo<br>dopo la pressione di un tasto<br>OFF= Retroilluminazione disabilitata |
| DIP-SWITCH 4        | ON = Tamper scheda escluso<br>OFF = Tamper scheda attivo                                                        |

#### **RIEPILOGO COMANDI**

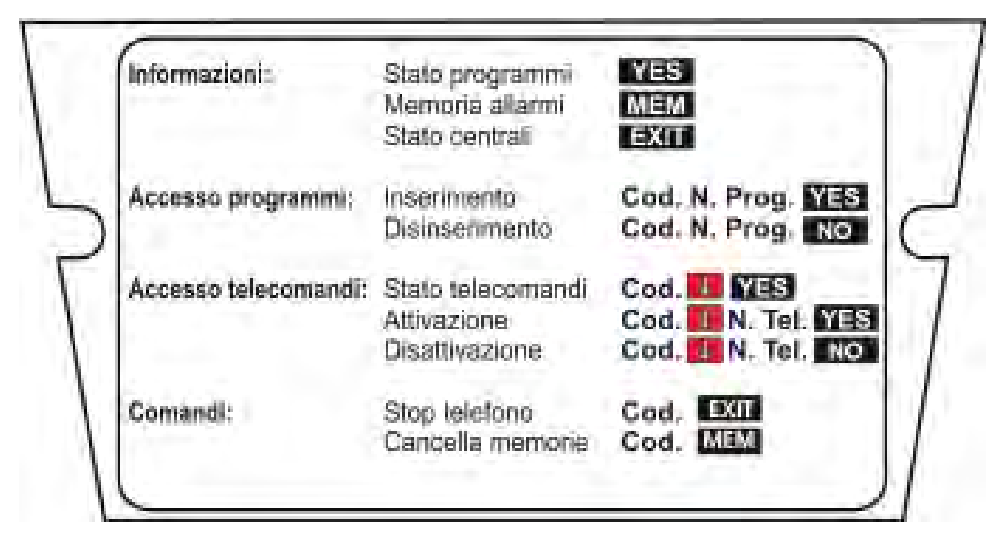

### 2G.5 SIRENA RADIO SAEL 2000/WL

La sirena **SAEL 2000/WL** è una sirena radio bidirezionale dotata di avvisatore acustico e di segnalatore luminoso FLASH con lampada allo Xenon per garantire un basso consumo. Può essere programmata per funzionare in modalità di sirena interna oppure di sirena esterna. L'alimentazione è fornita da una batteria al litio da 7,2V-13Ah. Lo scambio di informazioni con la centrale è di tipo bidirezionale con due frequenze di lavoro (RX 868MHz -TX 433MHz).

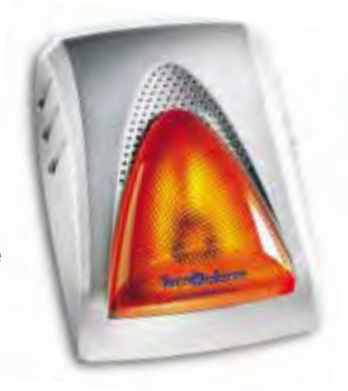

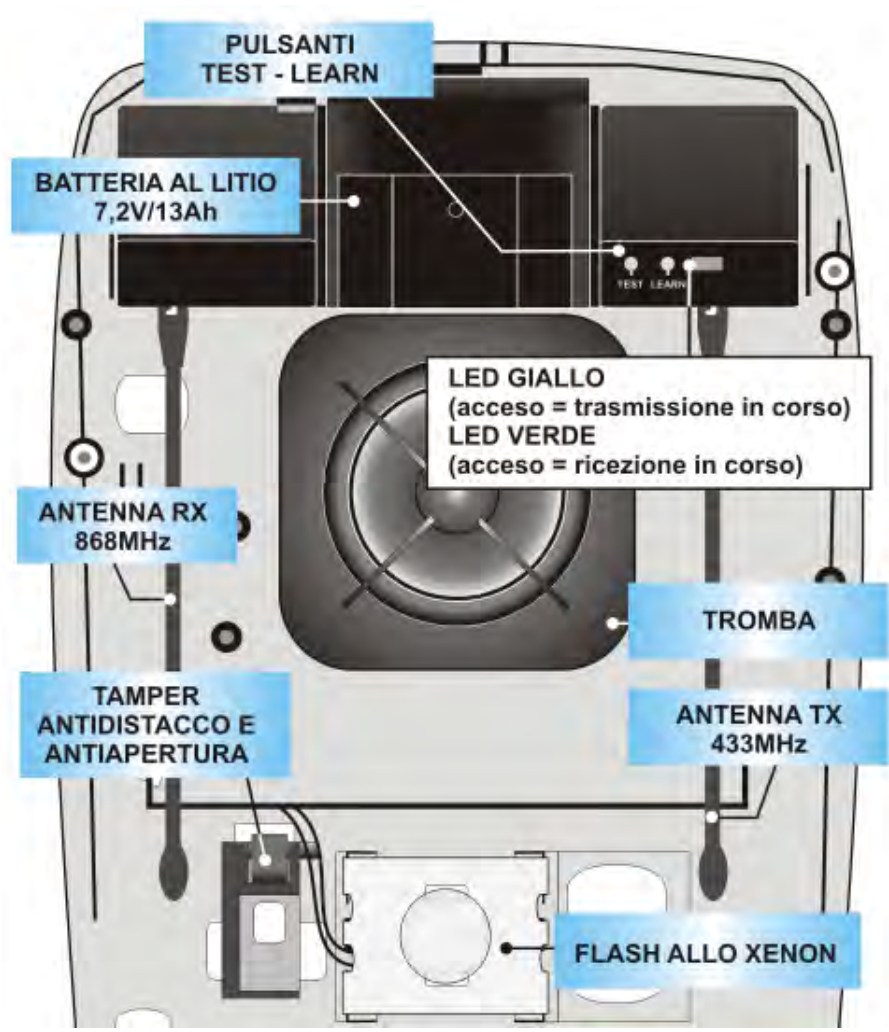

#### CONTROLLO DEL LIVELLO DI CARICA DELLA BATTERIA

Il controllo della carica della batteria avviene prima di ogni trasmissione. Quando la capacità scende sotto la soglia di batteria bassa, ad ogni operazione di inserimento/disinserimento viene emessa una seguenza sonora e viene inviata la segnalazione di batteria scarica alla centrale. Quando tale segnalazione viene rilevata è consigliabile eseguire immediatamente la sostituzione della batteria. La a sirena continuerà a funzionare ma con una diminuzione della potenza sonora di uscita che è proporzionale alla diminuità capacità della batteria.

#### SOSTITUZIONE DELLA BATTERIA

- Entrare con la centrale in condizione di manutenzione (digitazione del codice installatore)
- La sirena passa in condizione di manutenzione ed emette una segnalazione (Beep a volume basso)
- Àprire il coperchio della sirena. La protezione antiapertura è disattivata in condizione di manutenzione.
- Togliere la batteria e premere il pulsante di TEST
- Collegare la nuova batteria. La sirena passa automaticamente in condizione di manutenzione
- Premere il pulsante di TEST per controllare il livello di carica della nuova batteria. Verificare l'accensione del led giallo di trasmissione guindi:
  - » Batteria carica:Nessuna segnalazione sonora
  - Batteria scarica: Segnalazione sonora bitonale
- Sulla centrale eseguire un test radio **Collegamento sirena** per verificare il colloquio

- Sulla centrale eseguire un test per verificare la suonata della sirena
- Richiudere il coperchio della sirena
- Uscire dallo stato di manutenzione e controllare la fine dello stato di batteria bassa

#### LA SCHEDA SAEL 2000 WL

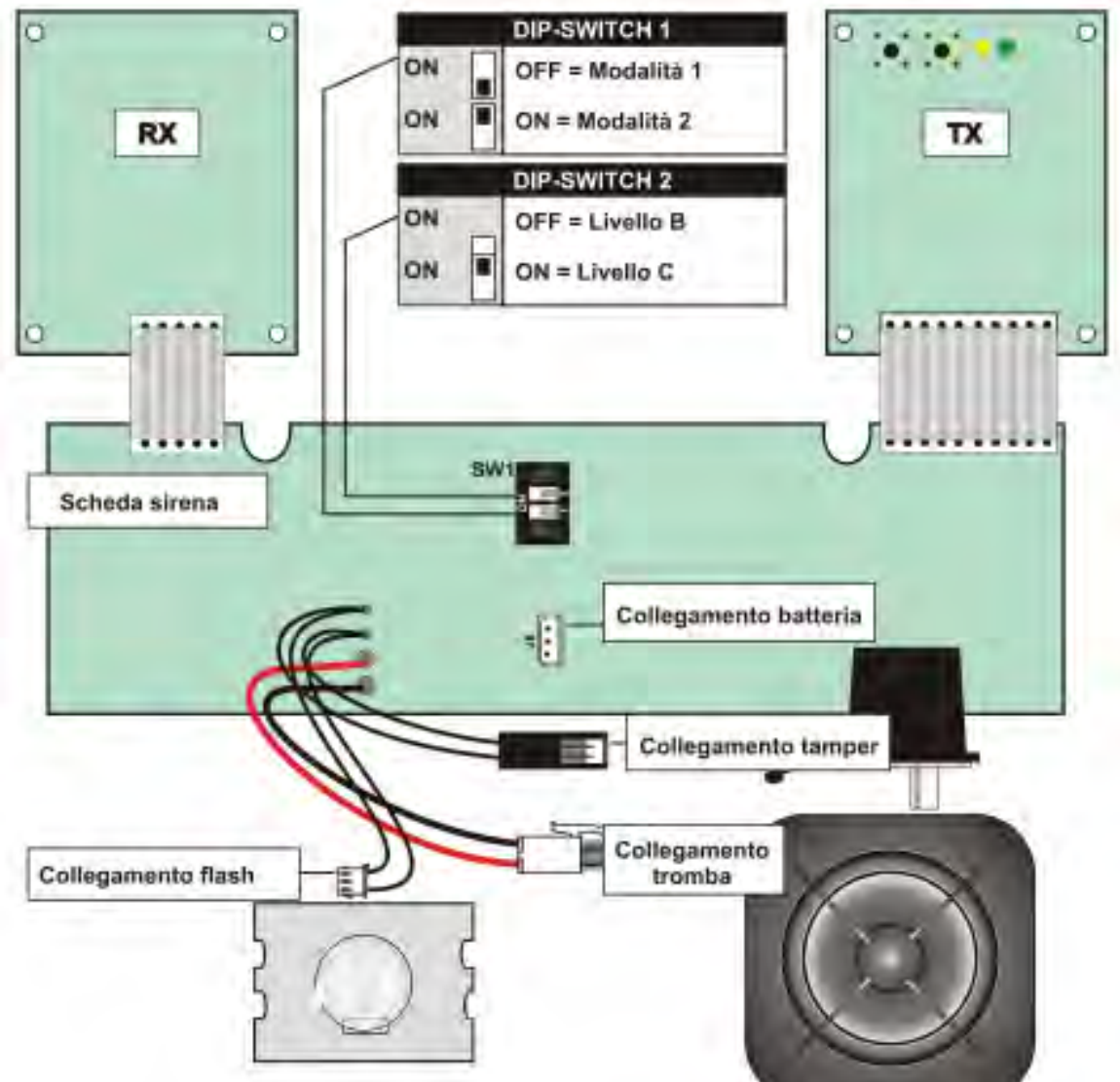

|                                                                                      | DIP-SWITCH 1 = OFF - MODO 1                                                 |             |             |                                  |  |  |  |  |
|--------------------------------------------------------------------------------------|-----------------------------------------------------------------------------|-------------|-------------|----------------------------------|--|--|--|--|
| MODALITA' S                                                                          | MODALITA' SIRENA INTERNA Frequenza: 2894Hz Modulazione: 300 cicli al minuto |             |             |                                  |  |  |  |  |
| MODALITA' SIRENA ESTERNA                                                             |                                                                             | Frequenza:  | 1717Hz      | Modulazione: 120 cicli al minuto |  |  |  |  |
|                                                                                      | DIP                                                                         | -SWITCH 1   | = ON - M    | ODO 2                            |  |  |  |  |
| MODALITA' S                                                                          | MODALITA' SIRENA INTERNA Frequenza: 2600Hz Modulazione: 300 cicli al minuto |             |             |                                  |  |  |  |  |
|                                                                                      | -<br>3600Hz                                                                 |             |             |                                  |  |  |  |  |
| MODALITA' S                                                                          | MODALITA' SIRENA ESTERNA Frequenza: 1400Hz Modulazione: 120 cicli al minuto |             |             |                                  |  |  |  |  |
|                                                                                      |                                                                             |             | -<br>1600Hz |                                  |  |  |  |  |
|                                                                                      | DIP-SWITCH 2                                                                | = OFF - FUN |             | ENTO LIVELLO B                   |  |  |  |  |
| Nessun allarme locale in caso di mancanza di collegamento con la centrale            |                                                                             |             |             |                                  |  |  |  |  |
| DIP-SWITCH 2 = ON - FUNZIONAMENTO LIVELLO C                                          |                                                                             |             |             |                                  |  |  |  |  |
| Allarme sonoro locale dopo 2 ore in caso di mancanza di collegamento con la centrale |                                                                             |             |             |                                  |  |  |  |  |
| 2G-10 Centrale <b>TP16-256</b>                                                       |                                                                             |             |             |                                  |  |  |  |  |

#### **INSTALLAZIONE E PROGRAMMAZIONE DELLA** 3. CENTRALE

La centrale di allarme TP16-256 può essere programmata nei seguenti modi:

- Usando la console con display a LCD
- Usando un Personal Computer

Il collegamento del PC alla centrale avviene attraverso una apposita interfaccia

- » PROG 32 per PC con porte seriali
- » PROG USB per PC con porte USB

La programmazione avviene attraverso il software di Programmazione Tecnoalarm.

#### 3.1 LA PROGRAMMAZIONE ATTRAVERSO PERSONAL COMPUTER PROCEDURA PER L'INSTALLAZIONE E LA PREDISPOSIZIONE DELLA CENTRALE

Per installare e programmare correttamente la centrale occorre eseguire una serie di operazioni con una sequenza definita in modo da evitare operazioni che possano pregiudicare il corretto funzionamento della centrale stessa.

L'ordine sequenziale delle operazioni non è obbligatorio, viene però consigliato perché prende in considerazione tutte le operazioni per un suo corretto funzionamento.

### 3.2 INFORMAZIONI GENERALI

La centrale controlla fino a 256 zone (fino a 128 radio) e consente di realizzare un massimo di 32 programmi di inserimento.

Ad una centrale TP16-256 possono essere collegati i seguenti elementi:

- Console per comando/programmazione Massimo 32 console.
- Moduli di segnalazione o uscite logiche aggiuntive Massimo 32 moduli
  - » Modulo 32 uscite logiche predefinite (ESP32-OC N).
  - » Sinottici 32 segnalazioni predefinite (SINOTTICO 32N).
- Moduli di controllo.
  - » Massimo 16 moduli (selezionabili tra tastiere digitali TP-SDN, moduli di controllo per chiavi elettroniche (TP-SK6N) e moduli chiave (TP-SKN) (MPKEY)
  - » Massimo 64 chiavi elettroniche
- Moduli ingressi aggiuntivi. Massimo 32 moduli Moduli per dispositivi su Bus e standard
  - » 8 ingressi su Bus . Alimentatore 1.8A.
  - » 8 ingressi su Bus non alimentati.
  - » 4 ingressi su Bus + 4 ingressi standard. Non alimentati
  - Moduli standard
  - » 8 ingressi con alimentatore 1,8A
  - » 8 ingressi
  - » 4 ingressi
  - » 8 ingressi Standard
- Moduli ripetitori di linea seriale
- 1 Trasmettitore telefonico cellulare GSM
- Moduli interfaccia seriale TTL-RS232 oppure TTL-USB

#### **MODULI ESTERNI - TRASMISSIONE- RICEZIONE RADIO**

- Massimo 2 moduli selezionabili tra:
  - » Ricetrasmettitore radio su Bus (433MHz e 868MHz) » Ricevitore radio su Bus (433MHz e 868MHz)
- Gestione di massimo 128 dispositivi radio (sensori, trasmettitori, contatti...). • 4 Sirene radio bidirezionali programmabili e supervisonabili (SAEL2000 WL)
- (LCD300 WL 4 Console radio
- 60 radiocomandi

(TX240-3)

(SPEED ALM8 PLUS)

(SPEED 8 PLuS)

(SPEED 4 PLUS)

(SPEED ALM8 PL)

(SPEED 8 STD)

(SPEED RS485)

(TECNOCELL-PRO PL)

(SPEED 8)

(SPEED 4)

(PROG32)

(RTX200)

(RX300)

(PROG USB)

### 3.3 OPERAZIONI PRELIMINARI

#### 3.3.1 DEFINIZIONE SU CARTA DELLA DISPOSIZIONE FISICA DELL'IMPIANTO

E' importante definire dove verranno installati fisicamente i vari componenti dell'impianto per semplificare il più possibile le operazioni di collegamento.

Alcuni dispositivi infatti dopo essere stati montati devono essere collegati attraverso la linea seriale; occorre quindi prevedere uno spazio sufficiente per accedere alle loro morsettiere. Per i moduli radio occorre tener presente che devono essere facilmente raggiungibili per poter eseguire il controllo e la eventuale sostituzione della batteria.

### 3.4 CONFIGURAZIONE HARDWARE DELL'IMPIANTO SU COMPUTER

Quando si accede al software TECNOALARM per la programmazione delle centrali sullo schermo viene visualizzato:

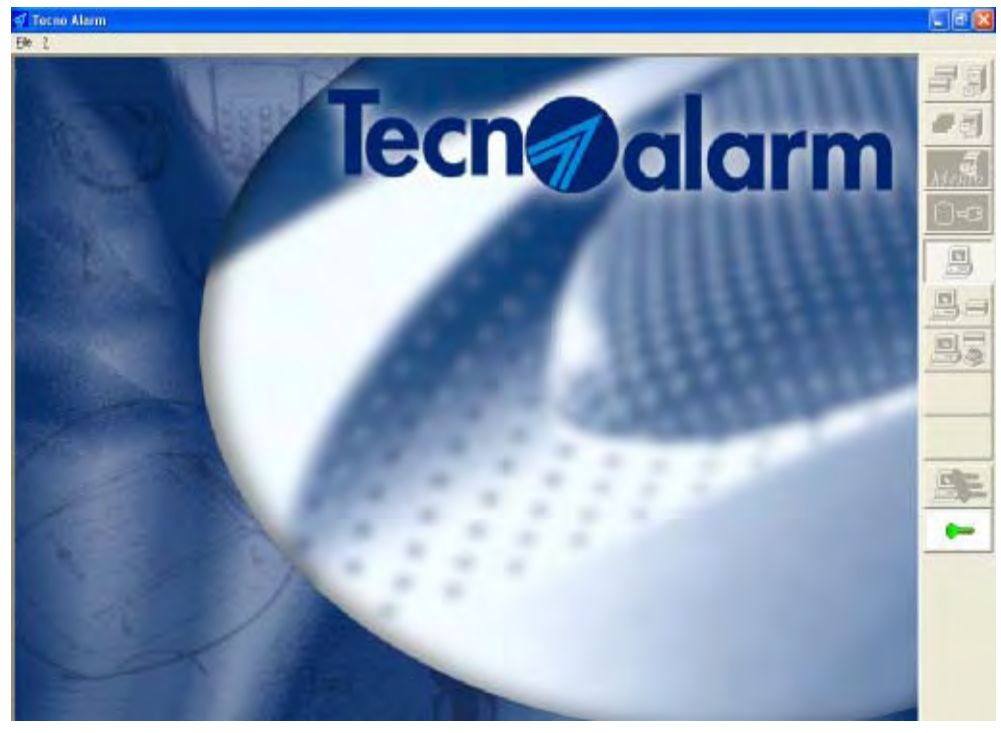

#### 3.4.1 ACCESSO AL SOFTWARE DI PROGRAMMAZIONE

Per accedere al software di programmazione TECNOALARM cliccare sull'icona della chiave e digitare il codice di accesso operatore (Password).

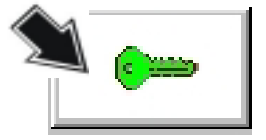

Di fabbrica questo codice è impostato con il seguente valore: Sullo schermo viene visualizzato:

| Password  | ×  |
|-----------|----|
|           |    |
| Abbandona | ОК |

#### Sullo schermo viene visualizzato:

#### Inserimento del codice di accesso

4321

Il codice di accesso può essere composto da un massimo di 6 caratteri (lettere o numeri).

4321

I caratteri maiuscoli sono diversi dai corrispondenti minuscoli.

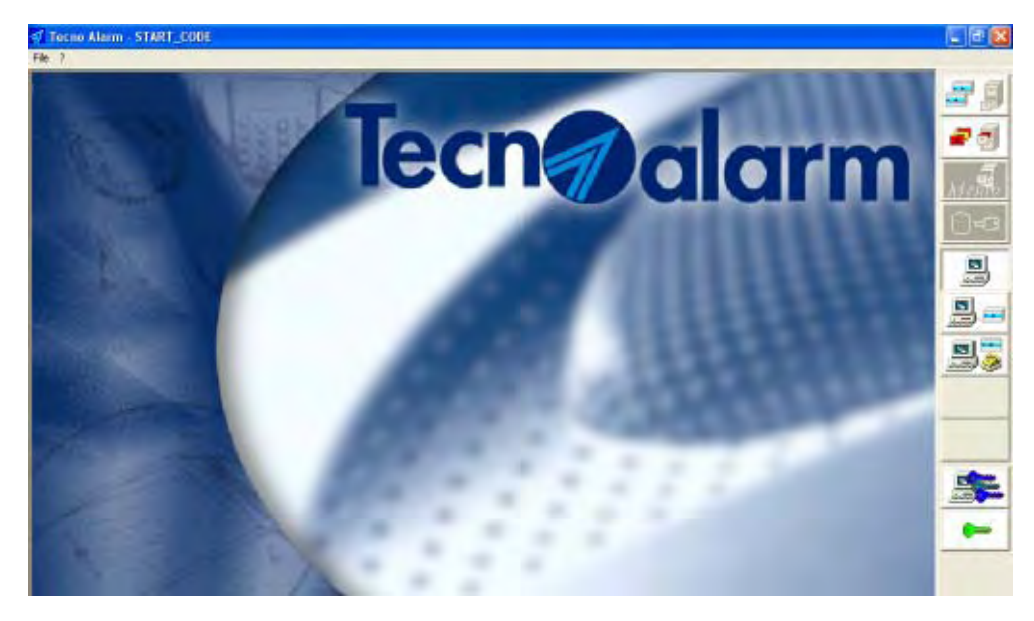

### 3.4.2 ACCESSO ALL'ARCHIVIO DEGLI UTENTI

Per accedere all'archivio degli utenti cliccare sull'icona a lato. Sullo schermo viene visualizzato:

|                                                                                                    | Tocno A | laim - START_CODE   |          |     | E 🖬 🐹            |
|----------------------------------------------------------------------------------------------------|---------|---------------------|----------|-----|------------------|
|                                                                                                    | EH 2    |                     |          |     | and a second res |
|                                                                                                    | 面脏      | 14 1 <b>P P P 7</b> | 8 1      |     | <b>2</b>         |
|                                                                                                    |         | UTENTE              | Indiazzo |     |                  |
|                                                                                                    | m       |                     | 7915     |     |                  |
| ID None Cas · December 20180                                                                                                    |         |                     | Tele     | one |                  |
| 10 None Cas · D                                                                                                    |         |                     |          |     | ELECTRICA G      |
| ID None Cas · D                                                                                                    |         |                     |          |     | 0-3              |
| ID Name Cas · D                                                                                                    |         |                     |          |     |                  |
| ID None Cas · D                                                                                                    |         | - Harrison          | 1000     |     |                  |
| A AND DOCTANIZATION TABLES AND A AND A AND | ID      | Norse               | Cita     |     | · •              |
| In 0001 PG55 NAP30 10HNO 2007                                                                                                    | G 0001  | FIOS 51 MAFILO      | TORINO   |     |                  |
| 🖬 0006 BIANGH CMIRDT CMIRDT ED CONIRDT                                                                                                    | 0006    | BIANCH              | TORINO   |     | 123              |
|                                                                                                    | 1.0     |                     |          |     |                  |

#### 3.4.3 CREAZIONE DI UN NUOVO UTENTE

Per definire un nuovo impianto occorre inserire la scheda del nuovo utente. Per far ciò cliccare sull'icona a lato. Sullo schermo viene visualizzato:

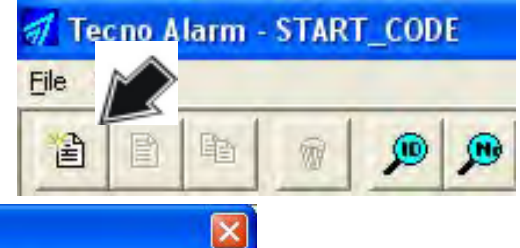

| Nuovo utente |                         |           |
|--------------|-------------------------|-----------|
|              | Nome                    | Indirizzo |
|              |                         | Città     |
| Controlo     | Comunicatore telefonice | Telefono  |
| <b>-</b>     |                         |           |
| Abbandona    |                         | Salva     |

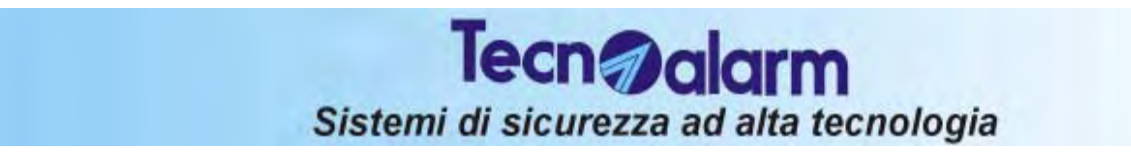

Per inserire un nuovo utente occorre compilare i seguenti campi:

| Tipologia di impianto (facoltativa).<br>Selezionabile tra: Intrusione abitazione, Intrusione generico, Combinatore<br>telefonico, Telesoccorso, Tecnologico, Incendio, Industriale, Rosso, Giallo,<br>Verde e Blu |
|----------------------------------------------------------------------------------------------------|
| Codice identificativo del cliente - 4 cifre da 0000 a 9999                                                                                                    |

- Il codice identificativo è il codice utilizzato per le operazioni di teleassistenza, e per l'identificazione del cliente nelle operazioni di memorizzaz./caricamento
- Nome Cognome e nome dell'utente
- Indirizzo Indirizzo dell'utente Città
- Città
- Telefono Numero di telefono
- Codice installatore (4 cifre) INST
- Centrale Selezionare la centrale TP256+IT

**NOTA:** E' obbligatoria la compilazione di tutti i campi ad eccezione della tipologia. Al termine sullo schermo viene visualizzato:

| Nuovo utente |                         |                      |
|--------------|-------------------------|----------------------|
| ID           | Nome                    | Indirizzo            |
| 🙆 0005 RUSSC | )                       | CORSO NOVARA 57      |
|              |                         | Città TORINO         |
| 111/5/1 1/2  |                         | Telefono 01155667788 |
| Centrale     | Comunicatore telefonico |                      |
| TP256+IT 💌   |                         |                      |
|              |                         |                      |
| Abbandona    |                         | Salva                |

R Cliccare su "Salva" per salvare il nuovo utente

R Cliccare su "Abbandona" per cancellare i dati relativi al nuovo utente.

#### 3.4.4 ACCESSO ALLA PROGRAMMAZIONE DELLA CENTRALE

Dopo aver salvato la scheda utente il cursore rimane posizionato sulla riga della lista che corrisponde all'utente appena inserito.

| Tecno A        | Alarm - START_CODE |        |                     | T 🗗 🔀     |
|----------------|--------------------|--------|---------------------|-----------|
| 99-2<br>2) (B) |                    | 5 A 2  |                     |           |
| 1014 1014      |                    |        |                     |           |
|                | 005 RUSSO          | L DOR  | 0<br>50 NOVARA 57   | 28        |
|                |                    | Caté   | TOPINO              | - 10      |
| TP256+         | T                  |        | elefono 01155667788 | A# states |
| 2,             | 2                  | 🤐 📰    |                     | 0-3       |
|                |                    |        |                     |           |
| 1D             | Note               | Cea    |                     | · [5]     |
| da 0001        | ROSSI MARIO        | TORINO |                     |           |
| d 0005         | RUSSO              | TORINO |                     | and       |
| <b>600</b> 5   | BIANDH             | OMINUT |                     |           |

Selezionare l'icona a lato per accedere all'ambiente di programmazione della centrale.

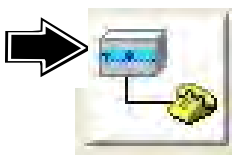

Sullo schermo viene visualizzato:

Sullo schermo viene visualizzato l'impianto relativo all'utente. Le funzioni disponibili sono le seguenti:

|           |                        | •                                   |                                |                 | •              |             |                 |      |            |       |     |       |  |
|-----------|------------------------|-------------------------------------|--------------------------------|-----------------|----------------|-------------|-----------------|------|------------|-------|-----|-------|--|
| Ver.      |                        | 2 📖                                 |                                | Radio           | 1990           |             | 1               | 10   | )) <b></b> | Rad 😥 | 150 | RS485 |  |
| Ver.      | Confi<br>● Au<br>● Pro | <b>gurazio</b><br>tocabla<br>ogramm | <b>one</b><br>ggio -<br>nazion | Cabla<br>ne Ava | aggio<br>anzat | man<br>a (⊠ | uale<br>Abilita | ata) |            |       |     |       |  |
| <b>E1</b> | Tabel                  | le conf                             | igura                          | zione           | e zon          | е           |                 |      |            |       |     |       |  |

#### Tabelle configurazione zone

- Creazione della lista delle zone della centrale prendendo gli ingressi tra quelli dei moduli presenti sull'impianto (CPU o moduli di espansione su linea seriale RS485)
- Definizione delle zone (famiglia e tipo sensore, tipo zona, etc..)
- Definizione delle associazioni zone-funzioni (Sirena, uscita PGM, Zone) Parzializzabili, Zone coincidenti, Chime, Zone non escludibili, Zone comuni).
- Creazione programmi di inserimento (Nome + associazione zone-programma). Predisposizione delle caratteristiche delle console di comando
- Selezione della tastiera-console, Abilitazione all'inserimento/disinserimento rapido, Funzione panico, Menù rapido, Predisposizione volume messaggi vocali, Abilitazione Audio Sempre, Associazione dei LED a 16 programmi della centrale
- Associazione dei LED dei punti chiave e delle tastiere seriali a programmi a scelta della centrale
- Definizione delle opzioni di sistema (Buzzer, Segnalazioni dei dispositivi radio, Abilitazione dei messaggi vocali, Uscite di allarme, Comportamento della zona chiave, Inserimento singolo da chiave, Funzioni varie....., Associazione delle sirene logiche da 1 a 32 e dell'uscita PGM ai programmi della centrale )
- Associazione delle uscite in morsettiera +SRA, -SRINT, OUT1+ e OUT2- agli stati della centrale. Possibililtà di invertire la logica di attivazione delle uscite.
- Associazione delle sirene Bus ai programmi. Predisposizione delle funzioni delle sirene Bus.

|                   | lecn@alarm                                                                                                    |
|-------------------|----------------------------------------------------------------------------------------------------|
|                   | Sistemi di sicurezza ad alta tecnologia                                                                                                    |
|                   | <ul> <li>Tabelle configurazione sezione telefonica</li> <li>Programmazione dei Comunicatori telefonici (Comunicatori AH, Numeri di Call<br/>Back, Comunicatore cellulare, Tacitazioni, Funzioni varie)</li> <li>Programmazione delle funzioni del comunicatore cellulare TECNOCELL<br/>(risposta, numero e messaggio di emergenza, numero di squilli, intestazione e<br/>messaggio SMS,etc)</li> <li>Programmazione dei Codici di rapporto e delle associazioni tra i Comunicatori e<br/>le causali di allarme rilevate.</li> <li>Programmazione e registrazione del messaggio telefonico iniziale</li> <li>Programmazione dei telecomandi.</li> </ul> |
|                   | <ul> <li>Programmazione delle temporizzazioni</li> <li>Tempi vari (ingresso 1 e 2, uscita, ritardi, allarmi, autoprotezioneetc),</li> <li>Associazione programmatori orari da 1 a 32 ai programmi (da 1 a 32) o ai telecomandi (da 1 a 16) e definizione del Test ciclico</li> <li>Fasce orarie di accesso (8 fasce orarie, associazione di codici, chiavi e dei radiocomandi alle fasce orarie)</li> <li>Personalizzazione del calendario biennale (anno corrente e anno prossimo).</li> </ul>                                                                                                    |
| 0°3               | <ul> <li>Programmazione di codici, chiavi e radiocomandi</li> <li>Definizione dei 200 codici utente + codice Master (nome, valore, tipo di operazione eseguita, associazione codice ai programmi, funzioni varie-attributi).</li> <li>Definizione delle 64 chiavi utente (nome, tipo di operazione eseguita, associazione chiave ai programmi, funzioni varie-attributi).</li> <li>Definizione dei 60 radiocomandi (nome, tipo di operazione eseguita con ognuno dei 5 tasti, funzioni varie-attributi).</li> </ul>                                                                                                    |
| Radio             | <ul> <li>Configurazione delle sirene e delel console radio</li> <li>Definizione delle 4 sirene radio (tempo di suonata, ritardo di suonata, durata lampeggio, volume, modalità sirena, modalità di attivazione) e delle 8 console radio (Associazione al programma 132, e definzione delle funzioni)</li> </ul>                                                                                                    |
|                   | <ul> <li>Tabelle di programmazione avanzata</li> <li>(solo se programmazione avanzata abilitata - Vedere voce Configurazione)</li> <li>Inserimento, modifica e cancellazione dell'associazione "Eventi-Operazioni"</li> <li>Inserimento, modifica e cancellazione delle "Operazioni"</li> <li>Rubrica aggiuntiva contenente 48 numeri telefonici</li> </ul>                                                                                                    |
|                   | <ul> <li>Visualizzazione dello storico eventi</li> <li>Visualizzazione, stampa e salvataggio in un file di tipo TXT dello storico eventi relativo all'utente selezionato con indicati gli eventi con data e ora e descrizione.</li> </ul>                                                                                                    |
| 1                 | <ul> <li>Modifica della configurazione hardware dell'impianto</li> <li>Permette di aggiungere o cancellare dispositivi hardware nella configurazione dell'impianto.</li> </ul>                                                                                                    |
| 1                 | <ul> <li>Configurazione delle planimetrie associate all'impianto</li> <li>Creazione e gestione delle planimetrie associate all'impianto di allarme.<br/>Solo per utenti in possesso della specifica licenza.</li> </ul>                                                                                                    |
| Funzio<br>(Progra | ni disponibili solo quando la centrale è collegata al Personal Computer<br>ammazione locale)                                                                                                    |
| and all           |                                                                                                    |

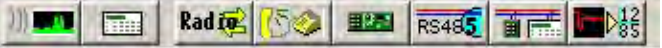

)))

### Monitor RF

Visualizzazione grafica del livello di rumore radio dell'ambiente in cui la centrale è installata (a 433MHz e a 868MHz). Sono disponibili due ambienti separati per i due ricevitori radio che possono essere collegati alla centrale

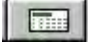

#### Tastiera remota

Visualizzazione di una tastiera virtuale per la programmazione da remoto della centrale direttamente attraverso PC

### 3-6 Centrale **TP16-256**

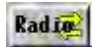

#### Backup e Restore configurazione dispositivi radio

Backup (Riceve i dati relativi ai sensori memorizzati-appresi e li salva su PC) Restore (Invia alla centrale collegata i dati relativi ai sensori memorizzati su PC)

#### Messaggio telefonico iniziale

Invio e verifica del messaggio telefonico iniziale selezionato.

#### Aggiornamento firmware/vocabolario della centrale

Aggiornamento del firmware e del vocabolario dei messaggi vocali della centrale.

#### Analisi rete RS485

Analisi della comunicazione su linea seriale dei moduli collegati alla centrale. Per ogni modulo sono visualizzati i tentativi di connessione e il numero di errori.

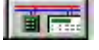

**H**(2)-1

RS485

#### Verifica coerenza hardware

Controlla tutti i moduli collegati alla centrale e verfica che l'hardware installato corrisponda alla programmazione eseguita su personal copmputer.

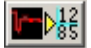

#### Analisi di sistema RSC

Permette di analizzare il funzionamento dei moduli collegati sul Bus Sensori (RSC) visualizzandone gli eventuali errori.

#### 3.4.5 CREAZIONE DELL'IMPIANTO DI ALLARME

Quando si accede per la prima volta alla configurazione della centrale sullo schermo compare:

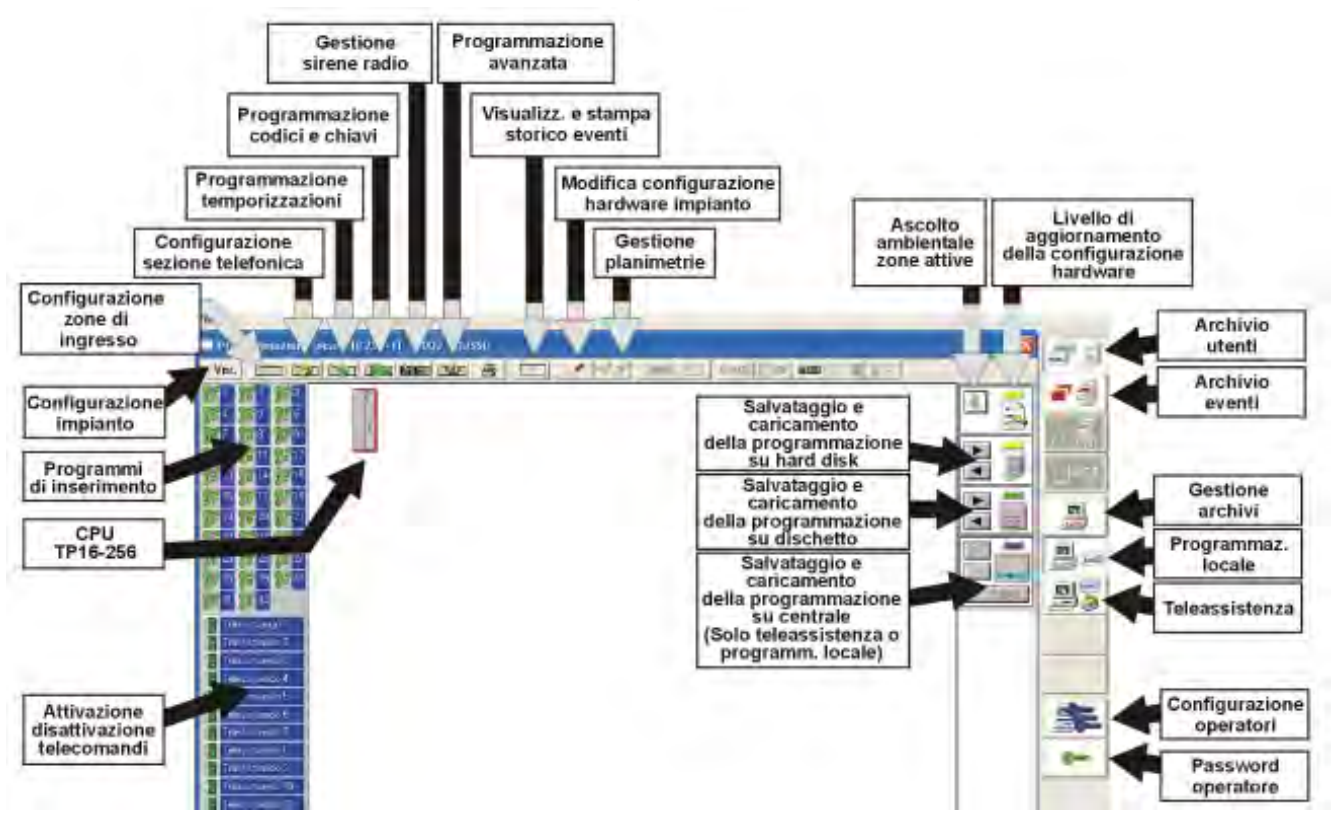

#### **3.4.5.1** AGGIUNTA O CANCELLAZIONE DI MODULI HARDWARE Per accedere alla modifica della configurazione hardware cliccare sull'icona mostrata a lato. Sullo schermo viene visualizzato:

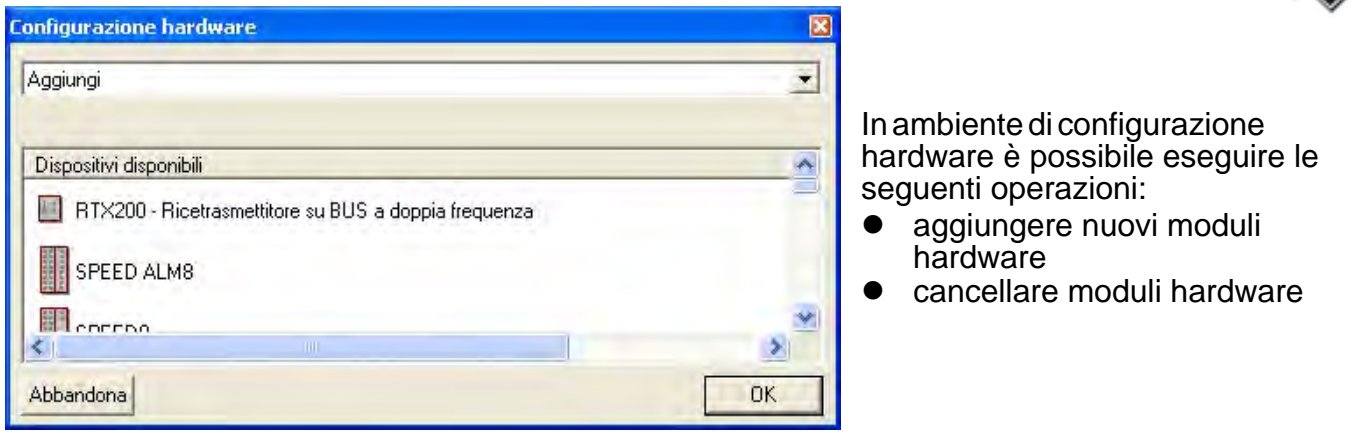

#### AGGIUNTA MODULI Per aggiungere un modulo alla configurazione hardware esistente cliccare sul comando "Aggiungi" (figura a lato).

| onfigurazione hardware | × |
|------------------------|---|
| Aggiungi               | - |
|                        |   |

Selezionare con il mouse il nome del dispositivo da aggiungere (se il dispositivo richiesto non è visualizzato fare click sulla barra per verso il basso fino a raggiungere il modulo desiderato). Quando viene selezionato il modulo da aggiungere sullo schermo viene visualizzato:

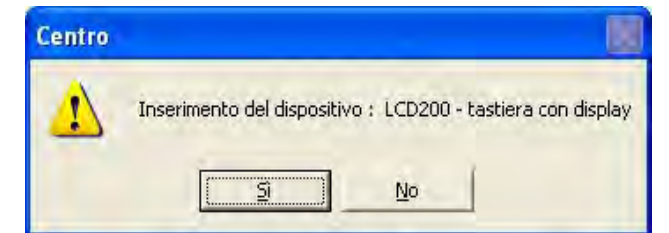

Nell'immagine è mostrata l'aggiunta di una console con display a LCD

#### Comandi disponibili

- Si per confermare l'inserimento
- No per abbandonare l'inserimento

Dopo l'inserimento della console sullo schermo

viene visualizzato:

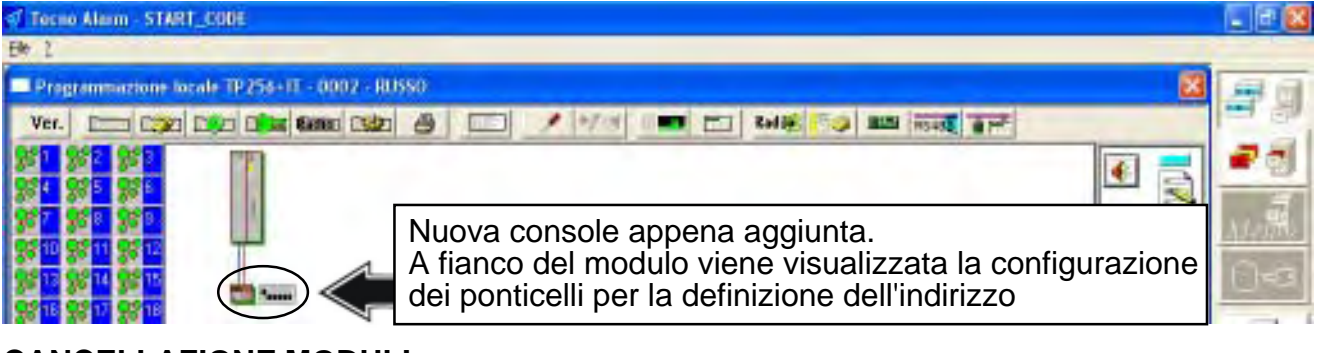

**CANCELLAZIONE MODULI** Per cancellare un modulo dalla configurazione hardware cliccare sul comando "Cancella" (vedere figura a lato).

| Configurazione hardware |  |
|-------------------------|--|
| Cancella                |  |
|                         |  |

Selezionare il dispositivo da cancellare tra quelli presenti nella configurazione hardware. Quando viene selezionato il modulo da cancellare sullo schermo viene visualizzato:

| Centro |                                                        |
|--------|--------------------------------------------------------|
| 1      | Elimino il dispositivo : LCD3005 - tastiera con displa |
|        | <u>5</u> <u>N</u> o                                    |

Nell'immagine è mostrata la cancellazione di una console con display a LCD

#### Comandi disponibili

- Si per confermare la cancellazione
- No per abbandonare la cancellazione

Premendo Si il modulo viene eliminato dalla configurazione hardware dell'impianto.

#### USCITA DALL'AMBIENTE DI MODIFICA HARDWARE

#### Comandi disponibili

• OK

Per terminare le operazioni di modifica della configurazione hardware. Le modifiche eseguite

vengono memorizzate

#### Abbandona

Per abbandonare le modifiche eseguite sulla configurazione hardware

| Configurazione hardware                              | ×  |
|------------------------------------------------------|----|
| Aggiungi                                             | ×  |
| Dispositivi disponibili                              | ~  |
| RTX200 - Ricetrasmettitore su BUS a doppia frequenza |    |
| SPEED ALM8                                           |    |
|                                                      | ~  |
| Abbandona                                            | ОК |

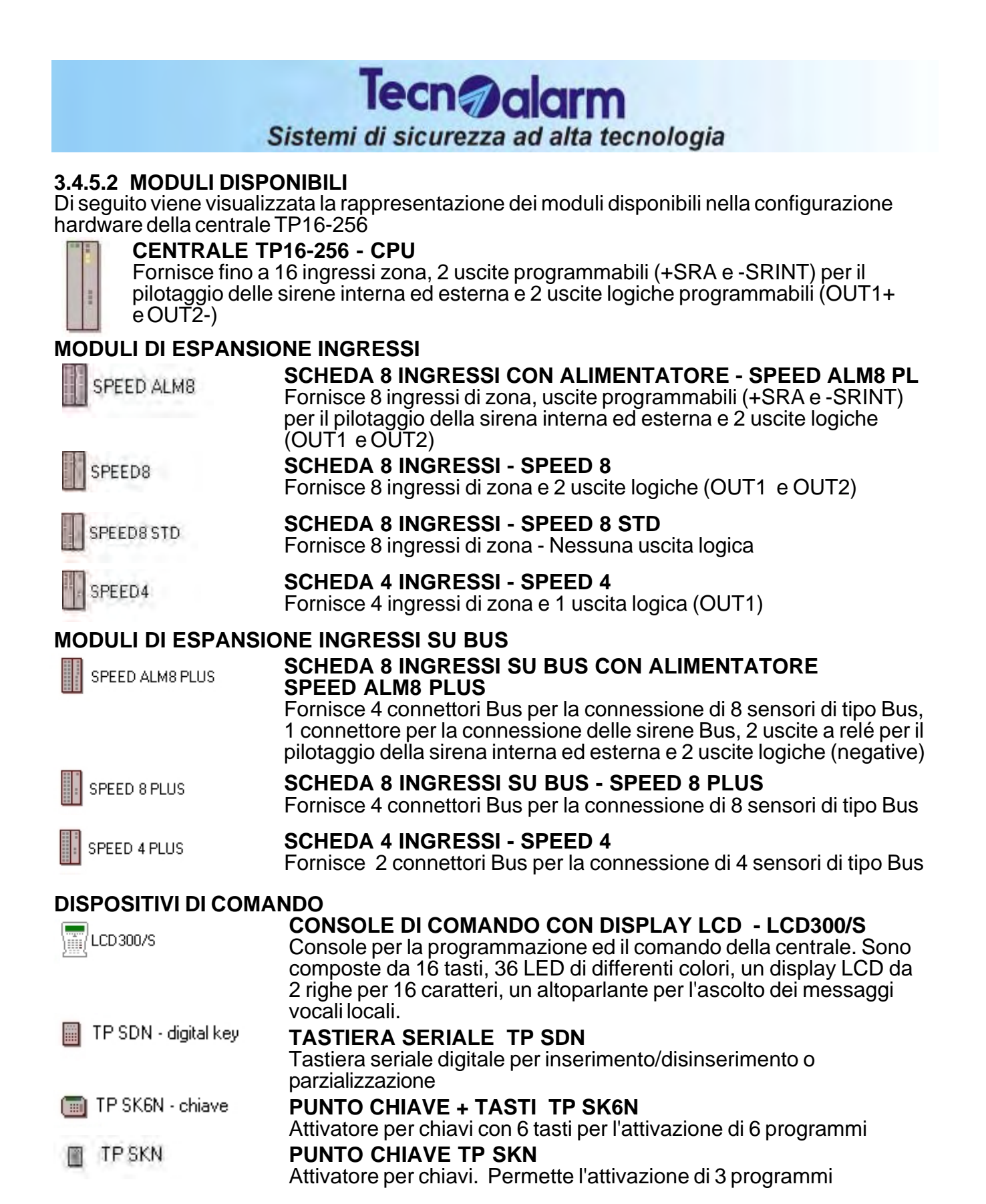

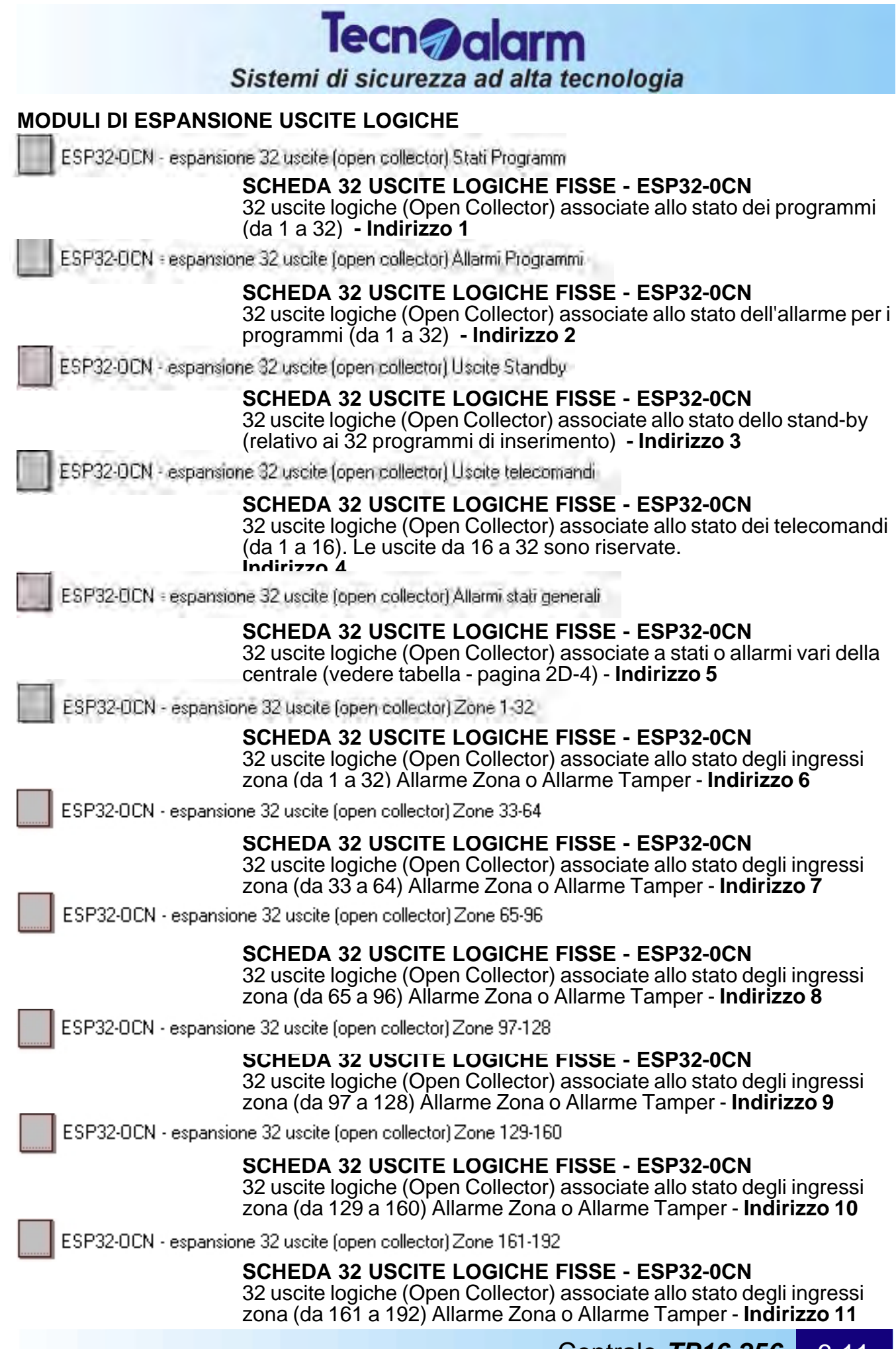

Centrale **TP16-256** 3-11

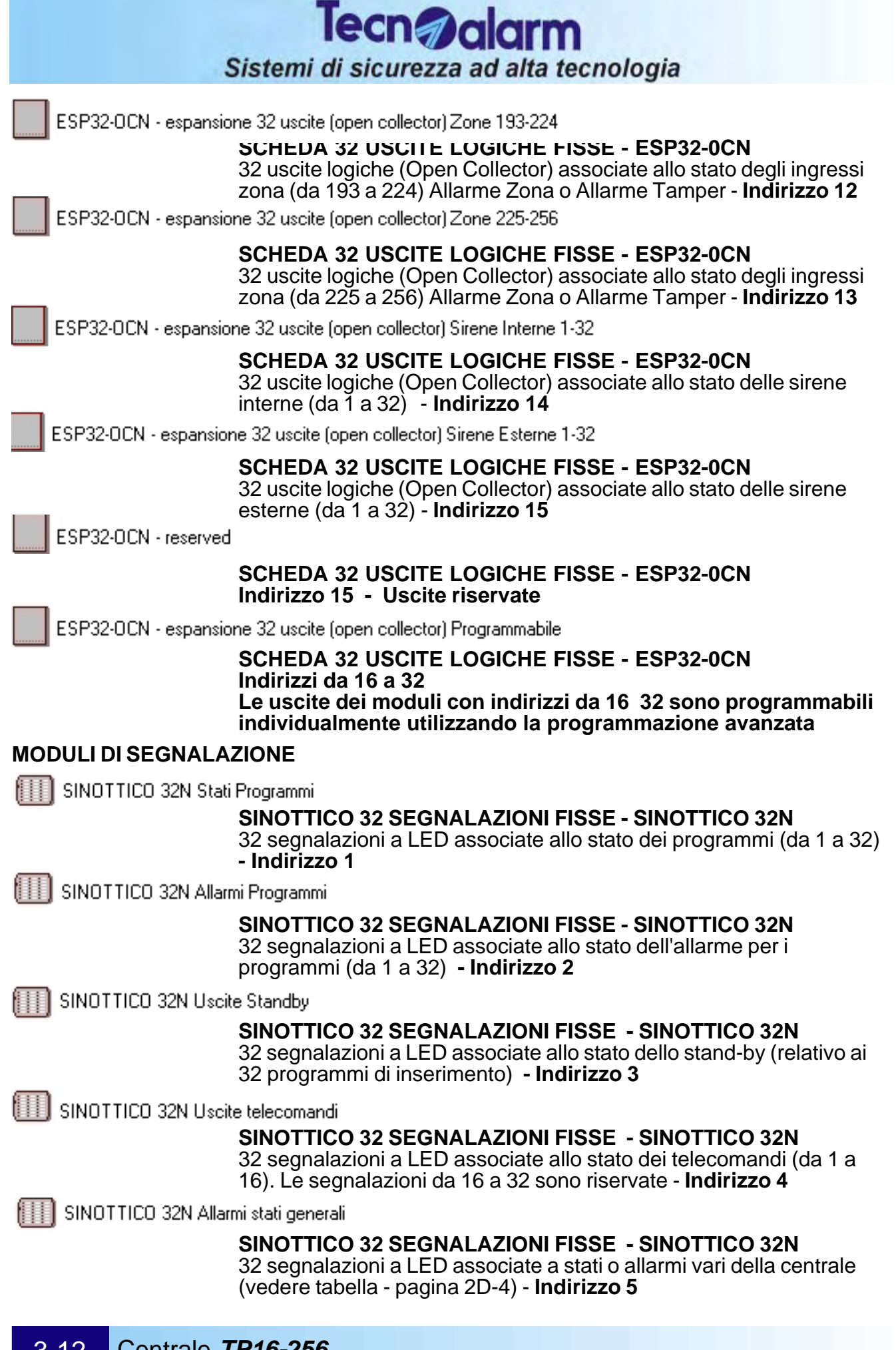

#### 3-12 Centrale **TP16-256**

|                          | Tecn@alarm                                                                                                    |
|--------------------------|----------------------------------------------------------------------------------------------------|
| 1                        | Sistemi di sicurezza ad alta tecnologia                                                                                                    |
|                          | 1.22                                                                                                    |
|                          | SINOTTICO 32 SEGNALAZIONI FISSE - SINOTTICO 32N<br>32 segnalazioni a LED associate allo stato degli ingressi zona<br>(da 1 a 32) Allarme Zona o Allarme Tamper - Indirizzo 6                                                                                                    |
| SINOTTICO 32N Zone       | 33-64                                                                                                    |
|                          | SINOTTICO 32 SEGNALAZIONI FISSE - SINOTTICO 32N<br>32 segnalazioni a LED associate allo stato degli ingressi zona<br>(da 33 a 64) Allarme Zona o Allarme Tamper - Indirizzo 7                                                                                                    |
| SINOTTICO 32N Zone       | 65-96                                                                                                    |
|                          | SINOTTICO 32 SEGNALAZIONI FISSE - SINOTTICO 32N<br>32 segnalazioni a LED associate allo stato degli ingressi zona<br>(da 65 a 96) Allarme Zona o Allarme Tamper - Indirizzo 8                                                                                                    |
|                          | SINOTTICO 32 SEGNALAZIONI FISSE - SINOTTICO 32N<br>32 segnalazioni a LED associate allo stato degli ingressi zona<br>(da 97 a 128) Allarme Zona o Allarme Tamper - Indirizzo 9                                                                                                    |
| SINOTTICO 32N Zone       | 129-160<br>SINOTTICO 32 SEGNALAZIONI FISSE - SINOTTICO 32N<br>32 segnalazioni a LED associate allo stato degli ingressi zona (da 129<br>a 160) Allarme Zona o Allarme Tamper - Indirizzo 10                                                                                                    |
| III SINOTTICO 32N Zone   | 161-192<br>SINOTTICO 32 SEGNALAZIONI FISSE - SINOTTICO 32N<br>32 segnalazioni a LED associate allo stato degli ingressi zona (da 161<br>a 192) Allarme Zona o Allarme Tamper - Indirizzo 11                                                                                                    |
| IIII SINOTTICO 32N Zone  | 193-224<br>SINOTTICO 32 SEGNALAZIONI FISSE - SINOTTICO 32N<br>32 segnalazioni a LED associate allo stato degli ingressi zona<br>(da 193 a 224) Allarme Zona o Allarme Tamper - Indirizzo 12                                                                                                    |
| SINOTTICO 32N Zone       | 225-256                                                                                                    |
|                          | SINOTTICO 32 SEGNALAZIONI FISSE - SINOTTICO 32N<br>32 segnalazioni a LED associate allo stato degli ingressi zona<br>(da 225 a 256) Allarme Zona o Allarme Tamper - Indirizzo 13                                                                                                    |
| SINOTTICO 32N Sirene     | Interne 1-32                                                                                                    |
|                          | SINOTTICO 32 SEGNALAZIONI FISSE - SINOTTICO 32N<br>32 segnalazioni a LED associate allo stato delle sirene interne<br>(da 1 a 32) - Indirizzo 14                                                                                                    |
| III SINOTTICO 32N Sirene | Esterne 1-32                                                                                                    |
|                          | SINOTTICO 32 SEGNALAZIONI FISSE - SINOTTICO 32N<br>32 segnalazioni a LED associate allo stato delle sirene esterne<br>(da 1 a 32) - Indirizzo 15                                                                                                    |
| SINOTTICO 32N reserv     | ved little little littt |
|                          | SINOTTICO 32 SEGNALAZIONI FISSE - SINOTTICO 32N<br>Indirizzo 15 - Uscite riservate                                                                                                    |
| SINOTTICO 32N Progr      | ammabile                                                                                                    |
|                          | SINOTTICO 32 SEGNALAZIONI FISSE - SINOTTICO 32N<br>Indirizzi da 16 a 32<br>Le segnalazioni dei moduli con indirizzi da 16 32 sono<br>programmabili individualmente utilizzando la programmazione                                                                                                    |
|                          | Centrale <b>TP16-256</b> 3-13                                                                                                    |

#### MODULI DI ESTENSIONE LINEA SERIALE

SPEED RS485

#### RIPETITORE LINEA SERIALE RS485 - SPEED RS485

Il modulo SPEED RS485 permette l'estensione della linea seriale RS485 (un chilometro oltre alla lunghezza normalmente consentita), oppure la diramazione della linea seriale (collegamento "a stella") per semplificare il collegamento dei moduli sulla linea stessa. **NOTA -** Il dispositivo SPEED RS485 non ha un indirizzo

#### **MODULI RADIO - WIRELESS**

RTX200 - Ricetrasmettitore su BUS a doppia frequenza.

## MODULO RICETRASMETTITORE A DOPPIA FREQUENZA - RTX200

E' una modulo ricetrasmettitore bidirezionale a doppia frequenza. Permette la gestione di un massimo di 64 dispositivi radio (sensori o contatti).

E RX300

#### MODULO RICEVITORE A DOPPIA FREQUENZA - RX300

E' una modulo ricevitore a doppia frequenza. Permette la gestione di un massimo di 64 dispositivi radio (sensori o contatti).

#### NOTA

Alla centrale TP16-256 possono essere collagati su Bus RS485 un massimo di due dispositivfi radio (RTX200 o RX300) per un totale di 128 dispositivi radio.

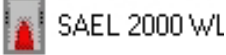

#### IND WL SIRENA RADIO - SAEL 2000WL

Sirene radio utilizzabili come sirene interne o esterne

#### Radiocomando RADIOCOMANDI

Trasmettitore di comandi a 3 pulsanti a codice variable. Con la centrale TP16-256 possono essere utilizzati un massimo di 60 radiocomandi.

### 3.5 INSTALLAZIONE DELL'IMPIANTO

### 3.5.1 COLLEGAMENTO DEI MODULI DELL'IMPIANTO

Dopo aver configurato la centrale ed avere installato i dispositivi (chiavi, console, sensori, sirene etc,.) si deve eseguire il collegamento tra i dispositivi e la scheda CPU.

Il collegamento deve essere eseguito sulla linea seriale RS485 utilizzando cavo a 5 fili (4 x RS485 + 1 filo per segnale acustico per lo speaker sulle console) di tipo twistato. Il collegamento deve essere a cascata (tutti i moduli in seguenza).

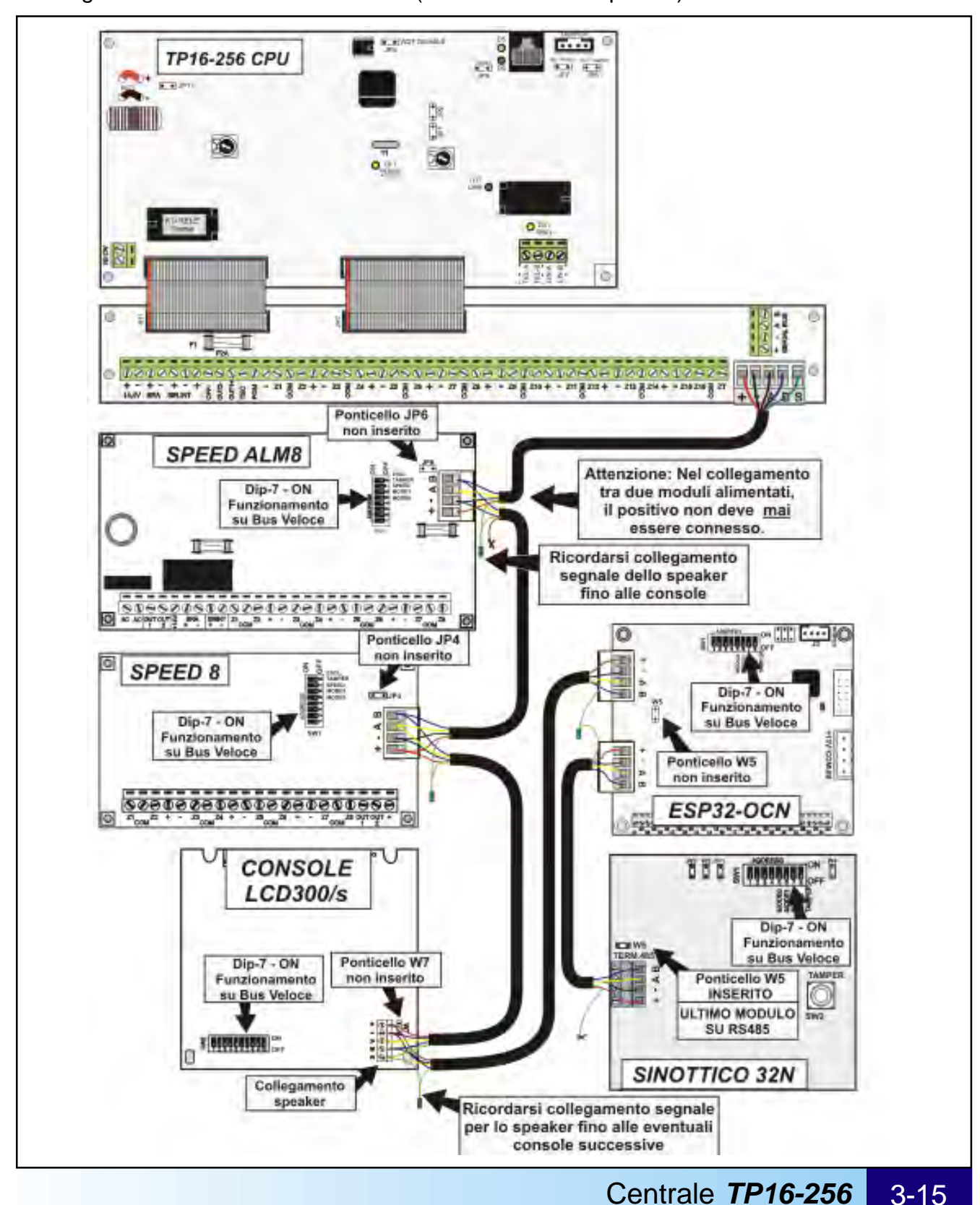

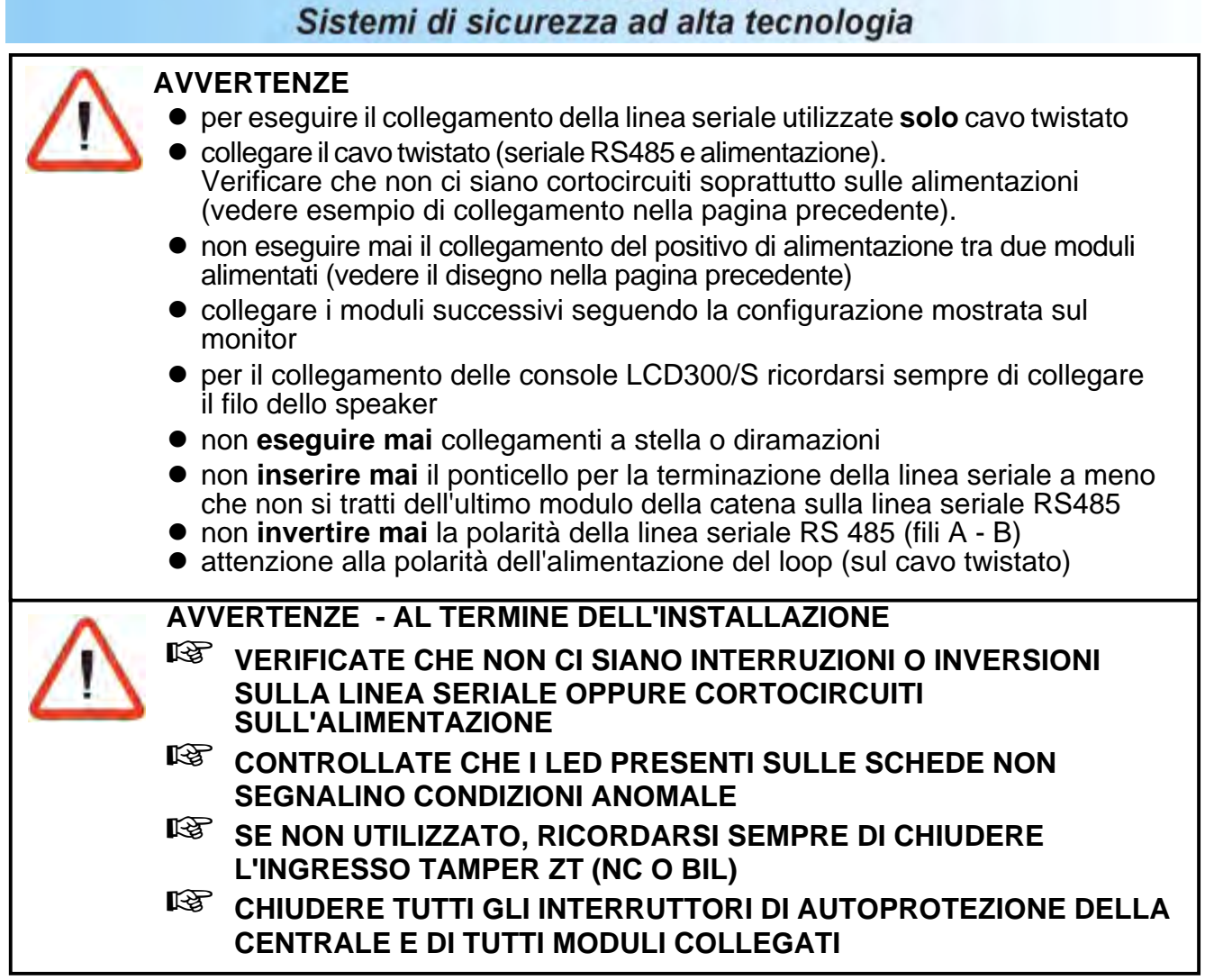

Tecn alarm

#### 3.5.2 PREDISPOSIZIONE DELL'INDIRIZZO DEI MODULI

Tutti i moduli che fanno parte dell'impianto devono essere configurati (impostazione dell'indirizzo) come indicato nella configurazione hardware mostrata a lato.

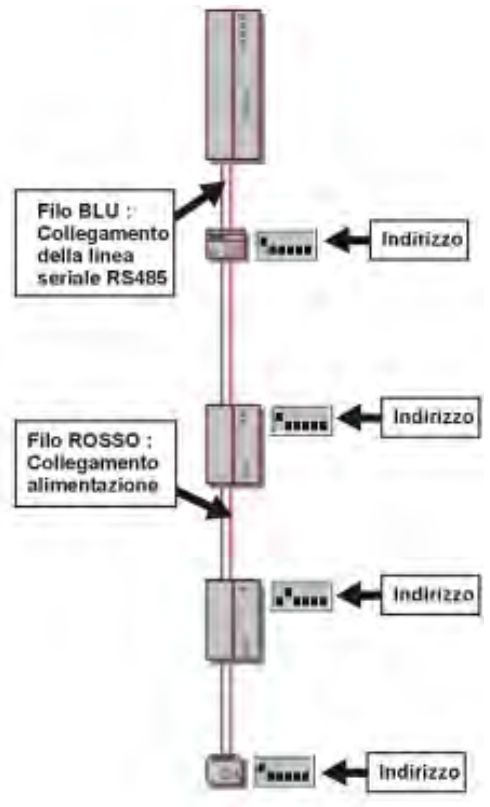

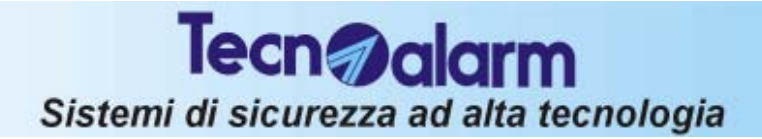

## 4. PROGRAMMAZIONE DELLA CENTRALE DA PC

#### **NOTA IMPORTANTE**

La programmazione da PC non é verificata dalle normative CEI 79/2 alle quali la centrale fa riferimento.

#### L'AMBIENTE DI PROGRAMMAZIONE DELLA CENTRALE

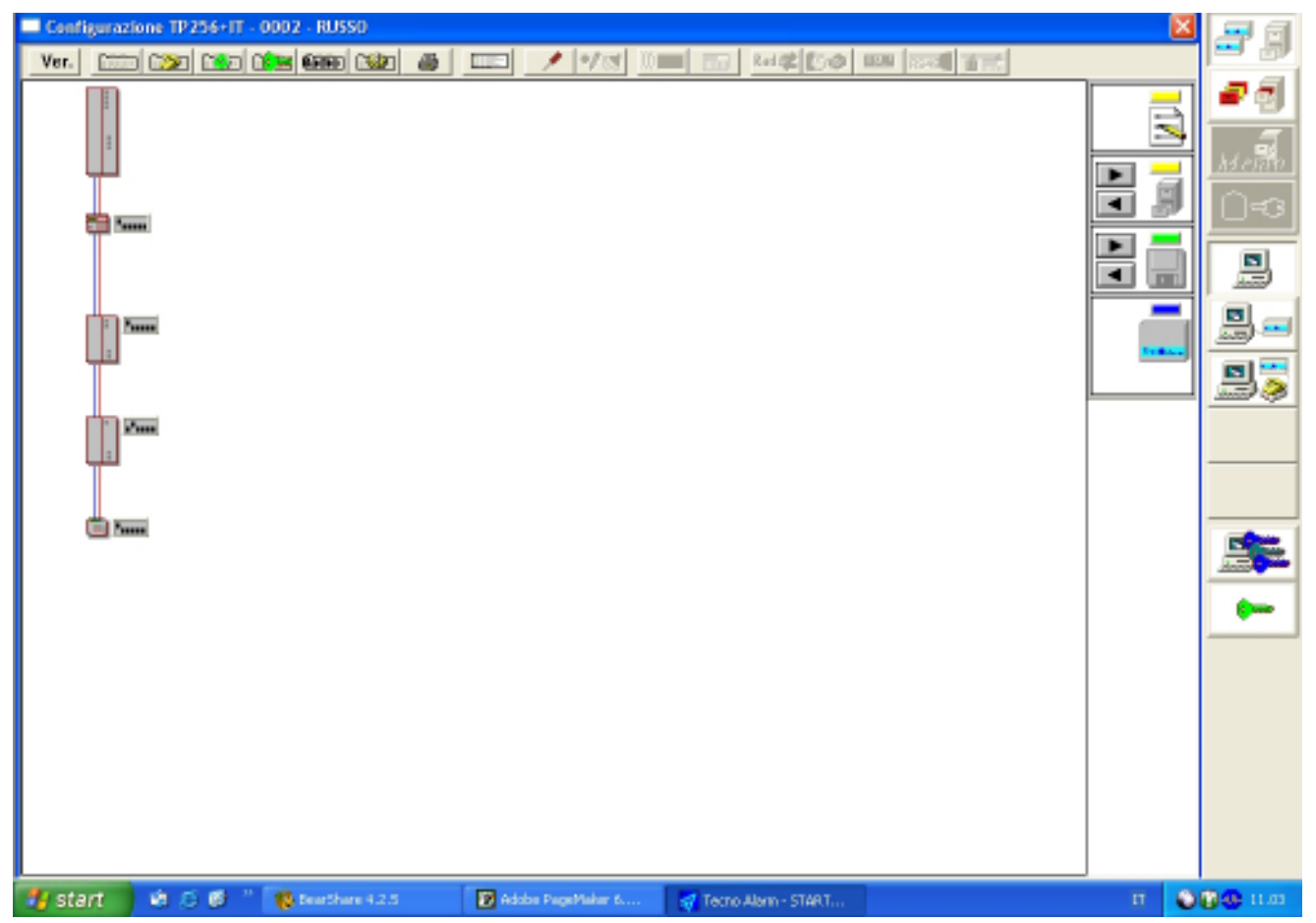

L'ambiente di programmazione della centrale permette di definire le seguenti funzioni:

- Configurazione della centrale (abilitazione programmazione avanzata)
- Creazione della lista delle zone (da 1 a 256)
- Configurazione delle caratteristiche degli ingressi della centrale
- Configurazione sezione telefonica
- Programmazione delle temporizzazioni
- Programmazione di codici e chiavi
- Configurazione delle sirene radio
- Accesso alla programmazione avanzata (se abilitata)
- Visualizzazione dello storico eventi
- Modifica della configurazione hardware dell'impianto
- Configurazione delle planimetrie associate all'impianto

### 4.1 CONFIGURAZIONE DELLE ZONE

Permette la creazione della lista delle zone controllate dalla centrale e la definizione delle caratteristiche degli ingressi della stessa e dei moduli ad essa collegati. Per accedere all'ambiente cliccare sull'icona a lato:

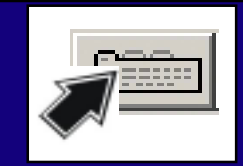

#### Sullo schermo viene visualizzato

| Configurazione                                                                        | ×     |
|---------------------------------------------------------------------------------------|-------|
| Zone Zone - Funzioni Zone - Programmi Tastiere Punti chiave Opzioni Uscite Sirene bus |       |
| Zona 🚺 🔽 Z1 💌                                                                         | Copia |
| Descrizione                                                                           |       |
|                                                                                       |       |
| Messaggio vocale                                                                      |       |
| Caratteristiche zona                                                                  |       |
| Tipo ISTANTANEA 🔽 Escriptia                                                           |       |
|                                                                                       |       |
| Cablaggio BILANCIATA                                                                  |       |
| Numero attivazioni                                                                    |       |
| in minuti                                                                             |       |
|                                                                                       |       |

In configurazione zone è possibile definire quanto segue:

- Creazione della lista delle zone controllate dalla centrale tra i moduli disponibili
- Definizione delle caratteristiche degli ingressi
- Definizione delle associazioni zone-funzioni
- Creazione programmi di inserimento (Nome + associazione zone-programma).
- Definizione della funzionalità delle console collegate e opzioni di sistema
- Definizione della funzionalità dei punti chiave collegate
- Definizione delle opzioni di sistema
- Programmzione delle uscite logiche

### 4.1.1 CREAZIONE DELLA LISTA DELLE ZONE

Per accedere all'ambiente cliccare sull'icona **"Zone"** mostrata a lato:

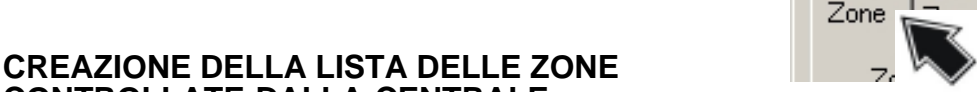

Configurazione

- Funzioni Zone - Programmi

#### CONTROLLATE DALLA CENTRALE

La centrale può controllare fino ad un massimo di 256 zone.

Le zone possono essere selezionate tra quelle disponibili prendendo in considerazione i moduli di ingresso controllati dalla centrale stessa.

- A tale proposito ricordiamo che la centrale può controllare:
- 16 ingressi sulla scheda CPU (sempre presenti)
- fino a 32 moduli di espansione ingressi collegabili sulla linea seriale RS485
- 2 moduli di espansione ingressi radio (fino a 128 dispositivi)

L'impianto di allarme può essere composto di moduli elencati. Bisogna però ricordarsi che la centrale controlla al massimo 256 ingressi; occorre perciò selezionare tra i moduli gli ingressi da controllare.
Tecn @alarm

Sistemi di sicurezza ad alta tecnologia

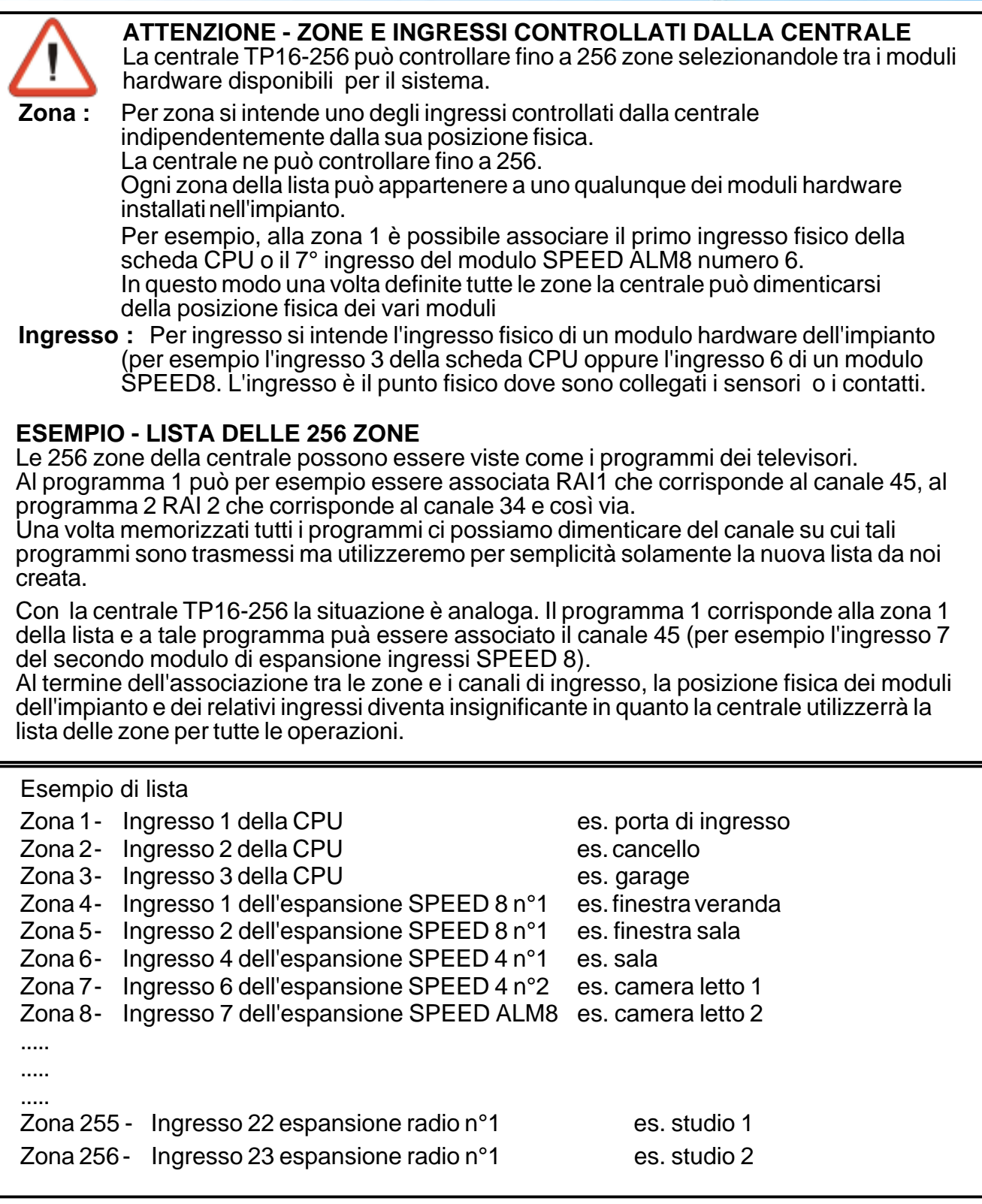

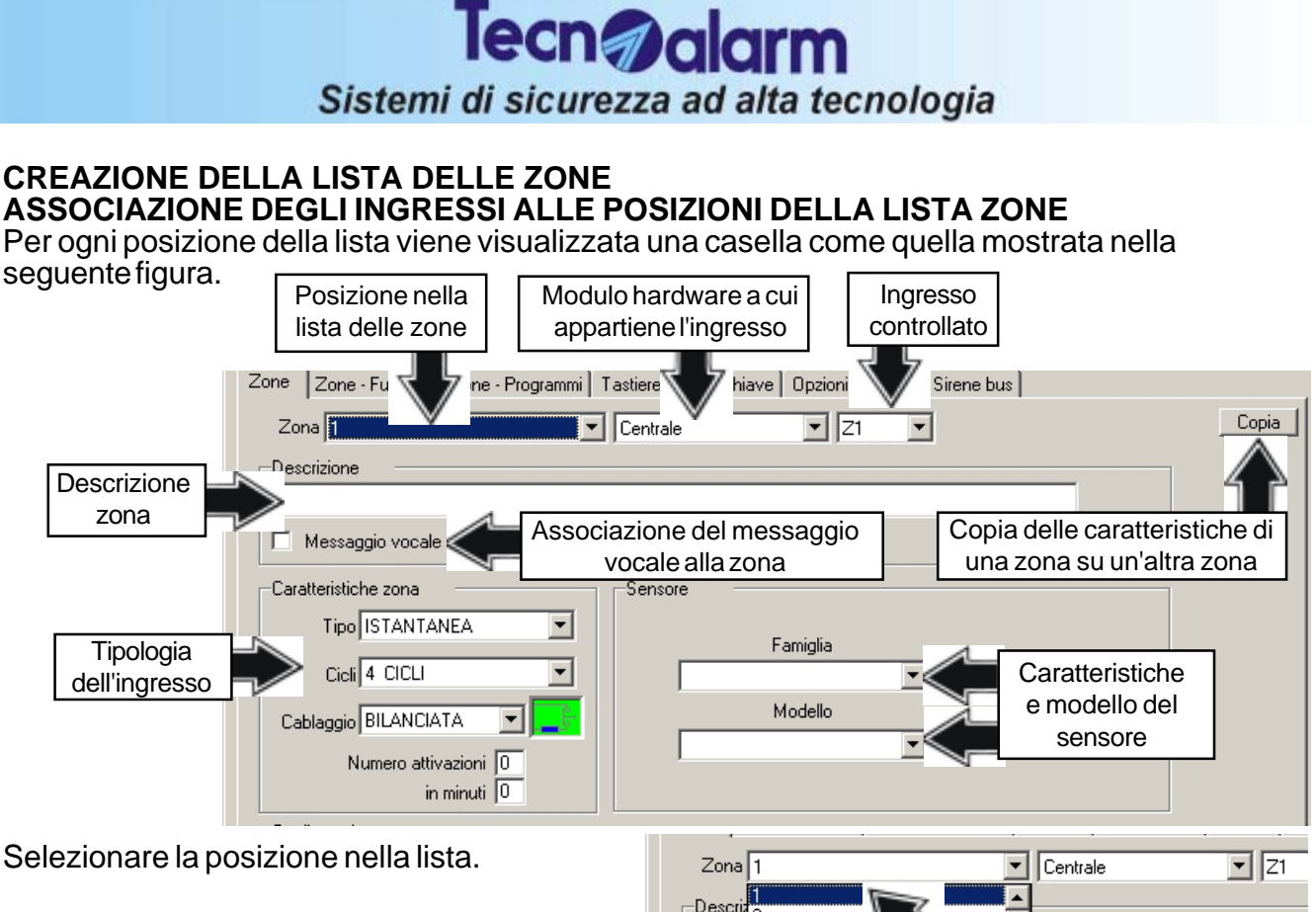

3

Zona 1

Descrizione

Messaggio vocale

Caratteristiche zona

#### Selezione del modulo hardware

Selezionare il modulo hardware. Vedere la posizione indicata a lato: I moduli di ingresso zona selezionabili sono i seguenti:

- Zona non associata
- Centrale
- Espansione Radio
- Modulo 1

#### •••••

.....

Modulo 32

I moduli da 1 a 32 corrispondono ai moduli hardware installati (vedere indirizzo)

#### Selezione dell'ingresso da controllare

Selezionare l'ingresso del modulo. Vedere la posizione indicata a lato: Selezionare l'ingresso che deve essere controllato dalla lista.

|        | Centrale | ▼ Z1     | -      |
|--------|----------|----------|--------|
|        |          | Z1<br>Z2 |        |
|        |          | Z3<br>74 | $\sim$ |
| vocale |          | Z5       |        |

Centrale

Centrale

Esp. radio Modulo 1

Modulo 2

Modulo 3 Modulo 4

Modulo 5

•

Z1

In questo modo è stata selezionata la quarta posizione della lista (Zona 1) alla quale è stata associato l'ingresso 1 della CPU della Centrale (CPU TP16-256)

| Zona 1          | Centrale | ▼ Z1 ▼ | Copia |
|-----------------|----------|--------|-------|
| Descrizione     |          |        |       |
| CAMERA DA LETTO |          |        |       |

#### DEFINIZIONE DELLE ZONE

Per programmare le caratteristiche delle zone selezionare la posizione nella lista e cliccare con il pulsante sinistro.

#### PROGRAMMAZIONE CARATTERISTICHE DELLE ZONE

Per ogni zona viene visualizzata una pagina come quella mostrata nella seguente figura.

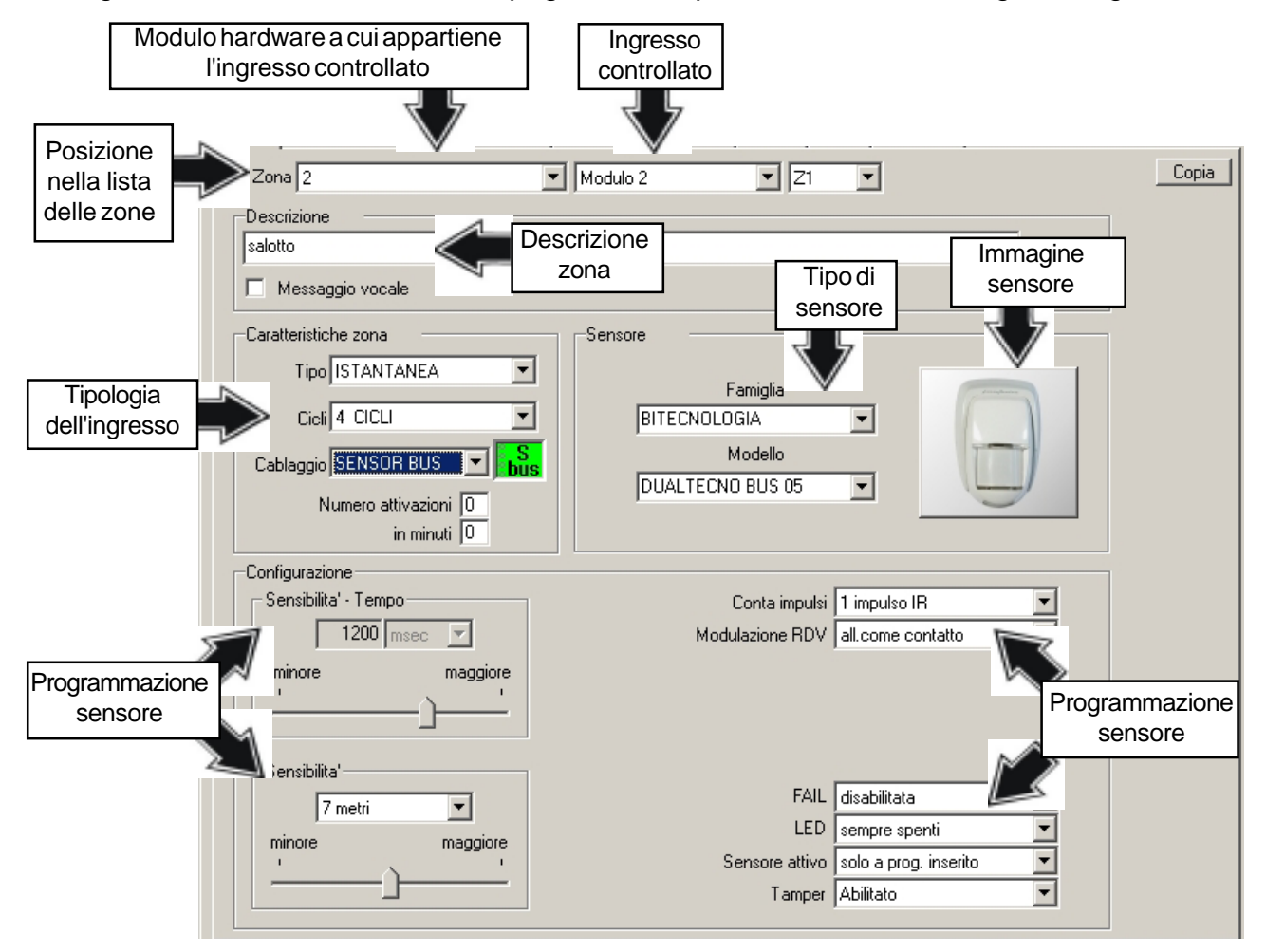

Per programmare le caratteristiche selezionare la zona e cliccare con il pulsante sinistro.

- Inserire la descrizione della zona
- Puntare la sezione centrale per definire le caratteristiche della zona e del sensore Tipo di zona, numero cicli e tipo di cablaggio, quindi la Famiglia del sensore ed il modello Per il modello selezionato viene visualizzata l'immagine
- Puntare la sezione in basso per definire la configurazione del sensore selezionato Configurazione sensibilità, programmazione portata massima, e sulla destra è possibile eseguire la configurazione di tutti i parametri programmabili per il sensore.

#### DESCRIZIONE DELLA ZONA

Selezionare la zona mostrata a lato Digitare il nome della zona (max. 16 caratteri)

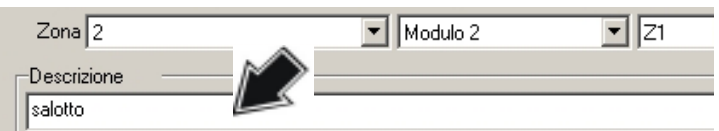

#### ABILITAZIONE E DEFINIZIONE DEL MESSAGGIO VOCALE

Per abilitare il messaggio vocale associato alla zona di ingresso selezionare il pulsante mostrato a lato Quando compare il simbolo 🗹 significa che il messaggio vocale è abilitato.

Sullo schermo viene visualizzato:

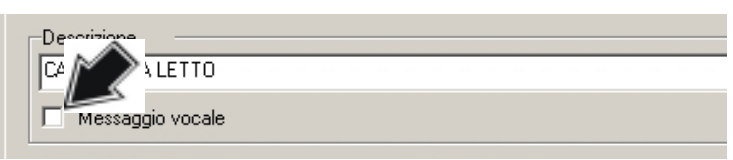

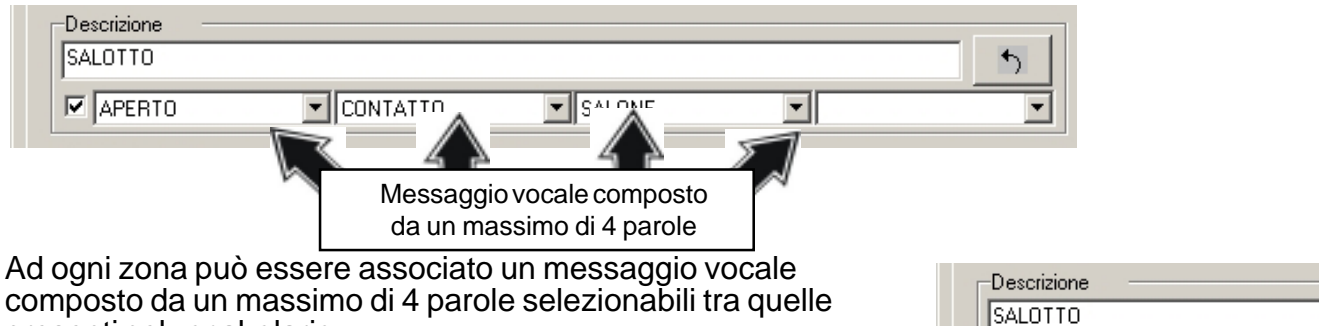

presenti nel vocabolario.

Per scegliere la prima parola selezionare il simbolo mostrato a lato.

Sullo schermo viene visualizzato:

| Descrizione |        |   | Cliccare per   |
|-------------|--------|---|----------------|
| SALOTTO M   |        | 5 | selezionare la |
|             | SALONE | • | prima parola   |

Se necessario, ripetere l'operazione per la seconda la terza e la quarta parola.

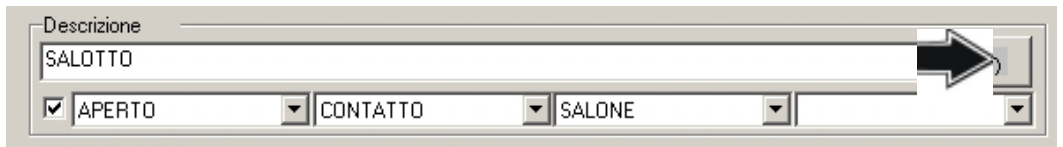

Al termine per memorizzare la modifica fare click sul pulsante mostrato a sinistra

APERTO

ALCONTA

Il testo del messaggio viene riprodotto in modo vocale e viene memorizzato.

## E' comunque sempre possibile digitare o modificare il messaggio vocale (massimo 16 caratteri) in modo manuale.

Nella casella della descrizione vengono mostrati solo i primi 16 caratteri del messaggio. Al termine della programmazione dei parametri di zona sullo schermo viene visualizzato:

| Zona 2                              | ▼ Modulo 2 ▼ Z1 ▼     | Copia |
|-------------------------------------|-----------------------|-------|
| Descrizione<br>salotto              |                       |       |
| Messaggio vocale                    |                       |       |
| Caratteristiche zona                | Sensore               |       |
| Cicli 4 CICLI                       | Famiglia BITECNOLOGIA |       |
| Cablaggio SENSOR BUS                | DUALTECNO BUS 05      |       |
| Numero attivazioni 0<br>in minuti 0 |                       |       |

#### **CARATTERISTICHE ZONA**

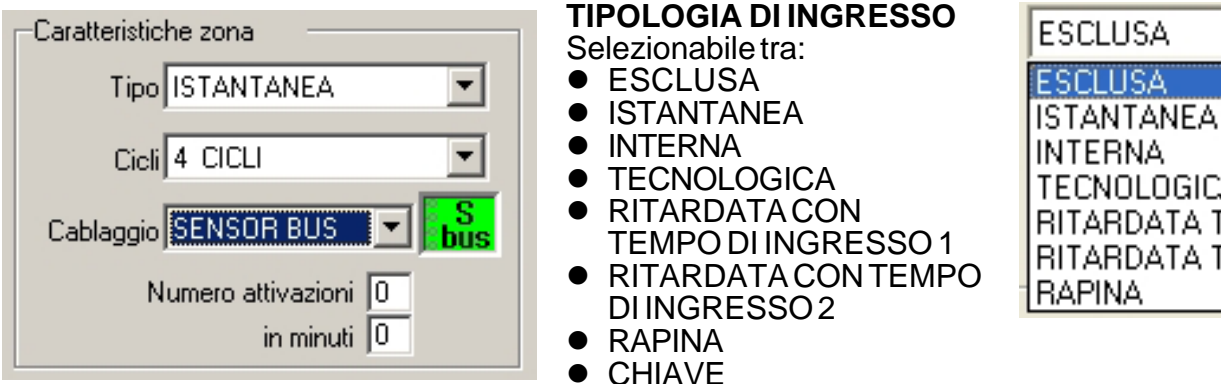

## TECNOLOGICA RITARDATA T1 RITARDATA T2

#### Zona esclusa

Non vengono controllate da nessun programma di inserimento.

#### Zone Istantanee

Entrano in servizio all'inserimento del programma. Sono abilitate a riconoscere l'allarme senza tenere conto dei tempi di ingresso o uscita impostati (intervengono dopo 20 sec.)

TAMPER

#### Zone Interne

Sono zone miste attive solo a programma inserito. Sono normalmente istantanee ma diventano ritardate quando un'altra zona ritardata è in preallarme (durante il tempo di uscita si comporta come una zona ritardata). Sono utili, per esempio, quando un sensore volumetrico controlla più zone istantanee o ritardate. Quando si apre la zona ritardata, la zona interna si trasforma in zona ritardata per il tempo di ingresso.

#### • Zone Tecnologiche

Sono zone sempre attive (anche a centrale disinserita). Sono utili per il riconoscimento di allarmi incendio/gas o come espansione delle autoprotezioni della centrale.

#### Zona Ritardata 1

All'inserimento del programma, l'abilitazione al riconoscimento degli allarmi per le zone ritardate avviene allo scadere del tempo di uscita impostato.

#### Zona Ritardata 2

Come zona ritardata 1 ma con differente tempo di uscita

Rapina

Sono zone sempre attive (anche a centrale disinserita). Generano un allarme silenzioso (nessuna segnalazione in console) di massima priorità.

**Zona Chiave** 

Permettono l'inserimento/disinserimento del/i programmi che la contengono. Sulle zone chiave viene normalmente collegata una chiave o un pulsante. Il suo funzionamento deve essere definito o a stato oppure a impulso (vedere il cassetto "Opzioni").

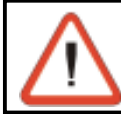

#### ATTENZIONE

Gli organi di comando esterni per inserire/disinserire la centrale attraverso una zona "Chiave" devono avere prestazioni pari al IIº livello normative CEI 79/2.

#### Zona Tamper

Sono zone istantanee sempre attive (anche a centrale disinserita). Sono equivalenti all'ingresso ZT presente in morsettiera. Generano l'allarme TAMPER di zona (Manomissione)

#### NUMERO DI ATTIVAZIONI

La segnalazione di zona in allarme viene attivata solo quando la zona viene attivata per il numero di volte definito (da 1 a 99 volte) nell'intervallo di tempo definito (da 1 a 99 minuti).

Numero attivazioni 0 in minuti 0

Quando allo scadere del tempo l'ingresso rimane attivo (aperto/sbilanciato), la segnalazione di allarme viene attivata.

#### NUMERO CICLI DI ALLARME

Il numero di cicli di allarme è selezionabile tra:

- 1 CICLO
- 4 CICLI
- 8 CICLI
- 15 CICLI
- CICLIINFINITI

#### **TIPO DI CABLAGGIO/ZONA**

Il tipo di cablaggio definisce la tipologia del sensore collegato alla centrale. Le tipologie utilizzabili sono e seguenti:

- N.C. (Normalmente chiuso) (\*) Declassamento prestazioni •
- Bilanciata
- Doppio bilanciamento
- N.O. (Normalmente aperto) (\*) Non permesso
- Radio
- Zone BUS
- Sensor BUS

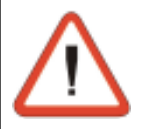

#### NOTE

#### Zone, NC, NO, Bilanciata e Doppio Bilanciamento

Per la descrizione delle zone di tipo NC, NO, Bilanciata e Doppio Bilanciamento fare riferimento a pagina 2-9 Alle zone che appartegono a queste tipologie è possibile collegare tutti i sensori e i contatti standard a filo.

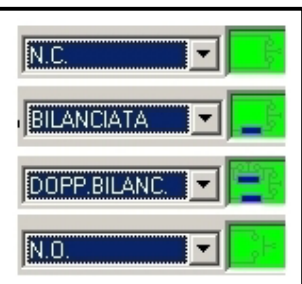

#### (\*) PROGRAMMAZIONI NON PERMESSE

La dicitura "Non Permesso" identifica programmazioni che se

utilizzate invalidano la conformità della centrale alle normative CEI 79/2.

La centrale continua a funzionare in modo corretto ma non è più rispondente ai requisiti di omologazione.

#### (\*) PROGRAMMAZIONI CHE DECLASSANO LA CENTRALE

La dicitura "Declassamento delle prestazioni" identifica programmazioni che se utilizzate declassano il livello di prestazione della centrale.

Quando vengono utilizzate tali a programmazione il livello di prestazione della centrale viene declassato (per esempio, l'utilizzo di zone NC declassa la prestazione della centrale dal II° livello al Iº livello - CEI 79/2).

#### ZONE RADIO

Le zone radio sono disponibili solo quando alla centrale è stato collegato un modulo di espansione ingressi radio (RTX200 o RX300)

**ZONE BUS (Z BUS)** Le Zone BUS sono le zone alle guali è possibile collegare le barriere seriali (WINBEAM/S o DOORBEAM/S)

#### SENSOR BUS (S BUS)

Le Sensor BUS sono le zone alle quali è possibile collegare tutti i sensori BUS (EXPLORER BUS, MINIEXPLORER DOPPLER BUS; DUAL BUS 05, etc..)

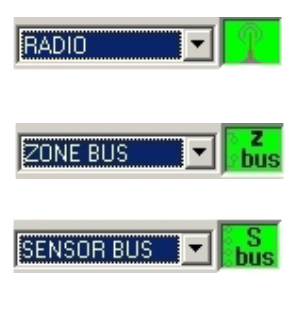

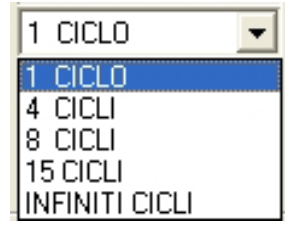

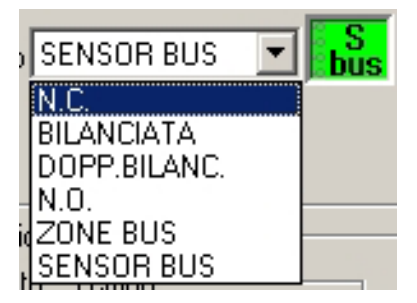

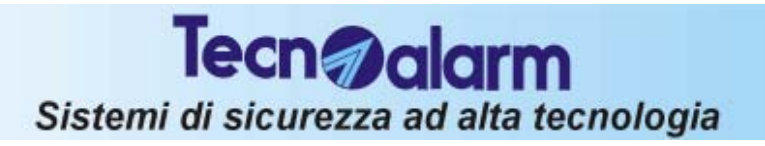

#### CARATTERISTICHE DEL SENSORE

A seconda del tipo di calaggio selezionato sono disponibili diverse famiglie di sensori. A livello generale (sensori cablati standard) le famiglie selezionabili sono le seguenti:

- BITECNOLOGIA
- MICROONDE
- INFRAROSSI
- MICROCONTATTI
- INERZIALE
- CONTEGGIO
- PERIMETRALE
- TECNOLOGICO
- DOPPLER

#### Modello

Il modello di sensore è selezionabile tra la lista dei modelli TECNOALARM per la famiglia specificata

#### PROGRAMMAZIONE DI UN SENSORE CABLATO (NC, NO, BIL E DOPPIO BILANCIAMENTO)

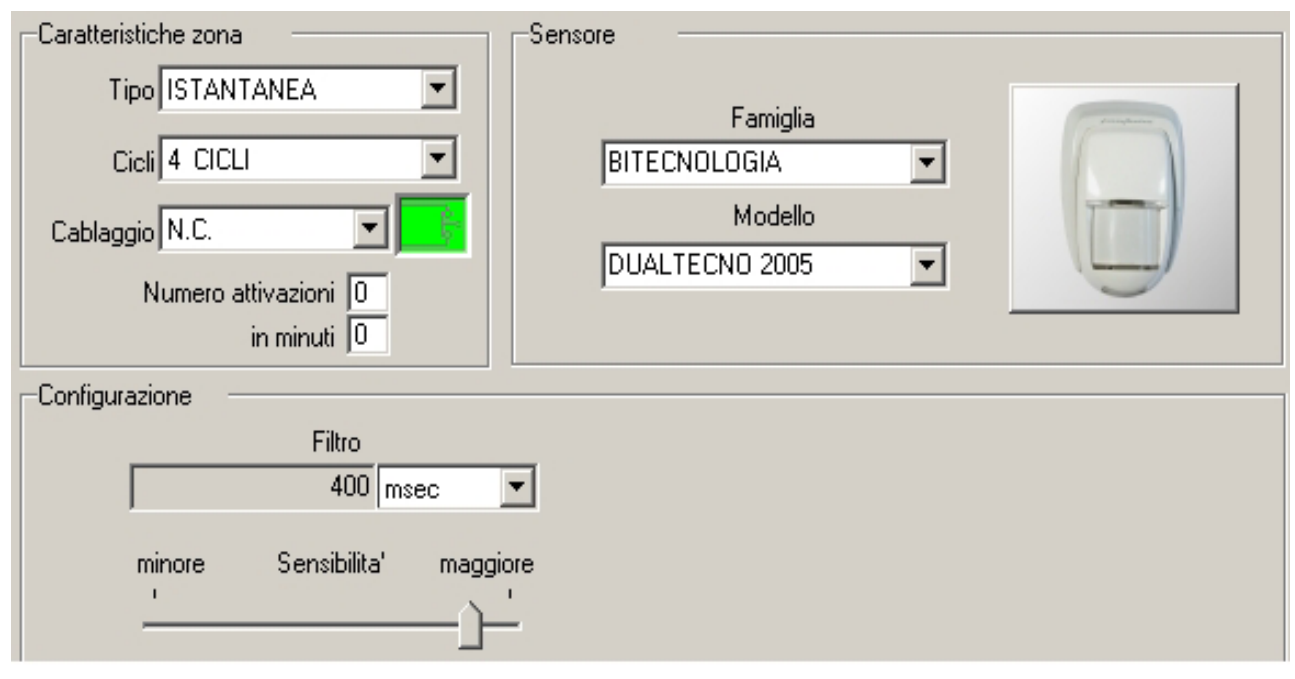

#### Filtro

Filtro selezionabile tra la lista dei filtri previsti per il modello di sensore selezionato. Specifica il tempo minimo di apertura del contatto affinché venga riconosciuto un allarme. Impostabile su diverse posizioni a seconda del tipo di filtro selezionato

| Sensore          |             |
|------------------|-------------|
| Famiglia         | ( internet) |
| BITECNOLOGIA     |             |
| Modello          |             |
| DUALTECNO BUS 05 |             |
|                  | <u> </u>    |

#### PROGRAMMAZIONE DI UN SENSORE TIPO ZONE BUS (BARRIERA SERIALE WINBEAM/S O DOORBEAM/S)

| Caratteristiche zona                                                                 | Sensore                                                                                                    |
|--------------------------------------------------------------------------------------|----------------------------------------------------------------------------------------------------|
| Tipo ISTANTANEA  Cicli 4 CICLI Cablaggio ZONE BUS Numero attivazioni 99 in minuti 99 | Famiglia<br>ZONE BUS<br>Modello<br>DOORBEAM/S 8 FASCI                                                                  |
| Configurazione                                                                       |                                                                                                    |
| Raggi<br>1<br>2<br>3<br>3<br>4<br>5<br>5<br>6<br>7<br>7                              | Posizione cavi<br>Alto<br>Tempo di intervento<br>0.2 sec.<br>Modo funzionamento<br>1 per 1 sec. o 2 ad. per T<br>Power |

#### Modello

Modello selezionabile tra la lista di barriere disponibili (Win/Doorbeam/S da 2 a 8 fasci) Raggi

Permette l'abilitazione di uno specifico raggio. 🗹 significa raggio abilitato

#### Posizione cavi

Alto/Basso : Alto significa che il cavo esce dalla parte alta della barriera.

#### Tempo di intervento :

Velocità di risposta della barriera. Programmabile 0,2 o 0,5 secondi

#### Modo di funzionamento

Modalità di rilevazione dell'allarme

• 1 per 1 sec o 2 ad per T L'allarme viene rilevato all'apertura di un raggio per il tempo di 1 secondo oppure all'apertura

di due raggi adiacenti nel tempo specificato attraverso il parametro "Tempo di intervento"

#### • 2 ad per T

L'allarme viene rilevato all'apertura di due raggi adiacenti nel tempo specificato attraverso il parametro "Tempo di intervento"

#### • 3 ad per T

L'allarme viene rilevato all'apertura di tre raggi adiacenti posti nella parte bassa della barriera, oppure all'apertura di due raggi adiacenti posti nella parte alta della barriera nel tempo specificato attraverso il parametro "Tempo di intervento"

#### • 1 per T

L'allarme viene rilevato all'apertura di un raggio qualsiasi nel tempo specificato attraverso il parametro "Tempo di intervento"

#### Power :

Potenza dei raggi.

Impostabile con i seguenti valori: Spenta, Minima, Media o Massima

#### PROGRAMMAZIONE DI UN SENSORE TIPO SENSOR BUS (EXPLORER BUS, MINIEXPLORER DOPPLER BUS, DUAL MASK BUS 05 ..)

| Caratteristiche zona                                                                            | -Sensore                                                |
|-------------------------------------------------------------------------------------------------|---------------------------------------------------------|
| Tipo ISTANTANEA<br>Cicli 4 CICLI<br>Cablaggio SENSOR BUS<br>Numero attivazioni 1<br>in minuti 2 | Famiglia<br>BITECNOLOGIA<br>Modello<br>DUALTECNO BUS 05 |
| Configurazione                                                                                  |                                                         |
| Sensibilita' - Tempo                                                                            | Conta impulsi 1 impulso IR 📃 💌                          |
| 1200 msec 💌                                                                                     | Modulazione RDV all.come contatto                       |
| minore maggiore                                                                                 |                                                         |
|                                                                                                 |                                                         |
|                                                                                                 |                                                         |
| Sensibilita'                                                                                    |                                                         |
| 7 metri 💌                                                                                       |                                                         |
| minore maggiore                                                                                 |                                                         |
| · · · · · · · · · · · · · · · · · · ·                                                           | Sensore attivo   solo a prog. inserito                  |
|                                                                                                 | Tamper Abilitato                                        |

#### Sensibilità-Tempo

Specifica il tempo minimo di apertura del contatto affinché venga riconosciuto un allarme. Impostabile su diverse posizioni a seconda del tipo di funzionamento selezionato (AND/OR, normale o RDV)

Sensibilità (definisce la portata massima del sensore microonde)

I valori programmabili variano in funzione della portata del sensore selezionato

Tutti i parametri sul lato destro sono specifici a seconda del tipo di sensore selezionato.

Ripetere le operazioni mostrate nelle pagine precedenti per la programmazione degli altri ingressi (fino a 256).

#### TERMINE DELLA CONFIGURAZIONE DELLE ZONE

Al termine dopo aver terminato la creazione della lista delle zone per terminare premere:

- OK per confermare
- Annulla per annullare le operazioni eseguite

| Sis                                                                                              | Sistemi di sicurezza ad alta tecnologia  |                           |                           |  |  |  |  |
|--------------------------------------------------------------------------------------------------|------------------------------------------|---------------------------|---------------------------|--|--|--|--|
| 4.1.2 ASSOCIAZION                                                                                | I ZONE-FUNZIOI                           | NI                        |                           |  |  |  |  |
| Per accedere all'ambiente s<br>" <b>Zone-Funzioni</b> " mostrata<br>Sullo schermo viene visualiz | selezionare l'icona<br>a lato:<br>zzato: | Zone Zone - Funzioni Z    | ne - Programmi   Tastiere |  |  |  |  |
| Configurazione                                                                                   |                                          |                           | ×                         |  |  |  |  |
| Zone Zone - Funzioni Zone - Progr                                                                | ammi Tastiere Punti chiave               | Opzioni Uscite Sirene bus |                           |  |  |  |  |
| SIRENA PGM                                                                                       | PARZ COINC                               | CHIME NON ESCL. COM       | UNE                       |  |  |  |  |
| CAMERA DA LETTO 🔽                                                                                | STUDIO 🔽                                 | Zona 17 🔽                 | Zona 25 🔽 🔺               |  |  |  |  |
| SALOTTO 🔽 🕅                                                                                      |                                          | Zona 18 🔽                 | Zona 26 🔽 💻               |  |  |  |  |
| PORTONE 🔽 📉                                                                                      |                                          | Zona 19 🔽                 | Zona 27 🔽                 |  |  |  |  |

Zona 20 🔽

Zona 28 🔽 Zona 29 🔽

|   | SALOTTO 🔽                | zona<br>Zona 13 🔽         | Zona 21 🔽               |  |
|---|--------------------------|---------------------------|-------------------------|--|
| Ľ | ambiente permette di def | inire una serie di funzio | oni relative alle zone. |  |

ARIUM 🔽

Per abilitare le funzioni selezionare la Zona con il mouse.

della

La funzione è abilitata quando a fianco del nome della zona compare il simbolo 🗹

#### SELEZIONE DELLA FUNZIONE

CAMERA DA LETTO 🔽

| Zone | Zone - Funzioni | Zone - Programmi | Tastiere Punti chiave | e   Opzioni   Uscite | Sirene bus |        |
|------|-----------------|------------------|-----------------------|----------------------|------------|--------|
| SIF  | RENA P          | GM PAR           | Z COINC               | CHIME                | NON ESCL.  | COMUNE |

Selezionare la funzione utilizzando i pulsanti mostrati sopra.

- SIRENA Associazione Zone-Sirene Definisce se la zona selezionata deve attivare la sirena in caso di allarme
- PGM Associazione Zone-Uscita PGM Definisce se la zona selezionata deve attivare l'uscita logica PGM in caso di allarme
- PARZ. -Associazione Zone-Funzione parzializzazione
   Definisce se la zona è parzializzabile (vedere le abilitazione dei codici).
   Se il programma è inserito e la zona è parzializzabile, alla digitazione di un codice abilitato alla parzializzazione la zona viene temporaneamente esclusa dal riconoscimento allarmi. La zona verrà riabilitata al riconoscimento degli allarmi alla successiva digitazione di un codice di parzializzazione oppure allo scadere della fascia oraria di parzializzazione.
- COINC -Associazione Zone-Funzione zone coincidenti Definisce se la zona è Coincidente. Al riconoscimento di un allarme su una delle zone coincidenti, la centrale si comporta nel seguente modo:
  - » Se dopo 6 secondi ma prima di 15 minuti, un nuovo allarme viene rilevato sulla stessa zona, la centrale attiva l'allarme (ed i relativi dispositivi di uscita programmati). Funzionamento a doppio impulso.
  - » Se dopo il riconoscimento del primo allarme ma entro 15 minuti, viene rilevato un secondo allarme su un'altra delle zone coincidenti la centrale attiva l'allarme (ed i dispositivi di uscita programmati). Funzionamento in doppio allarme.

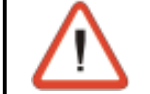

#### ATTENZIONE

Non è possibile definire "coincidenti" le zone programmate ritardate.

#### CHIME- Associazione Zone-Funzione Chime

Definisce se sulla zona è abilitata la funzione Chime. Quando una zona "CHIME" si apre (con il programma disinserito) vengono attivati i dispositivi di uscita programmati (buzzer o uscite logiche). Il buzzer sulle console può essere programmato in modo da essere attivato una sola volta (per 2 secondi) ad ogni apertura della zona, oppure che venga attivato per 3 secondi ad ogni apertura della zona ma che venga lasciato attivo in continuo se la zona rimane aperta (vedere il cassetto **"Opzioni**").

- NON ESCL. Associazione Zone-Funzione zona escludibile Definisce se la zona non è escludibile volontariamente
- COMUNE Associazione Zone-Funzione zona comune Definisce se la zona è una zona utilizzabile in comune a più programmi di inserimento. Permette di creare un insieme di zone che possono essere inserite contemporaneamente in più programmi. Le zone Comuni diventano attive solo quando tutti i programmi che le contengono sono inseriti. Per esempio se la zona 5 è definita comune ed è inserita nei programmi 1 e 3, il riconoscimento degli allarmi su tale zona avverrà solo quando sia il programma 1 che il programma 3 saranno inseriti.

#### **TERMINE DELLA PROGRAMMAZIONE**

Al termine premere:

- OK per confermare
- Annulla per annullare le operazioni eseguite

#### 4.1.3 ASSOCIAZIONI ZONE-PROGRAMMI CREAZIONE DEI PROGRAMMI DI INSERIMENTO

| Per acced<br><b>"Zone-Pr</b> | dere all'ambie<br><b>:ogrammi"</b> n | ente cliccare sull'icona<br>nostrata a lato: | Zone Zone - Funzioni Z       | one - Program     |
|------------------------------|--------------------------------------|----------------------------------------------|------------------------------|-------------------|
| Sullo sche                   | ermo viene vi                        | sualizzato:                                  | Zona 🕯                       |                   |
| Configurazio                 | one                                  |                                              |                              | ×                 |
| Zone Zo                      | ne - Funzioni Zon                    | e - Pr Descrizione<br>programma              | ozioni   Uscite   Sirene bus |                   |
| 1 2                          | 3 4 5 6 7                            | 12 13 14 15 16 17                            | 18 19 20 21 22 23 24 25 26   | 27 28 29 30 31 32 |
|                              | PF                                   | OGRAMMA 1                                    | 5                            |                   |
| Numero                       | PF                                   |                                              |                              |                   |
| CAME                         | RA DA LETTO 🔽                        | ona 9 4 P                                    | 1 Pna 17 🔽                   | Zona 25 🗖 🔺       |
| 5                            | ALOTTO 🔽                             | Messaggio                                    | vocale composto              | Zona 26 🗖 🗖       |
| Nome                         | 📈 ORTONE 🗹                           | da un mass                                   | simo di 4 parole             | Zona 27 🗖         |
| della                        | RA DA LETTO 🔽                        | Zona 12 🗖                                    | Zona 20 🗖                    | Zona 28 🗖         |
| zona                         | SALOTTO 🔽                            | Zona 13 🗖                                    | Zona 21 🗖                    | Zona 29 🗖         |
|                              | BAGNO 🔽                              | Zona 14 🗖                                    | Zona 22 🗖                    | Zona 30 🗖         |
| A                            | UTORIMESSA 🗖                         | Zona 15 厂                                    | Zona 23 🗖                    | Zona 31 🗖         |
|                              | Zona 8 🗖                             | Zona 16 🗖                                    | Zona 24 🗖                    | Zona 32 🗖         |

L'ambiente Configurazione Zone-Programmi permette di creare i programmi per l'inserimento della centrale.

E' possibile inserire la centrale di allarme utilizzando i programmi in modo singolo (un programma per volta) o **più programmi** possono essere utilizzati **contemporaneamente.** Le zone inserite nei programmi sono abilitate immediatamente quando sono presenti in un solo programma. abilitate al riconoscimento degli allarmi.

Se la stessa zona è condivisa da più programmi ed è definita come zona comune, la reale abilitazione avviene solo quando tutti i programmi che la contengono sono inseriti (es. se la zona 3 è contenuta nei programmi 1 e 2, il riconoscimento degli allarmi su tale zona avviene solo quando sia il programma 1 che il programma 2 sono inseriti).

Ogni programma di inserimento identifica un gruppo di zone (da 1 a 256), che devono essere Le zone non inserite nel programma rimangono escluse.

Per includere una zona nel programma di inserimento selezionato occorre selezionarla con il mouse. La zona è inserita nel programma di inserimento quando a fianco al suo nome compare il simbolo 🗹

 $\wedge$ 

#### ATTENZIONE

Se viene inserito il programma 1, le zone abilitate al riconoscimento degli allarmi sono solamente quelle presenti in tale programma

#### SELEZIONE DEL PROGRAMMA DI INSERIMENTO

Per scegliere il programma di inserimento (tra gli 8 disponibili) selezionare uno dei pulsanti mostrati sopra.

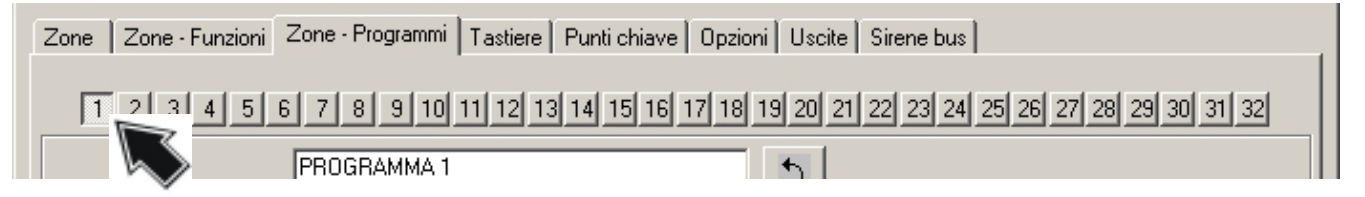

#### **DEFINIZIONE DEL MESSAGGIO VOCALE**

Ad ogni programma di inserimento può essere associato un messaggio vocale composto da un massimo di 4 parole che possono essere selezionate tra quelle presenti nel vocabolario.

Per scegliere la prima parola selezionare il simbolo mostrato a lato.

Ripetere l'operazione per la seconda la terza e la quarta parola.

Al termine per memorizzare cliccare sul pulsante a lato.

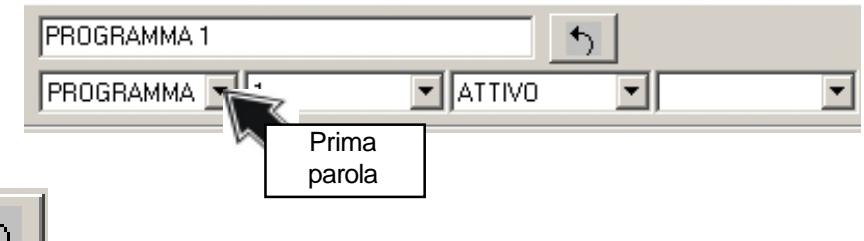

Il testo del messaggio viene riprodotto in modo vocale e viene memorizzato. Nella casella della descrizione del programma di inserimento vengono mostrati i primi 16 caratteri del messaggio.

#### **TERMINE DELLA PROGRAMMAZIONE**

Al termine premere:

- OK
- perconfermare
- Annulla per annullare le operazioni eseguite

| Tecn alarm<br>Sistemi di sicurezza ad alta tecnologia |                                                                                                    |                                                                                                    |        |  |  |  |
|-------------------------------------------------------|----------------------------------------------------------------------------------------------------|----------------------------------------------------------------------------------------------------|--------|--|--|--|
| <b>4.1.</b><br>Per ac<br>" <b>Tast</b><br>Sullo s     | 4 CONFIGURAZIONE DEL<br>ccedere all'ambiente fare click sull'i<br>iere" mostrata a lato:<br>schermo viene visualizzato: | Il'icona                                                                                                    | ozioni |  |  |  |
| Configu<br>Zone                                       | Irazione<br>Zone - Funzioni Zone - Programmi Tastiere F<br>Tastiera 1                                                   | Punti chiave   Opzioni   Uscite   Sirene bus                                                                | ×      |  |  |  |
|                                                       | Inserimento rapido<br>Disinserimento rapido<br>Panico<br>Menu rapido<br>String                                          | Prog. 1     Prog. 2     Prog. 3       Prog. 4     Prog. 5     Prog. 6       Prog. 7     Prog. 8     Prog. 9 |        |  |  |  |
|                                                       | Volume MEDIO Volume Audio sempre Universale                                                                             | Prog. 10     Prog. 11     Prog. 12       Prog. 13     Prog. 14     Prog. 15                                 |        |  |  |  |

#### SELEZIONE DELLA CONSOLE

Per scegliere la console cliccare sul simbolo mostrato a lato. Selezionare la tastiera da configurare.

| - | Tastiera 1 | •   |
|---|------------|-----|
|   | Tastiera 1 | ~   |
| _ | Tastiera 2 | 57  |
|   | Tastiera 3 | < ~ |
|   | Tastiera 4 | *   |
|   | Tastiera 5 | ×   |

#### SELEZIONE DEI PROGRAMMI DA VISUALIZZARE CON OGNI COPPIA DI LED

Ogni console LCD300 mette a disposizione fino a 15 coppie di led (Led di stato e led di allarme) per la visualizzazione dello stato dei programmi di inserimento.

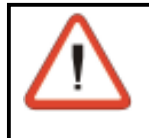

NOTA

La centrale mette a disposizione fino a 32 programmi. E' quindi necessario definire i programmi che devono essere controllati da ogni console.

Per selezionare il led (per esempio il primo) cliccare sul simbolo mostrato a lato. Selezionare il programma (da 1 a 32) che deve essere rappresentato dal led.

#### FUNZIONI

Nella sezione Funzioni (vedere a lato) è possibile definire una serie di parametri di funzionalità della console. Il parametro è abilitato guando al suo fianco compare il simbolo **Z** 

- Inserimento rapido
- Disinserimento rapido
- Generazione allarme panico L'allarme panico é generato quando vengono premuti contemporaneamente i due tasti di panico sulla console.

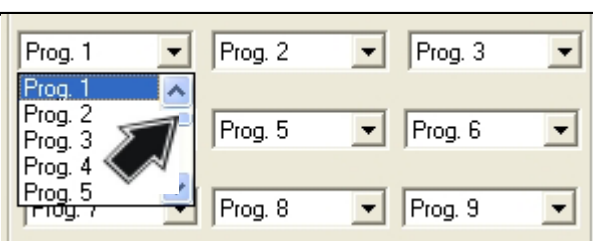

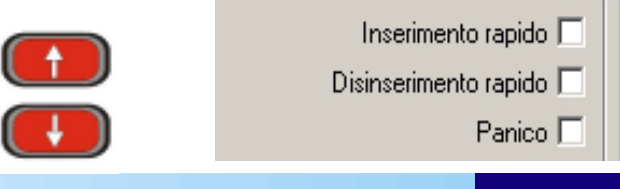

Centrale **TP16-256** 4-15

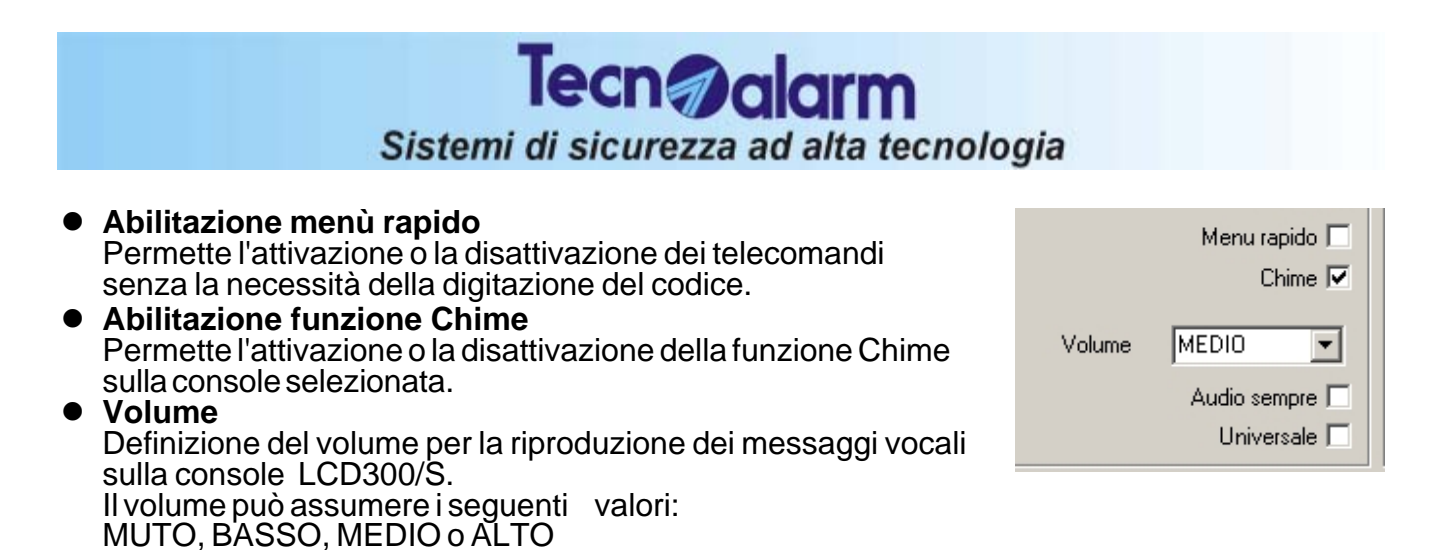

 Audio sempre Abilita sempre la console alla riproduzione dei messaggi vocali anche quando le operazioni sono eseguite su un'altra console (per esempio in caso di inserimento/disinserimento)

• Universale

Abilita la console all'inserimento e disinserimento di tutti i programmi ai quali il codice è abilitato anche se il programma non viene visualizzato sui led (la console può visualizzare solo 15 programmi mentre la centrale ne gestisce fino a 32). L'inserimento/disinserimento viene visualizzato solo sul display.

#### **MESSAGGISTICA PROGRAMMATA**

| Priorita' di disattiva | zione         |  |
|------------------------|---------------|--|
| 1 Codice Master        | Messaggio 1   |  |
|                        | Scadenza SIM  |  |
|                        |               |  |
| 2 Codice Privilegiato  | ▼ Fine        |  |
|                        | Assicurazione |  |
|                        |               |  |
| 3 Codice Installatore  | Cambio        |  |
|                        | Batteria      |  |

La centrale permette di impostare fino a 3 differenti messaggi (identificati con 1, 2 e 3 in verde) di 2 righe ciascuno,che saranno visualizzati sulla console selezionata alla data che è stata specificata attraverso il calendario.

Lo stesso messaggio può essere visualizzato più volte nel corso dell'anno.

#### Priorità di disattivazione

Quando il messaggio viene visualizzato sulla console sarà possibile cancellarlo unicamente utilizzando il codice specificato I codici utilizzabili per la disattivazione sono i seguenti

- Codice Master
- Codice Installatore
- Codice Privilegiato
- Nessuno

| - GIU —— | -LUG — | -AGO | -SET- |
|----------|--------|------|-------|
| 1 V      | 1 D    | 1 M  | 1.5   |
| 2.5      | 2L     | 2 G  | 2 D   |
| 3D 3     | 3 M    | 3V   | 3L    |
| 4 L      | 4 M 🚺  | 4 S  | 4 M   |
| 5 M      | 5G     | 5D   | 5 M   |
| 6 M      | 6V     | 6L   | 6 G   |
| 7 G      | 75     | 7 M  | 7 V - |
| 8V 🔼     | 8D -   | 8 M  | 85    |
| 95       | 9L     | 9 G  | 9D    |

| Sistemi di sicurezza a                                                                   | ad alta tecnologia                                  |
|------------------------------------------------------------------------------------------|-----------------------------------------------------|
| 4.1.5 CONFIGURAZIONE DEI PUNTI                                                           | CHIAVE                                              |
| Per accedere all'ambiente fare click sull'icona<br><b>Punti Chiave"</b> mostrata a lato: | one - Programmi   Tastiere   Punti chiave   Opzioni |
| Sullo schermo viene visualizzato:                                                        | 🔽 🔽 Centrale                                        |
| Codici Chiavi Radiocomandi<br>Chiave 1 [Punto Chiave 1]                                  |                                                     |
| Nome<br>Punto Chiave 1                                                                   | Tipo<br>erimento/Disinserimento                     |
| Programmi<br>1 8 16<br>1 2 4 6 9                                                         | 24 32                                               |
| SELEZIONE DEL PUNTO CHIAVE                                                               | -Chiave 1 [Punto Chiave 1]                          |

Per scegliere il punto chiave cliccare sul simbolo mostrato a lato.

Selezionare il punto chiave da configurare.

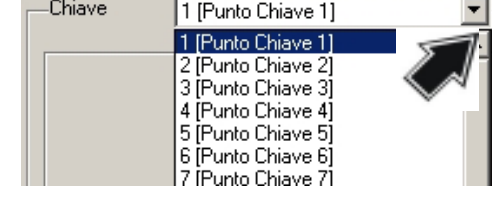

#### ASSOCIAZIONE DEL PUNTO CHIAVE AI PROGRAMMI

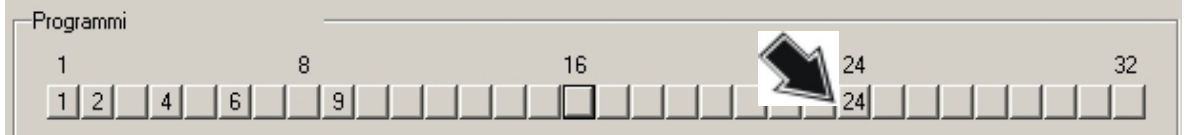

Quando si utilizzano punti chiave tipo TP-SK6N è possibile associare fino a 6 programmi ai 6 tasti della console. Quando si utilizzano i punti chiave TP-SKN è possibile associare solamente 3 programmi.

Per associare il programa al punto chiave cliccare una volta sul numero del programma. Quando il numero è visualizzato significa che il programma è associato al punto chiave.

#### TIPO DI OPERAZIONE

Per mezzo dei punti chiave è possibile inserire/ disinserire o parzializzare i programmi ai quali il punto chiave è stato associato.

#### FUNZIONI

Nella sezione Funzioni (vedere a lato) è possibile definire una serie di parametri di funzionalità del punto chiave. Il parametro è abilitato quando al suo fianco compare il simbolo

Bypass allarmi generali Quando abilitata l'utente potrà eseguire l'inserimento della centrale anche in presenza di una delle condizioni di allarme generale elencate di seguito:

- » Manomissione, Batteria scarica, Mancanza rete, Sopravvivenza dispositivi radio
- » Anomalia moduli

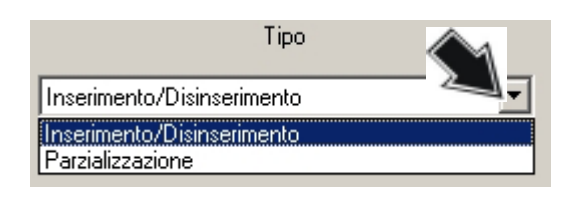

- Bypass allarmi generali 🔽
- Abort automatico dei comunicatori al disinserimento 🔽
  - 🔹 Conferma disinserimento (blocco rapina) 🥅
    - Esclusione zone disabilitata 🗔
      - Disinserimento rapido 🗔

Centrale **TP16-256** 4-17

#### • Abort automatico dei comunicatori al disinserimento

Definisce se al disinserimento dell'impianto (inserimento della chiave utente appositamente programmata) verrà eseguito anche il blocco automatico di tutti i comunicatori attivi e di quelli che sono in coda.

#### Conferma disinserimento (blocco rapina)

Attiva la funzione di confermà rapina. Se abilitata, al disinserimento dell'impianto (inserimento chiave utente appositamente programmata), per evitare l'attivazione dell'allarme rapina, l'utente dovrà digitare, entro il tempo programmato, il codice utente per disattivare completamemente la centrale (vedere Tempo conferma disinserimento) Quando la digitazione del codice utente non viene eseguita oppure viene eseguita dopo il tempo di conferma impostato vengono attivati i dispositivi di uscita programmati.

# Esclusione zone disabilitata Quando la funzione é abilitata, l'utente dopo non potrà inserire la centrale ed escludere alcune zone (sia l'esclusione volontaria che quella automatica). Se sono presenti zone aperte la centrale si inserisce e segnala l'allarme.

#### • Disinserimento rapido

Se la funzione é abilitata e la centrale è inserita, l'utente inserendo la chiave disinserirà tutti programmi ad essa associati. In questo caso la chiave potrà unicamente inserire e disinserire il primo programma ad essa associato.

| Tecn alarm<br>Sistemi di sicurezza ad alta tecnologia                                                                     |                                                             |  |  |  |  |  |  |
|----------------------------------------------------------------------------------------------------|-------------------------------------------------------------|--|--|--|--|--|--|
| 4.1.6 DEFINIZIONE DELLE OP2                                                                                               | LIONI DI SISTEMA                                            |  |  |  |  |  |  |
| Per accedere all'ambiente fare click sull'icona<br><b>Opzioni</b> " mostrata a lato:<br>Sullo schermo viene visualizzato: |                                                             |  |  |  |  |  |  |
| Configurazione                                                                                                    | X                                                           |  |  |  |  |  |  |
| Zone Zone - Funzioni Zone - Programmi Tastiere Punt                                                                       | i chiave Opzioni Uscite Sirene bus                          |  |  |  |  |  |  |
| CHIME continuo                                                                                                    | Comportamento zone chiave Stato                             |  |  |  |  |  |  |
| Preallarme (tempo di ingresso) 🗖 –<br>Allarme 🗖 –                                                                         | Inserimento singolo da chiave 🗖                             |  |  |  |  |  |  |
| Avviso fine parzializzazione 🗖 –<br>Preavviso autoinserimento 🗖 –                                                         | Nazionalità<br>ITALIA                                       |  |  |  |  |  |  |
| Report sonori 🗖                                                                                                    |                                                             |  |  |  |  |  |  |
| Sezione radio                                                                                                    | Modifica codice da utente 🗖                                 |  |  |  |  |  |  |
| Segnalazioni 🔽<br>Sirene 🗖                                                                                                | Inversione cifre codici di rapporto                         |  |  |  |  |  |  |
| Mascheramento 🔽<br>Segnalazioni 🔽<br>Sirene 🗖                                                                             | Modalita' radio Sistema 2 💌                                 |  |  |  |  |  |  |
|                                                                                                    | Autodisabilitazione autoprotezione disabilitata 💌           |  |  |  |  |  |  |
| Report messaggi vocali 🔽                                                                                                  | Tempo di riattivazione autoprotezione 0 hh 0 mm             |  |  |  |  |  |  |
|                                                                                                    | Mascheramento zone sempre attivo                            |  |  |  |  |  |  |
| Uscite di allarme                                                                                                    |                                                             |  |  |  |  |  |  |
| Programma 1 2 3 4 5 6 7 8 9 10 11 12                                                                                      | 13 14 15 16 17 18 19 20 21 22 23 24 25 26 27 28 29 30 31 32 |  |  |  |  |  |  |
|                                                                                                    |                                                             |  |  |  |  |  |  |
|                                                                                                    |                                                             |  |  |  |  |  |  |

Nell'ambiente Opzioni è possibile definire i parametri mostrati nella pagine seguente. Il parametro è abilitato quando al suo fianco compare il simbolo **D** BUZZER

Vengono definite le attivazioni dei buzzer sulle console nelle seguenti condizioni operative della centrale:

- Chime
  - Sono disponibili le seguenti condizioni:
  - » Buzzer continuo (il buzzer suona fino a che la zona è aperta)
  - » Buzzer impulsivo (il buzzer suona per 2 secondi ad ogni apertura della zona )
- Tempo di uscita (Preinserimento) Attivazione del buzzer durante il tempo di uscita (preinserimento)
- **Preallarme (tempo di ingresso)** Attivazione del buzzer durante il preallarme (tempo d'ingresso)

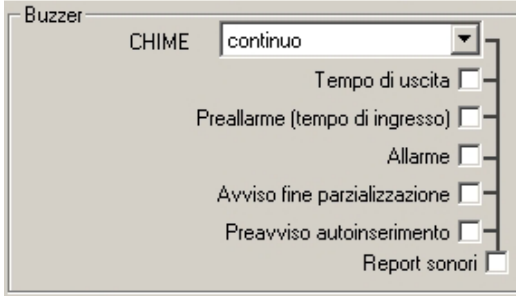

#### Allarme

Attivazione del buzzer durante il tempo di allarme

- Avviso fine parzializzazione Attivazione del buzzer durante il tempo al termine del periodo di parzializzazione.
- **Preavviso autoinserimento** Attivazione del buzzer durante il tempo di preavviso autoinserimento (inserimento attraverso programmatore orario)
- Report sonori

Abilitazione del report sonoro. Quando questa condizione è abilitata per ognuna delle condizioni di avviso precedenti viene riprodotto un messaggio vocale.

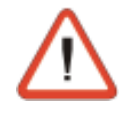

#### ATTENZIONE

Se il report sonoro é abilitato si consiglia la disabilitazione del buzzer sulle console per evitare la sovrapposizione sonora delle segnalazioni. La disabilitazione del buzzer deve essere eseguita utilizzando l'apposito dip-switch (Dip 10) sulle console.

#### SEGNALAZIONI SEZIONE RADIO

Permette l'abilitazione delle segnalazioni della sezione radio

#### Sopravvivenza

L'allarme sopravvivenza sensore viene generato quando, uno dei dispositivi radio controllati dalla centrale non risponde alle sue interrogazioni per un tempo superiore a quello previsto (vedere tempo sopravvivenza). In questo caso nell'archivio eventi viene memorizzato un allarme

di sopravvivenza.

- » Attivazione segnalazioni per allarme sopravvivenza Attivazione delle segnalazioni su console (segnalazione Anomalia), sinottici ed espansione uscite logiche in caso di allarme sopravvivenza di un dispositivio radio.
   » Attivazione sirone per allarme sopravvivenza.
- » Attivazione sirene per allarme sopravvivenza Attivazione delle sirene in caso di allarme sopravvivenza sensore. Se é abilitata la sirena suona per il tempo specificato come tempo allarme manomissione.

#### Mascheramento

L'allarme mascheramento viene generato quando il ricevitore della centrale rileva una interferenza con frequenza identica a quella di trasmissione dei sensori, che rimane costante per un tempo superiore a quello tempo di mascheramento impostato. Se l'interferenza permane per un tempo superiore a quanto definito l'allarme mascheramento viene memorizzato nell'archivio eventi della centrale

- » Attivazione segnalazioni per allarme mascheramento Attivazione delle segnalazioni su console (segnalazione Anomalia), sinottici ed espansione uscite logiche in caso di allarme mascheramento ricevitore radio.
- » Attivazione sirene per allarme mascheramento Attivazione delle sirene per allarme mascheramento ricevitore radio. Se é abilitata, la sirena suona per il tempo specificato come tempo per l'allarme manomissione.

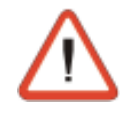

#### NOTE

L'omologazione secondo le normative CEI 79/16 prevede che il controllo dell'allarme sopravvivenza e dell'allarme mascheramentto siano sempre abilitati

• Disabilitando il controllo del mascheramento o il controllo della sopravvivenzaviene invalidata l'omologazione della centrale.

### ABILITAZIONE REPORT CON MESSAGGI VOCALI

Permette l'abilitazione delle console alla riproduzione dei messaggi vocali per tutte le segnalazioni o in caso di allarme.

Report messaggi vocali 🔽

Sopravvivenza 🔽

Mascheramento 🔽

Segnalazioni 🔽

Segnalazioni 🔽

Sirene [

Sirene [

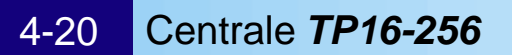

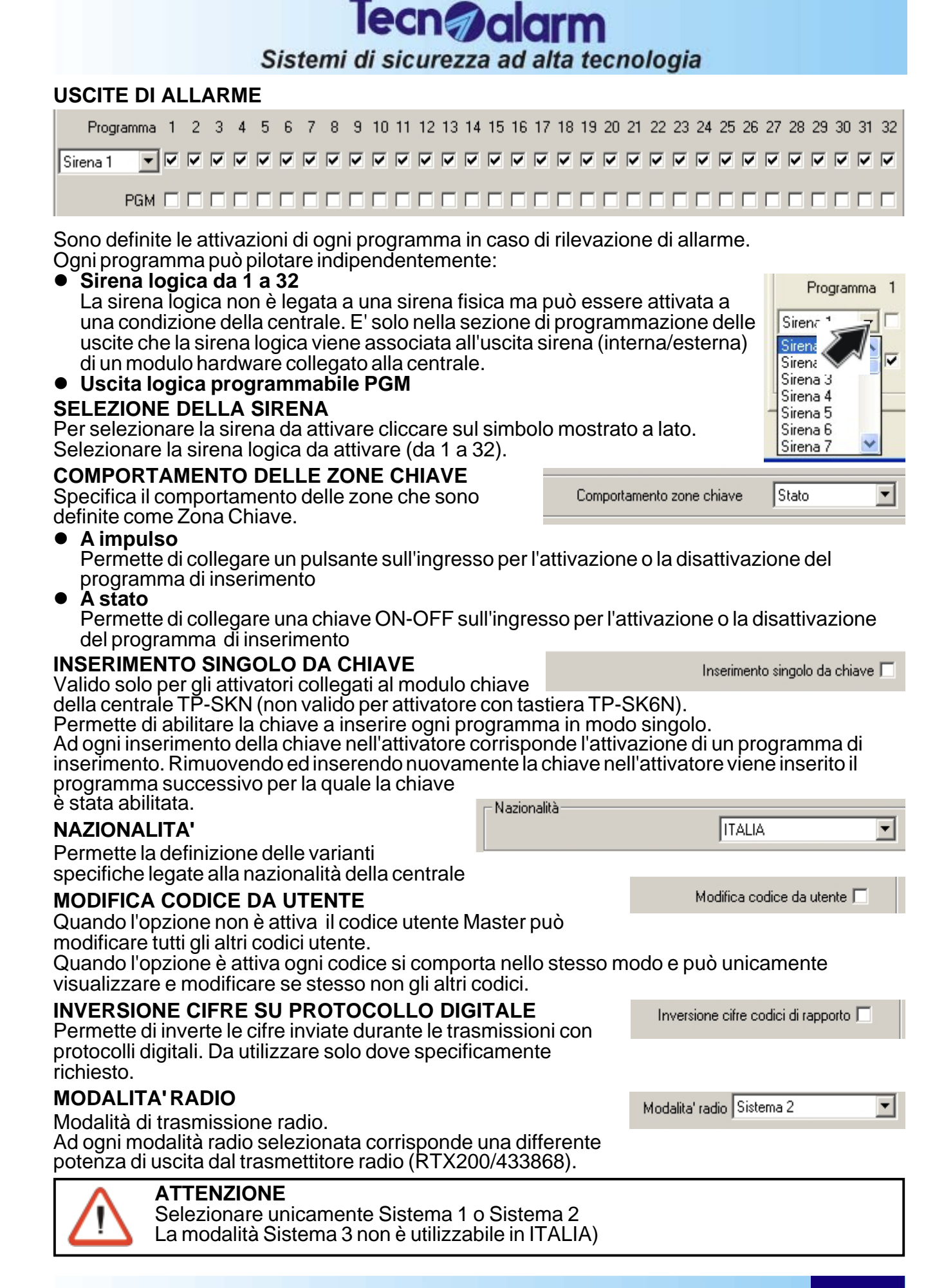

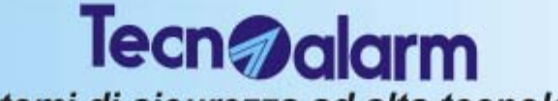

Sistemi di sicurezza ad alta tecnologia

#### **PROGRAMMAZIONE DELLE USCITE LOGICHE** 4.1.7

Per accedere all'ambiente selezionare l'icona "Uscite" mostrata a lato:

Punti chiave | Opzioni | Uscite | 🭕

bus

Sullo schermo viene visualizzato:

| Zone | e 🛛 Zone - Funzioni | Zone - Programmi | Tastiere   | Punti chiave | Opzioni | Uscite | Sirene bus |         |   |  |
|------|---------------------|------------------|------------|--------------|---------|--------|------------|---------|---|--|
|      |                     |                  |            |              |         |        |            |         |   |  |
|      |                     |                  |            |              |         |        |            |         |   |  |
| Г    | Centrale            | [CPU]            |            |              |         |        |            |         |   |  |
|      | SIR                 | INT              | Sirena int | erna 1       |         |        | •          | normale | • |  |
|      | SR                  | 3A               | Sirena es  | terna 1      |         |        | •          | normale | • |  |
|      | 00                  | T1               | Guasti     |              |         |        | •          | normale | • |  |
|      | 00                  | T2               | Sistema (  | Ж            |         |        | •          | normale | • |  |

#### STATO A RIPOSO DELLE USCITE LOGICHE

Nella tabella seguente vengono definiti il significato e lo stato a riposo delle uscite logiche della centrale e di tutti i moduli ad essa collegati attraverso la linea seriale RS485.

Sono programmabili le uscite logiche SIR INT e SRA (della centrale e di tutti i moduli alimentati SPEED ALM8) e le uscite OUT1 e OUT2 (per tutti i moduli che le gestiscono)

#### SELEZIONE DEL MODULO DELLA CENTRALE

Per selezionare il modulo della centrale (CPU o modulo sulla linea seriale) cliccare sul simbolo mostrato a lato.

Selezionare il modulo (da 1 a 32).

Il numero del modulo corrispondé all'indirizzo associato al modulo in fase di realizzazione del'impianto

#### SIGNIFICATO DELLE USCITE LOGICHE

Ogni uscita a seconda della programmazione può assumere i seguenti significati:

| L L                |                |                  |                   |                   |  |  |
|--------------------|----------------|------------------|-------------------|-------------------|--|--|
| Stand-By           | Telecomando 11 | Programma 21     | Sirena interna 14 | Sirena esterna 8  |  |  |
| Guasti             | Telecomando 12 | Programma 22     | Sirena interna 15 | Sirena esterna 9  |  |  |
| Batteria Bassa     | Telecomando 13 | Programma 23     | Sirena interna 16 | Sirena esterna 10 |  |  |
| Mancanza rete 230V | Telecomando 14 | Programma 24     | Sirena interna 17 | Sirena esterna 11 |  |  |
| Manomissione       | Telecomando 15 | Programma 25     | Sirena interna 18 | Sirena esterna 12 |  |  |
| Anomalie Radio     | Telecomando 16 | Programma 26     | Sirena interna 19 | Sirena esterna 13 |  |  |
| Rapina             | Programma 1    | Programma 27     | Sirena interna 20 | Sirena esterna 14 |  |  |
| Tecnologico        | Programma 2    | Programma 28     | Sirena interna 21 | Sirena esterna 15 |  |  |
| Chime              | Programma 3    | Programma 29     | Sirena interna 22 | Sirena esterna 16 |  |  |
| Linea telefonica   | Programma 4    | Programma 30     | Sirena interna 23 | Sirena esterna 17 |  |  |
| Preallarme         | Programma 5    | Programma 31     | Sirena interna 24 | Sirena esterna 18 |  |  |
| PGM                | Programma 6    | Programma 32     | Sirena interna 25 | Sirena esterna 19 |  |  |
| Accesso rifiutato  | Programma 7    | Panico           | Sirena interna 26 | Sirena esterna 20 |  |  |
| Allarme            | Programma 8    | Sirena interna 1 | Sirena interna 27 | Sirena esterna 21 |  |  |
| Sistema OK         | Programma 9    | Sirena interna 2 | Sirena interna 28 | Sirena esterna 22 |  |  |
| Stato cellulare    | Programma 10   | Sirena interna 3 | Sirena interna 29 | Sirena esterna 23 |  |  |
|                    |                |                  |                   |                   |  |  |

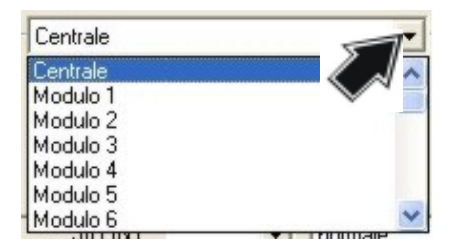

Centrale **TP16-256** 

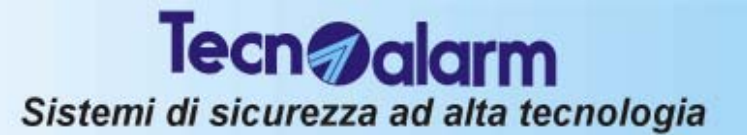

#### continua....

| Telecomando 1  | Programma 11 | Sirena interna 4  | Sirena interna 30 | Sirena esterna 24 |
|----------------|--------------|-------------------|-------------------|-------------------|
| Telecomando 2  | Programma 12 | Sirena interna 5  | Sirena interna 31 | Sirena esterna 25 |
| Telecomando 3  | Programma 13 | Sirena interna 6  | Sirena interna 32 | Sirena esterna 26 |
| Telecomando 4  | Programma 14 | Sirena interna 7  | Sirena esterna 1  | Sirena esterna 27 |
| Telecomando 5  | Programma 15 | Sirena interna 8  | Sirena esterna 2  | Sirena esterna 28 |
| Telecomando 6  | Programma 16 | Sirena interna 9  | Sirena esterna 3  | Sirena esterna 29 |
| Telecomando 7  | Programma 17 | Sirena interna 10 | Sirena esterna 4  | Sirena esterna 30 |
| Telecomando 8  | Programma 18 | Sirena interna 11 | Sirena esterna 5  | Sirena esterna 31 |
| Telecomando 9  | Programma 19 | Sirena interna 12 | Sirena esterna 6  | Sirena esterna 32 |
| Telecomando 10 | Programma 20 | Sirena interna 13 | Sirena esterna 7  |                   |

Le uscite possono assmere i seguenti valori:

| Condizion | e normale            |                                      | Condizione | invertita            |                                      |
|-----------|----------------------|--------------------------------------|------------|----------------------|--------------------------------------|
| SRA       | Riposo :<br>Allarme: | +13,8V<br>Alta impedenza             | SRA        | Riposo :<br>Allarme: | Alta impedenza<br>+13,8V             |
| SRINT     | Riposo :<br>Allarme: | Alta impedenza<br><b>GND</b> (Massa) | SRINT      | Riposo :<br>Allarme: | <b>GND</b> (Massa)<br>Alta impedenza |
| USCITE LO | OGICHE O             | UT1 E OUT2 DELLA CPU                 | J          |                      |                                      |
| OUT1 +    | Riposo :<br>Allarme: | Alta impedenza<br>+13,8V             | OUT1 +     | Riposo :<br>Allarme: | +13,8V<br>Alta impedenza             |
| OUT2 -    | Riposo :<br>Allarme: | Alta impedenza<br>0V                 | OUT2 -     | Riposo :<br>Allarme: | 0V<br>Alta impedenza                 |
| USCITE LO | <b>OGICHE O</b>      | UT1 E OUT2 DEI MODUL                 | I DI ESPAN | SIONE SPE            | EEDxx                                |
| OUT1      | Riposo :<br>Allarme: | Alta impedenza<br>+13,8V             | OUT1 +     | Riposo :<br>Allarme: | +13,8V<br>Alta impedenza             |
| OUT2      | Riposo :<br>Allarme: | Alta impedenza<br>0V                 | OUT2 -     | Riposo :<br>Allarme: | 0V<br>Alta impedenza                 |
| TERMINE   | DELLA PR             | OGRAMMAZIONE                         |            |                      |                                      |

Al termine premere:

• OK per confermare

Annulla per annullare le operazioni eseguite

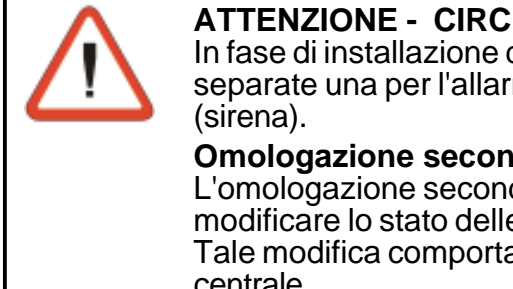

#### **ATTENZIONE - CIRCUITI DI USCITA**

In fase di installazione devono sempre essere programmate due uscite separate una per l'allarme (uscita logica) e la seconda in caso di intrusione

#### **Omologazione secondo normative CEI 79/2**

L'omologazione secondo normative CEI 79/2 prevede che non sia permesso di modificare lo stato delle uscite per allarme e per intrusione. Tale modifica comporta il declassamento del livello di prestrazione della centrale.

| Sistemi di sicurezza                                                                                        | ad alta tecnologia                                                                 |
|----------------------------------------------------------------------------------------------------|------------------------------------------------------------------------------------|
| 4.1.8 PROGRAMMAZIONE DELLE SI                                                                               | RENE SU BUS                                                                        |
| Per accedere all'ambiente cliccare sull'icona "Us                                                           | cite"                                                                              |
| mostrata a lato:<br>Sullo schermo viene visualizzato:                                                       | astiere   Punti chiave   Onniani   Uscite   S                                      |
|                                                                                                    |                                                                                    |
| Zone Zone - Eunzioni Zone - Programmi Tastiere Punti chiave                                                 | Dozioni   Uscite   Sirene bus                                                      |
|                                                                                                    |                                                                                    |
| Sirena bus 1                                                                                                | Numero                                                                             |
|                                                                                                    |                                                                                    |
|                                                                                                    |                                                                                    |
|                                                                                                    |                                                                                    |
| Post lampeggio 0 mm                                                                                         |                                                                                    |
| minore maggio                                                                                               | re                                                                                 |
| Volume Segnalazioni/Preallarme                                                                              | -                                                                                  |
| Modo Sirena Esterna                                                                                         | -                                                                                  |
|                                                                                                    | Tipo di suono                                                                      |
| Allarme Suonata+Lampeggiante                                                                                | Bidirezionale                                                                      |
| Allarme tecnico non attivo                                                                                  | Bidirezionale                                                                      |
|                                                                                                    | -                                                                                  |
| L'ambiente permette di selezionare le sirene Bus<br>relative alle sirene stesse. Per abilitare le funzioni  | (da 1 a 15) e di definire tutte le funzioni<br>selezionare la Sirena, con il mouse |
| Ogni funzione è abilitata quando a fianco del nom                                                           | e compare il simbolo 🗹                                                             |
| PROGRAMMA<br>Permette l'associazione della sirena BLIS                                                      | Programma 1 2 3 4 5 6 7 8 9 10 11 12 13 14 15                                      |
| selezionata ai programmi di inserimento della                                                               | × × × × × × × × × ×                                                                |
| centrale (da 1 a 32). Il progamma di<br>inserimento è associato alla sirena quando a fiano                  | co al suo nome compare il simbolo 🗹                                                |
| POST LAMPEGGIO                                                                                              |                                                                                    |
| Definisce il tempo (in minuti) per cui il lampeggiato<br>rimanere attivo dono il termine del tempo di suona | ore della sirena deve Post lampeggio 0 mm                                          |
| stessa.                                                                                                    |                                                                                    |
| VOLUME SEGNALAZIONI/PREALLARME                                                                              | minore maggiore                                                                    |
| segnalazione acustica.                                                                                      | Volume Segnalazioni/Preallarme                                                     |
| Esistono i seguenti 4 livelli programmabili: Basso,                                                         | , Medio Basso, Medio Alto, Alto                                                    |
| Sono disponibili le seguenti modalità di                                                                    | Modo Sirena 💽                                                                      |
| funzionamento:                                                                                              | uni tinini delle sirone de interne                                                 |
| <ul> <li>Sirena esterna</li> <li>Segue modalità, i tempi e si</li> </ul>                                    | uoni tipici della sirena da esterno                                                |
| ASSOCIAZIONE SIRENA-EVENTI E TIPO DI A                                                                      |                                                                                    |
| Permette l'associazione della sirena agli eventi de<br>Per evento è possibile attivare la sirena in un mod  | o diverso.                                                                         |
| • Allarme                                                                                                   | ni nononinti alla nizana (non tarvaistisha                                         |
| relative). Si attiva anche in caso di allarme gene                                                          | erale (Manomissione, Anomalie,)                                                    |

## 4-24 Centrale **TP16-256**

| <b>Tecn</b><br>Sistemi di sicure                                                                                                    | <b>alc</b>                 | arm<br>alta tec                                   | nologia         |                |   |
|----------------------------------------------------------------------------------------------------|----------------------------|---------------------------------------------------|-----------------|----------------|---|
| <b>Tipo di suonata per Allarme</b><br>Sono disponibili le seguenti modalità di<br>suonata                                                                        | Allarme                    | Suonata+L                                         | ampeggiante 💌   | Bidirezionale  | • |
| <ul> <li>» Bidirezionale (suono sweep di default)</li> <li>» Monodirezionale (suono sweep)</li> <li>» Bitonale (suono bitonale)</li> </ul>                       |                            |                                                   |                 |                |   |
| <ul> <li>Allarme tecnico<br/>Si attiva se la zona che genera l'allarme è<br/>gruppo di programmi dei quali fa parte an</li> </ul>                                | inclusa ne<br>iche la sire | l<br>na                                           | Allarme tecnico | non attivo     | • |
| Si attiva come allarme generale se la zona<br>Tipo di suonata                                                                                                    | a NON è in                 | clusa in ı                                        | nessun pro      | gramma         |   |
| Sono disponibili le seguenti modalità                                                                                                    | Allarme tecnico            | non attivo                                        | <u> </u>        | Bidirezionale  | • |
| <ul> <li>» Bidirezionale (suono sweep di default)</li> <li>» Monodirezionale (suono sweep)</li> <li>» Bitonale (suono bitonale)</li> <li>• Preallarme</li> </ul> |                            |                                                   | Preallarme      | non attivo     | - |
| Si attiva in caso di allarme di uno dei Prog<br>associati alla sirena. Il tipo di suonata è i<br>• Segnalazioni                                                  | grammi<br>fisso.           |                                                   | 1 Iodildinio    |                |   |
| Si attiva in caso di Inserimento e Disinser<br>Programmi associati alla sirena. Il tipo di                                                                       | imento dei<br>suonata è    | fisso.                                            | Segnalazioni    | non attivo     |   |
| Si attiva se la zona che si apre è inclusa n                                                                                                    | el gruppo                  |                                                   | Chime           | non attivo     | • |
| di programmi dei quali fa parte anche la s<br>Si attiva come Chime generale se la zona<br>Il tipo di suonata è fisso.                                            | NON è inc                  | lusa in n                                         | essun prog      | ramma.         |   |
| <ul> <li>Abilitazione antischiuma<br/>Abilita la protezione antischiuma della sire<br/>☑ significa opzione abilitata</li> </ul>                                  | Abili                      | Abilitazione antischiur<br>tazione antiperforazio | na 🔽<br>ne 🔽    |                |   |
| <ul> <li>Abilitazione antiperforazione<br/>Abilita la protezione antiperforazione della<br/>significa opzione abilitata     </li> </ul>                          | a sirena                   |                                                   |                 |                |   |
| TIPO DI ATTIVAZIONEDetermina il tipo di attivazione della sirena aNon attivoLa sirena non                                                                        | seconda c<br>viene attiva  | legli eve<br>ata                                  | nti rilevati d  | alla centrale. |   |

- Suonata Viene attivata solo la suonata
  - Viene attivato solo il lampeggio
- LampeggianteSuonata+Lampeggiante

e Vengono attivate sia la suonata che il lampeggio

# Tecn alarm

Sistemi di sicurezza ad alta tecnologia

### 4.2 CONFIGURAZIONE DELLA SEZIONE TELEFONICA

Per definire le caratteristiche della sezione telefonica cliccare sull'icona a lato. Sullo schermo viene visualizzato

| Configurazione                                                                           |                                                                                                    | × |
|------------------------------------------------------------------------------------------|----------------------------------------------------------------------------------------------------|---|
| Parametri telefonici TECNOCELL Codici di rapp                                            | porto Messaggio iniziale - Vocabolario Telecomandi )                                                                                                    |   |
| A B<br>N* tel.1<br>N* tel.2<br>Protocollo 000 Tecno<br>ID                                | B C D D                                                                                                    |   |
| E F<br>N° tel.1 F<br>N° tel.2 F<br>Protocollo 000 Tecno 0<br>ID F                        | F     G     H       G     H       G     H <t< td=""><td></td></t<> |   |
| Call back N° tel.1 N° tel.2 Protocollo 00 TECNOALARM<br>Disabilitazione redirezionamento | Funzioni<br>Selezione DTMF<br>PABX T<br>Risposta V<br>Numero di squilli 5                                                                                                    |   |
| Tacitazioni<br>Vocali S<br>Digitali S<br>Tecno Alarm S<br>Totale S                       | Singolo Com.       ✓         Singolo Com.       ✓         Singolo Com.       ✓         Singolo Com.       ✓         Singolo Com.       ✓         Messaggio iniziale ✓                                                                                                    |   |

In questo ambiente è possibile definire le seguenti funzioni:

- Definizione dei parametri telefonici
- Definizione delle funzionalità del comunicatore telefonico cellulare GSM Tecnocell
- Definizione dei codici di rapporto
- Gestione del messaggio telefonico iniziale/Vocabolario
- Definizione messaggi vocali associati ai telecomandi

## 4.2.1 DEFINIZIONE DEI PARAMETRI TELEFONICI

Per accedere all'ambiente selezionare l'icona "Parametri telefonici" mostrata a lato:

La centrale può trasmettere informazioni di allarme o di funzionamento in modo digitale o vocale usando i messaggi vocali preregistrati (già in vocabolario)

Nelle trasmissioni digitali la centrale può trasmettere/ricevere informazioni di allarme e programmazioni sia attraverso un protocollo di trasmissione TECNOALARM oppure attraverso i protocolli di trasmissione più diffusi.

#### La programmazione della centrale avviene attraverso protocollo digitale Tecnoalarm.

#### Configurazione

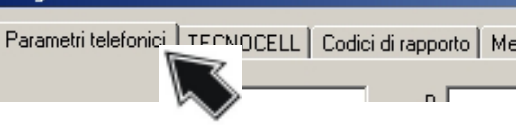

4-26 Centrale **TP16-256** 

Tecn alarm

### Sistemi di sicurezza ad alta tecnologia

La centrale mette a disposizione 8 comunicatori telefonici (A, B, C, D, E, F, G e H) ai quali può essere associato un nome, un numero telefonico principale, uno di riserva che viene chiamato quando le chiamate verso il numero principale non vanno a buon fine.

Ad ogni comunicatore può essere associato un protocollo di trasmissione ed un codice identificativo differente per consentire la comunicazione digitale e vocale verso gualungue tipo di dispositivo.

Nella programmazione possono essere definiti i comunicatori che devono essere tacitati quando il comunicatore in questione riceve il comando di tacitazione.

**ATTENZIONE** 

Tutti i comunicatori hanno la stessa priorità. Gli allarmi sono serviti in ordine di arrivo partendo dal comunicatore A. L'unica eccezione è l'allarme Rapina. Quando viene riconosciuto e la centrale sta già servendo un altro allarme, la chiamata precedente viene interrotta e viene avviata la chiamata per l'allarme rapina. Al termine viene ripristinato l'allarme precedentemente in corso.

#### SELEZIONE DEL COMUNICATORE DA PROGRAMMARE

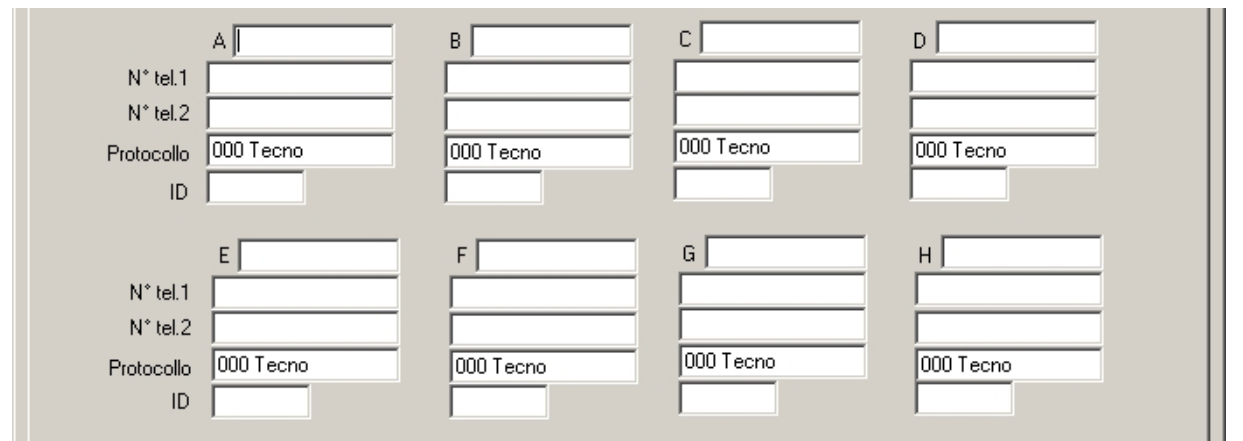

I comunicatori sono identificati dalle lettere da A a H. Per selezionare un comunicatore puntare con il mouse il parametro da programmare e cliccare.

#### **IMPOSTAZIONE CARATTERISTICHE DEL COMUNICATORE**

Per ogni comunicatore è possibile definire:

- NOME Descrizione da attribuire al comunicatore per esempio (max. 14 caratteri)
- N° tel. 1 1° numero di telefono per il comunicatore telefonico
- 2° numero di telefono N° tel. 2

I numeri possono essere composti da un massimo di 15 cifre

- Protocollo Protocollo di comunicazione (codice a 3 cifre - vedere Appendice A) Di fabbrica: 000 Tecno
- ID Codice identificativo per il comunicatore (codice da 2 a 6 cifre) Permette di collegare la centrale a diversi centri di Teleassistenza (con diversi codici identificativi anche con diversa lunghezza). Per esempio un centro può richiedere il codice 1234 mentre il secondo il codice 223344.

Ripetere le stesse operazioni per programmare tutti gli altri comunicatori.

| ATTENZIONE                                                              |  |
|-------------------------------------------------------------------------|--|
| Il codice identificativo del comunicatore deve sempre essere impostato. |  |

#### CHIAMATE DI CALL BACK

| Call Back                     | Nome da attribuire al proprietario del numero di<br>Call Back (max. 14 caratteri) (Es. installatore) |
|-------------------------------|----------------------------------------------------------------------------------------------------|
| <ul> <li>N° tel. 1</li> </ul> | Primo numero di Call Back                                                                            |

N° tel. 2 Secondo numero di Call Back (Numeri composti da massimo 15 cifre)

| Call back                          |               |  |  |
|------------------------------------|---------------|--|--|
| N° tel.1                           |               |  |  |
| N* tel.2                           |               |  |  |
| Protocollo                         | 00 TECNOALARM |  |  |
| Disabilitazione redirezionamento 🗔 |               |  |  |
|                                    |               |  |  |

A

000 Tecno

N\* tel.1

N° tel.2

ID.

Protocollo

Centrale **TP16-256** 4-27

- Protocollo Protocollo di comunicazione Fisso : Protocollo Tecnoalarm
- Disabilitazione redirezionamento Quando la disabilitazione redirezionamento è abilitata l'installatore potrà solo utilizzare la funzione di Call Back ai numeri impostati ma non potrà redirezionare la chiamata a un numero differente impostandolo attraverso il Centro di Teleassistenza.

#### NOTE CALL BACK

Il numero di CALL BACK è indispensabile per programmare la centrale da remoto. Quando la centrale viene chiamata da remoto per essere programmata da un installatore, il comunicatore dopo il primo scambio di informazioni, interrompe la comunicazione e richiama il numero di CALL BACK programmato. Il numero deve corrispondere al numero dell'installatore/centro con il quale ci si deve collegare. Questo meccanismo serve per proteggere cliente e installatore da chiunque voglia accedere al sistema di allarme per modificarne il funzionamento.

#### FUNZIONAMENTO DEI DUE NUMERI DI CALL BACK

Il primo numero di Call Back viene chiamato per tutte le operazioni di gestione da remoto. Il secondo numero viene chiamato solo quando non è possibile il collegamento con il numero principale (non risponde oppure occupato). Se i 2 numeri non rispondono o sono occupati vengono eseguiti 4 tentativi chiamando alternativamente il primo numero di Call Back quindi il secondo.

#### **REDIREZIONAMENTO CALL BACK**

L'installatore utilizzando il Centro di Teleassistenza può redirezionare la chiamata di Call Back ad un numero telefonico da lui specificato, differente da quelli impostati nelle caselle di Call Back. Questa funzione viene disabilitata quando è attiva la funzione "**Disabilitazione redirezionamento**"

– Tacitazioni

#### TACITAZIONE DEI COMUNICATORI

I comunicatori possono essere predisposti per comunicare usando uno dei seguenti formati:

#### Chiamate Vocali

Chiamata telefonica ed invio di un messaggio vocale preregistrato

| Vocali      | Singolo Com. |
|-------------|--------------|
| Digitali    | Singolo Com. |
| Tecno Alarm | Singolo Com. |
| Totale      | Singolo Com. |

#### Chiamate Digitali

Chiamata telefonica e comunicazione digitale con il protocollo di trasmissione programmato Chiamate con protocollo Tecnoalarm

Chiamata telefonica e comunicazione digitale con protocollo TECNOALARM.

#### **Chiamate Totali**

Tutte le chiamate vocali e digitali.

La centrale può essere programmata affinché al ricevimento di un comando di tacitazione da un utente o da un dispositivo remoto si comporti nei seguenti modi:

- Vocali (Tacitazione chiamate con protocollo vocale)
   Durante una comunicazione vocale, l'utente che ha ricevuto la chiamata digitando il tasto
   sul telefono può tacitare la centrale. La centrale può essere programmata per
  - Tacitare il singolo comunicatore Comando di tacitazione (F) Al ricevimento del comando di tacitazione viene terminato il ciclo di chiamate del comunicatore chiamante.
  - » Tacitare tutti i comunicatori Comando di tacitazione (곳) Al ricevimento del comando di tacitazione viene tacitata la chiamata in corso, il ciclo di chiamate del comunicatore chiamante e di tutti i comunicatori vocali associati al comunicatore tacitato.

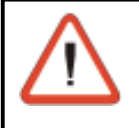

#### ATTENZIONE

La tacitazione dei comunicatori vocali è valida solamente quando viene ricevuto il tasto di tacitazione  $\mathbb{R}$  oppure  $\mathbb{H}$ .

La risposta vocale non è valida come comando di tacitazione.

- Digitali (Tacitazione chiamate con protocollo digitale NON TECNOALARM)
  - » Tacitare il singolo comunicatore Al ricevimento del comando di tacitazione, la centrale analizza l'evento successivo in coda. Per i protocolli "SINGLE", o se non ci sono più eventi in coda, termina la comunicazione digitale in corso.

In tutti gli altri casi viene trasmesso il successivo evento di allarme in coda.

- » Tacitare tutti i comunicatori Al ricevimento del comando di tacitazione, la centrale analizza l'evento successivo in coda. Per i protocolli "SINGLE", o se non ci sono più eventi in coda, termina la comunicazione digitale in corso e i cicli di chiamate in corso per tutti i comunicatori digitali associati al comunicatore tacitato.
- Tecnoalarm (Tacitazione chiamate con protocollo digitale TECNOALARM)
  - » Tacitare il singolo comunicatore Al ricevimento del comando di tacitazione, la centrale analizza l'evento successivo in coda. Per i protocolli "SINGLE", o se non ci sono più eventi in coda, termina la comunicazione digitale in corso.

In tutti gli altri casi viene trasmesso il successivo evento di allarme in coda.

- » Tacitare tutti i comunicatori Al ricevimento del comando di tacitazione la centrale analizza l'evento successivo in coda. Per i protocolli "SINGLE", o se non ci sono più eventi in coda, termina la comunicazione digitale in corso e i cicli di chiamate in corso per tutti i comunicatori TECNOALARM associati al comunicatore tacitato.
- Totale (Tacitazione di tutte le chiamate digitali e vocali)
  - » Tacitare il singolo comunicatore Al ricevimento del comando di tacitazione la centrale analizza l'evento successivo in coda. Per i protocolli "SINGLE", oppure se non ci sono più eventi in coda, termina la comunicazione digitale in corso.

In tutti gli altri casi viene trasmesso il successivo evento di allarme in coda.

» Tacitare tutti i comunicatori

Al ricevimento del comando di tacitazione, la centrale analizza l'evento successivo in coda. Per i protocolli "SINGLE", o se non ci sono più eventi in coda, termina la comunicazione digitale in corso e i cicli di chiamate in corso per tutti i comunicatori vocali e digitali associati al comunicatore tacitato.

#### **FUNZIONI TELEFONICHE**

#### Selezione

Tipo di selezione dei numeri di telefono.

- » Pulse (Decadico, Decimale o a impulsi)
- » **DTMF** Per le centrali telefoniche con selézione
- a TONI. La selezione del numero è più veloce.

#### • PABX

Per centrali collegate a un centralino PABX. Nella casella successiva deve essere impostato il numero di uscita che la centrale deve comporre per ottenere la linea esterna (da 1 a 16 cifre).

#### Risposta

Abilitata la centrale alla risposta alle chiamate entranti

#### Numero squilli

Numero di squilli dopo i quali la centrale risponde alle chiamate entranti (da 3 a 16). Permette di collegare più dispositivi sulla stessa linea telefonica, anche quando questi rispondono con priorità più alta rispetto alla centrale (es. segreteria telefonica o un Telefax). La centrale è predisposta di fabbrica a rispondere dopo 5 squilli.

| Funzioni                     |
|------------------------------|
| Selezione DTMF               |
| PABX 🗖                       |
| Risposta 🔽                   |
| Numero di squilli 5          |
| Test linea 🔽                 |
| Controllo tono di risposta 🔽 |
| Controllo tono di centrale 🔽 |
| Messaggio iniziale 🔽         |

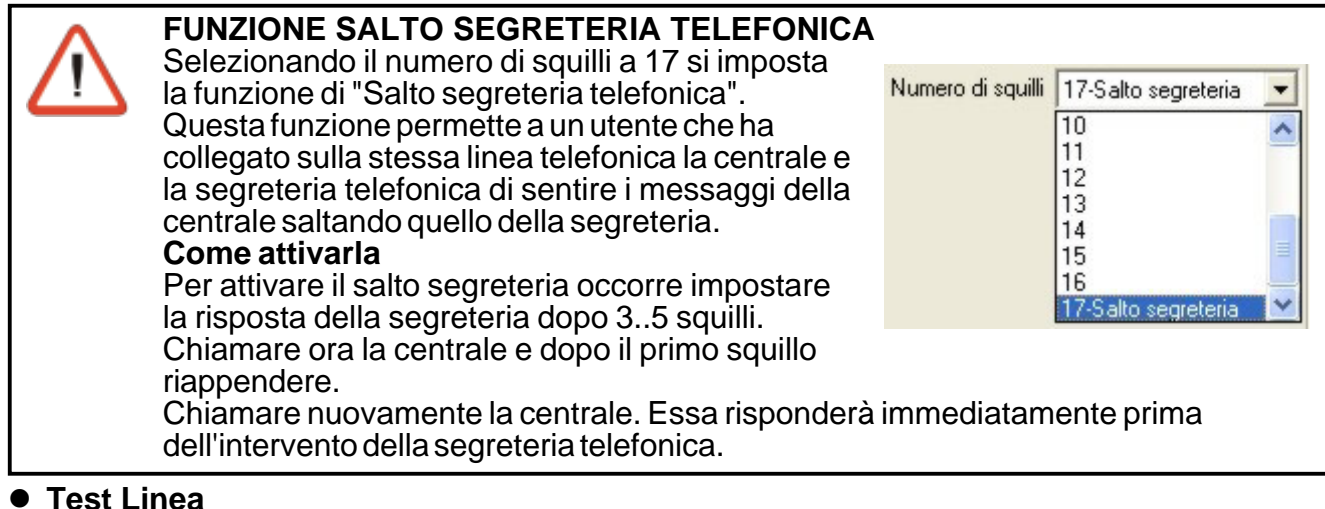

### Test Linea

Stabilisce se la centrale deve controllare la presenza della linea telefonica

- Controllo tono di risposta Stabilisce se la centrale deve controllare il tono di risposta del corrispondente prima di inviare il messaggio
- Controllo tono di centrale Stabilisce se la centrale deve controllare il tono di risposta della centrale telefonica prima di comporre il numero telefonico.
- Messaggio iniziale Abilitata la centrale all'invio del messaggio iniziale preregistrato guando si è in chiamata vocale prima della riproduzione del messaggio di allarme.

#### **TERMINE DELLA PROGRAMMAZIONE**

Al termine premere:

- OK
- per confermare • Annulla per annullare le operazioni eseguite

| ssibile definir      | e quanto segue:                           | Parametri telefonici TECNOCELL Codici di rappo |
|----------------------|-------------------------------------------|------------------------------------------------|
| metri telefonici TEC | NOCELL Codici di rapporto Messaggio inizi | iale - Vocabolario Telecomandi                 |
| -TECNOCELL J         | <b>Z</b>                                  |                                                |
|                      |                                           | Hisposta I⊻<br>Telefono di emergenze           |
|                      |                                           | 3357070707                                     |
|                      |                                           |                                                |
| PR0                  |                                           | Messaggio  4                                   |
| Numero di squilli 3  |                                           | di squilli 3                                   |
|                      |                                           |                                                |
|                      |                                           | Messaggio SMS di emergenzaj                    |
| 1                    | Intestazione me                           | 2MS                                            |
|                      |                                           | ssaggi omo                                     |
|                      |                                           |                                                |
|                      | Abilitazi                                 | one menu guidato (morsetto S) 🕅                |
|                      | Abilitazi                                 | one menu guidato (morsetto 5)                  |

Toop

#### Tecnocell

Abilita il TECNOCELL a segnalare le condizioni di allarme della centrale per mancanza della linea telefonica commutata. La segnalazione avviene per mezzo di uno dei 4 messaggi vocali preregistrati attraverso la rete cellulare GSM.

#### Risposta

Abilita il TECNOCELL a rispondere alle chiamate entranti. Se la risposta è abilitata, in caso di chiamata entrante (dopo circa 3 squilli), il TECNOCELL risponde inviando uno dei due messaggi vocali preregistrati che rispecchiano lo stato della centrale (centrale a riposo o in allarme). Il messaggio viene ripetuto fino alla chiusura della comunicazione.

#### • Tel. Emergenza

| Numero di telefono di emergenza (Max. 15 cifre)                     |
|---------------------------------------------------------------------|
| I TECNOCELL colloquia in continuazione con la centrale              |
| attraverso la linea seriale RS485. Quando il colloquio è assente    |
| (linea seriale non collegata o non funzionante) per un periodo      |
| superiore a 30 secondi, il TECNOCELL esegue una chiamata            |
| elefonica di "emergenza" di <b>tipo vocale</b> al numero telefonico |
| di emergenza programmato.                                           |

| Telefono di emergenza |  |  |  |
|-----------------------|--|--|--|
| 3357070707            |  |  |  |
| Messaggio 4           |  |  |  |

#### • Messaggio emergenza

Nella chiamata di emergenza viene inviato il messaggio vocale selezionato (da 1 a 4) Per selezionare il messaggio vocale preregistrato da inviare, fare click sulla casella del messaggio vocale e digitare il numero desiderato.

#### PROGRAMMAZIONI VALIDE SOLO PER TECNOCELL-PRO

|  | PRO                                                                  |  |
|--|----------------------------------------------------------------------|--|
|  | Numero di squilli 3                                                  |  |
|  | Messaggio SMS di emergenza                                           |  |
|  | 1                                                                    |  |
|  | Intestazione messaggi SMS                                            |  |
|  |                                                                      |  |
|  | Abilitazione menu guidato (morsetto S) 🥅                             |  |
|  | Abilitazione canale dati (non utilizzare con protocolli di BACKUP) 🗖 |  |

#### • Numero squilli

Numero squilli dopo i quali il Tecnocell-Pro risponde alle chiamate entranti (da 3 a 15).

- Abilitazione messaggio SMS di Emergenza
   Abilitazione all'invio di un SMS invece di una chiamata vocale in caso di mancanza
   comunicazione su linea seriale RS485 con la centrale.
   Quando la comunicazione con la centrale di allarme rimane assente per più di 30 secondi il
   Tecnocell-Pro invia l'SMS di emergenza al numero programmato.
- Testo del messaggio SMS di Emergenza Programmazione del testo per l'SMS da inviare come messaggio di emergenza (massimo 128 caratteri). Il testo viene inviato alla centrale che a sua volta in seguito lo invia al Tecnocell-Pro.
- Intestazione SMS di Emergenza Programmazione del testo dell'intestazione per gli SMS di allarme (massimo 40 caratteri).
- Menù guidato alla chiamata entrante (morsetto S) Abilitazione alla gestione della chiamata entrante tramite il Bus Vocale (Menù guidato).
- Abilitazione canale dati (non utilizzare con protocolli di Backup) Abilitazione al funzionamento come canale dati (digitale). Non deve essere utilizzato con protocolli di backup perchè in tal caso le chiamate vengono eseguite verso numeri a cui rispondono dispositivi analogici (prima chiamata). L'eventuale chiamata di Backup utilizzando il Tecnocell-Pro in modalità dati (digitale) non andrebbe mai a buon fine.

#### **TERMINE DELLA PROGRAMMAZIONE**

Al termine premere:

- OK per confermare
- Annulla per annullare le operazioni eseguite

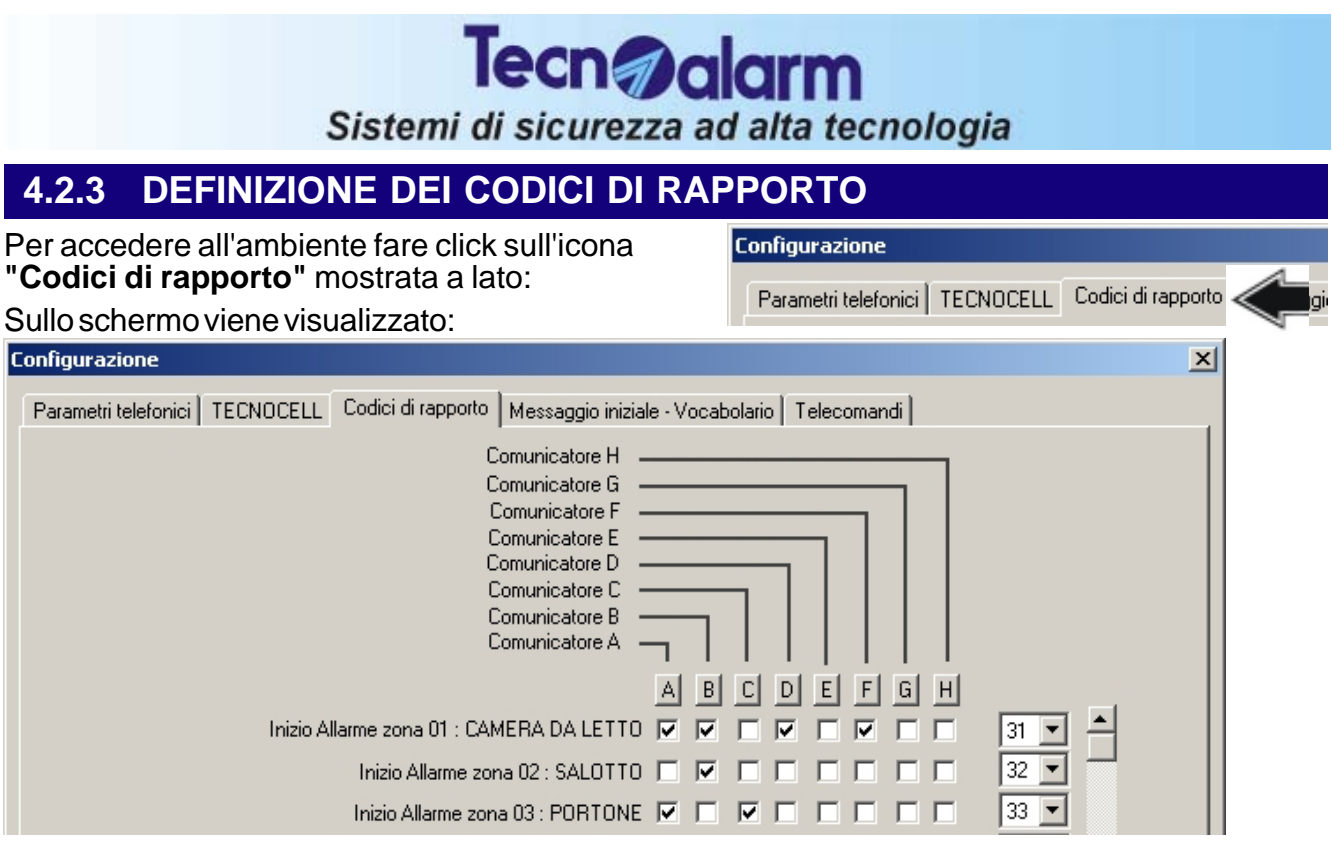

I codici di rapporto sono quei codici che vengono inviati dalla centrale durante una chiamata di tipo digitale per identificare il tipo di allarme o la segnalazione in corso. Per ogni condizione della centrale (vedere tabella codici di rapporto) è possibile inviare un codice esadecimale (da 00 a FF) a 2 cifre.

#### **ASSOCIAZIONE CAUSALE DI ALLARME - COMUNICATORE**

E' possibile associare l'invio della causale di segnalazione/allarme ad uno specifico comunicatore cliccando in corrispondenza del comunicatore desiderato (I significa abilitato).

Nell'esempio a destra i codici di rapporto abilitati (inizio allarme zona1 e zona 2) sono validi solo per il comunicatore A

E' possibile associare l'invio di tutte le causali di segnalazione/allarme a uno specifico comunicatore cliccando in corrispondenza della lettera del comunicatore desiderato (tutte le causali vengono abilitate I significa abilitato) Nell'esempio tutti i codici di rapporto sono abilitati per il comunicatore C

#### **DEFINIZIONE DEL CODICE DI RAPPORTO**

E' possibile definire o modificare il codice di rapporto cliccando in corrispondenza del valore.

Selezionare il nuovo valore dalla lista e cliccare nuovamente.

Il nuovo valore verrà visualizzato.

Nell'esempio a destra è stato selezionato il valore 32 per la segnalazione di inizio allarme per la zona 02.

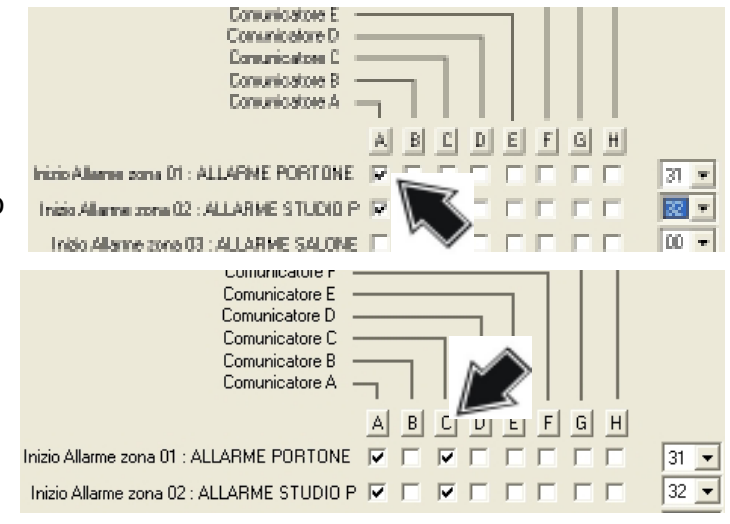

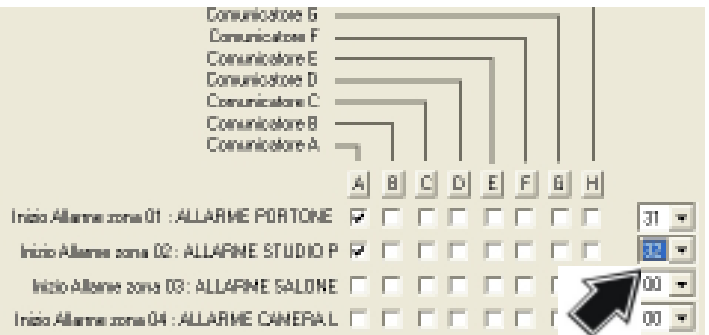

Per selezionare le causali di allarme o di segnalazione non visualizzate cliccare sulla barra laterale fino a raggiungere la definizione voluta.

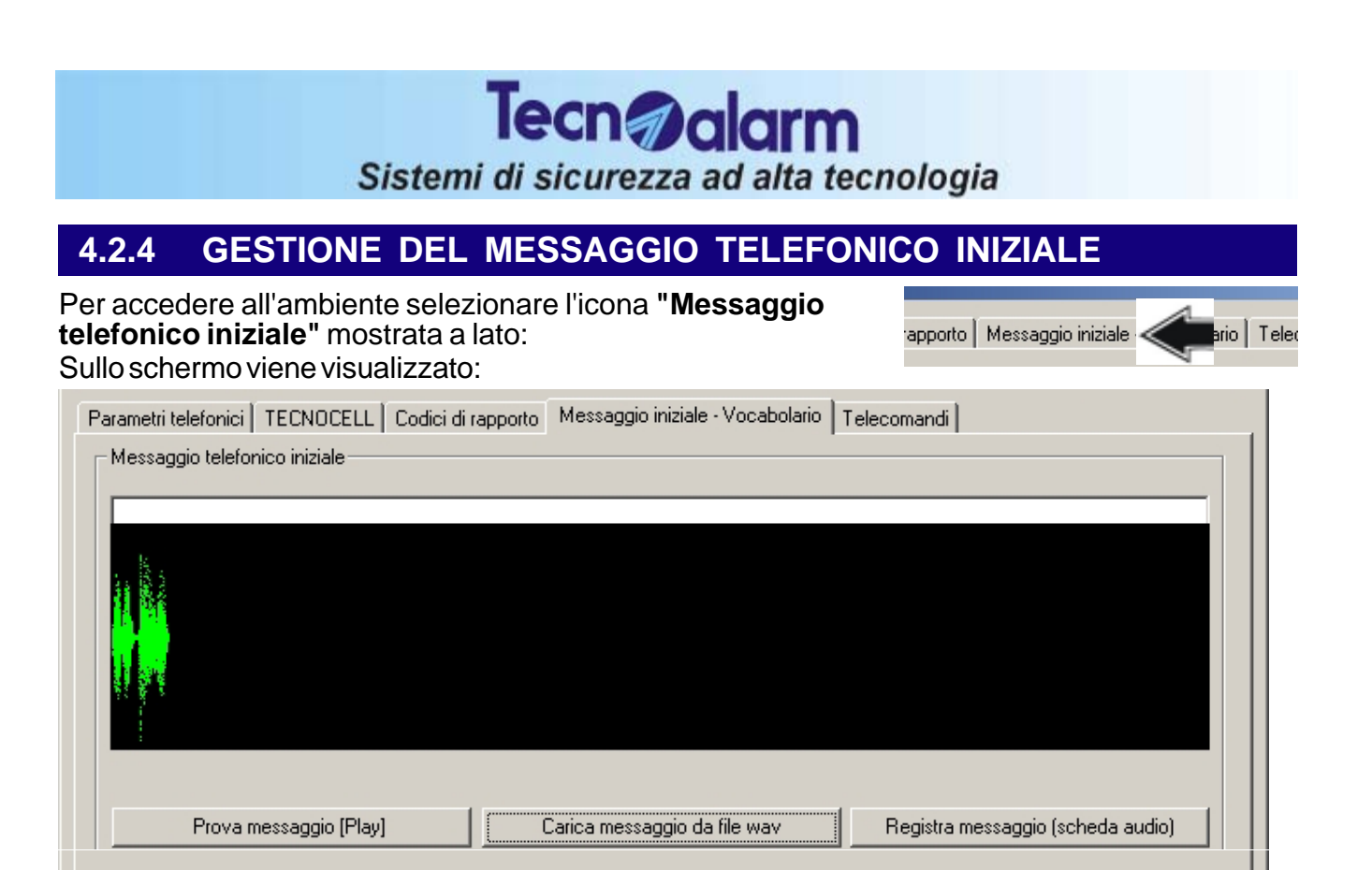

l messaggio telefonico iniziale è quel messaggio vocale che viene riprodotto dalla centrale ogni volta che avviene una chiamata telefonica uscente.

Può essere registrato dall'utente in diversi modi: attraverso un microfono collegato alla scheda audio del Personal Computer, attraverso il software di Teleassistenza Tecnoalarm oppure direttamente da remoto via telefono

In ambiente Configurazione Messaggio telefonico iniziale sono disponibili i seguenti comandi:

- Prova messaggio (Play) Permette la riproduzione del messaggio vocale iniziale preregistrato
- Carica messaggio da file WAV
   Permette il caricamento e la riproduzione di un file (da hard disk o dischetto) contentente il
   messaggio iniziale preregistrato in formato WAV
- Registra messaggio (scheda audio) Permette la registrazione del messaggio iniziale utilizzando un microfono e la scheda audio del Personal Computer

#### REGISTRAZIONE MESSAGGIO INIZIALE ATTRAVERSO SOFTWARE TECNOALARM

Vocabolario

Il messaggio può essere registrato utilizzando un microfono connesso alla scheda audio del Personal Computer e utilizzando il Software TECNOALARM di gestione della centrale. Per far partire la registrazione selezionare il tasto "Registra messaggio (scheda audio)"

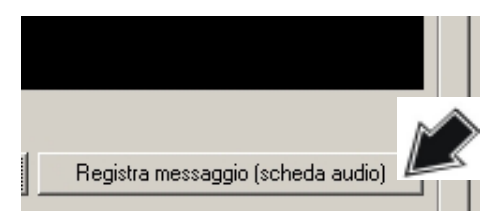

#### Parlare con voce forte e chiara per registrare il messaggio

Per interrompere la registrazione selezionare nuovamente il tasto "Registra messaggio scheda audio". La registrazione viene terminata.

 Durata massima del messaggio : 16 secondi (al termine dei 16 secondi la registrazione viene automaticamente interrotta)

#### REGISTRAZIONE MESSAGGIO INIZIALE ATTRAVERSO PERSONAL COMPUTER

Il messaggio può essere registrato utilizzando un microfono connesso alla scheda audio del Personal Computer ed un programma qualunque di codifica audio.

#### **ATTENZIONE - FORMATO DEL MESSAGGIO VOCALE**

- Durata massima del messaio
  - Formato di registrazione
  - Frequenza di campionamento
  - Formato dati

- 16 secondi Windows PCM (.WAV) 8 KHz - Mono
- 8 Bit

#### **MESSAGGIO INIZIALE REGISTRATO ATTRAVERSO TELEFONO**

Il messaggio può essere registrato da remoto utilizzando un telefono nel corso di una comunicazione con la centrale di allarme.

• Durata del messaggio: Fissa a 10 secondi

La durata è fissa perciò è consigliabile registrare un messaggio della durata vicina a 10 secondi per evitare silenzi nella riproduzione del messaggio di risposta.

#### SELEZIONE DEL VOCABOLARIO

Vocabolario

#### **ATTENZIONE**

La selezione e la modifica dei messaggi vocali associati alla centrale è permessa ai soli utenti in possesso dello specifico software TECNO MSG e dell'apposita licenza d'uso.

Permette di selezionare il vocabolario dei messaggi vocali utilizzato dalla centrale. Il vocabolario per la lingua italiana è memorizzato nella seguente directory:

#### C:\Tecnoalarm\wav2\ITA

Il file da selezionare è il seguente:

#### Msg\_Cnf.tcn

#### **TERMINE DELLA PROGRAMMAZIONE**

- Al termine premere:
- OK
- per confermare • Annulla per annullare le operazioni eseguite

#### Tecn alarm Sistemi di sicurezza ad alta tecnologia 4.2.5 DEFINIZIONE MESSAGGI VOCALI ASSOCIATI AI TELECOMANDI Per accedere all'ambiente selezionare l'icona "Telecomandi" mostrata a lato: Messaggio iniziale - Voc Telecomandi Sullo schermo viene visualizzato: Configurazione X Parametri telefonici | TECNOCELL | Codici di rapporto | Messaggio iniziale - Vocabolario Telecomandi Tempo attivazione 1 PORTA INGRESSO mm ss 0 0 PORTA INGRESSO ٠ • **-**|| 2 CUCINA -CUCINA • • 0 0 3 SALONE LATO OVES • OVEST SALONE LATO • 0 0 **-**|| -4 -• **-**|| -0 0 5 -• • 0 0

La centrale mette a disposizione 16 telecomandi.

Ad ogni telecomando può essere associato un messaggio vocale composto da un massimo di 4 parole che possono essere selezionate tra quelle presenti nel vocabolario.

Selezionare il telecomando (ad esempio il secondo) quindi cliccare sul simbolo della prima parola come mostrato a lato:

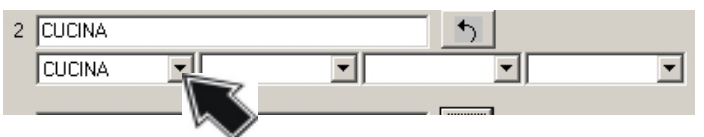

Sullo schermo viene visualizzato:

9 CENTRALE PROGRAMMA TRASMETTITO SIRENA TELECOMAND( Selezionare la parola quindi se necessario ripetere l'operazione per la seconda la terza e la quarta parola. Al termine per memorizzare la modifica cliccare sul pulsante mostrato sotto:

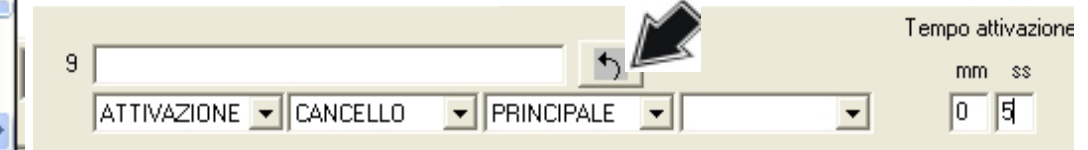

Il testo del messaggio viene riprodotto in modo vocale e viene memorizzato.

# E' comunque sempre possibile digitare o modificare il messaggio vocale (massimo 16 caratteri) in modo manuale.

Nella casella della descrizione vengono mostrati i primi 16 caratteri del messaggio. Ripetere le operazioni per la programmazione di tutti i telecomandi (da 1 a 16).

#### **TERMINE DELLA PROGRAMMAZIONE**

- Al termine premere:
- OK per confermare
- Annulla per annullare le operazioni eseguite

## 4.3 CONFIGURAZIONE TEMPI DELLA CENTRALE

Per definire i tempi della centrale selezionare l'icona mostrata a lato: Sullo schermo viene visualizzato

| Tempi relativi a Tutti i programmi    |                                     | <b>.</b> |
|---------------------------------------|-------------------------------------|----------|
| mm ss                                 | hh                                  | mm       |
| Tempo di ingresso 1 🚺 30              | Ritardo controllo rete 0            | 0        |
| Tempo di ingresso 2 0 30              | Tempo massimo di parzializzazione 0 | 0        |
| Tempodiuscita 0 30                    | Intervallo sopravvivenza 8          | 0        |
| Ritardo conferma disinserimento 0 30  |                                     |          |
| Ritardo attivazione comunicatori 0 10 |                                     |          |
| Ritardo attivazione sirene 0          |                                     |          |
| Tempo di allarme 1 0                  |                                     |          |
| Tempo di allarme autoprotezione 1     |                                     |          |
| Tempo di allarme tecnico 1 0          |                                     |          |
| Tempo di allarme rapina 0 20          |                                     |          |
| Avviso fine parzializzazione 3        |                                     |          |
| Preavviso autoinserimento 3           |                                     |          |
| Ritardo antimascheramento 0           |                                     |          |

L'ambiente di configurazione della sezione telefonica permette di definire le seguenti funzioni relative a uno specifico programma oppure a tutti i programmi della centrale:

- Definizione dei tempi
- Definizione delle temporizzazioni
- Definizione delle fasce orarie di accesso
- Personalizzazione del calendario (Biennale)

#### SELEZIONE DEL PROGRAMMA

Selezionare il programma di inserimento (o tutti i programmi) a cui le temporizzazioni fanno riferimento cliccando sul simbolo a lato:

| Tempi relativi a | Tutti i programmi | 7 |
|------------------|-------------------|---|
|                  | Tutti i programmi |   |
|                  | Programma 1       |   |
|                  | Programma 2       | * |
|                  | Programma 3       |   |
|                  | Programma 4       |   |
|                  | Programma 5       |   |
|                  | Programma 6       |   |
|                  | Programma 7       |   |
|                  | Programma 8       |   |
|                  | Programma 9       |   |
|                  | Programma 10      |   |
|                  | Programma 11      |   |
|                  | Programma 12      |   |
|                  | Programma 13      |   |
|                  | Programma 14      |   |

| Tecn alarm<br>Sistemi di sicurezza ad alta tecnologia                                                                                                    |                                                                                                    |  |  |  |
|----------------------------------------------------------------------------------------------------|----------------------------------------------------------------------------------------------------|--|--|--|
| 4.3.1 DEFINIZIONE DEI TEMPI                                                                                                    |                                                                                                    |  |  |  |
| Per accedere all'ambiente selezionare l'icona <b>"Tempi"</b><br>mostrata a lato:<br>Per definire i valori puptare con il mouse il tempo e                                                                                                    | urazione<br>pi 💦 orizzazioni   Fascie orarie di accesso   I                                                                                                    |  |  |  |
| <ul> <li>Per definite i valori purificate con il mouse il tempo el cliccare con il pulsante sinistro. Digitare il nuovo valore.</li> <li>Tempo di Ingresso 1 e di Ingresso 2<br/>Valido per le Zone Ritardate (mm:ss)<br/>E' possibile impostare due diversi tempi di ingresso. Il tempo ingresso è l'intervallo di tempo tra il rilevamento di un allarme (da 00 a 59 minuti 59 secondi)</li> <li>Tempo di uscita - Valido per le Zone Ritardate (mm:ss). Il tempo di uscita è l'intervallo di tempo tra l'inserimento della di un allarme su una zona (da 00 a 59 minuti 59 secondi)</li> <li>Ritardo conferma disinserimento (mm:ss)<br/>Definisce il tempo entro il quale deve essere digitato un codice utente per evitare che venga attivato l'allarme rapina (vedere programmazione codici). Se il tempo è impos codice utente corretto disinserisce il programma. Se il tempo di sinserire il programma occorre digitare il codice di disinseriment fatto dopo il tempo di conferma impostato sono attivati i disp Se opportunamente programmato è anche valido il disinserir ATTENZIONE : L'operazione di disinserimento da chiave no el l'attivazione dei comunicatori (mm:ss)</li> </ul> | mm       ss         Tempo di ingresso 1       30         Tempo di ingresso 2       30         Tempo di ingresso 2       30         Tempo di ingresso 2       30         Tempo di uscita       30         Tempo di uscita       30         Tempo di uscita       30         Tempo di uscita       30         Tempo di uscita       30         Stato a 0 la digitazione di un o impostato è diverso da 0, per imento. Quindi entro il tempo o. Se ciò non viene fatto o é ositivi di uscita programmati.         mento rapido ( $mentata$ ).         n'e implementata         Ritardo attivazione comunicatori       10 |  |  |  |
| <ul> <li>Ritardo attivazione sirene (mm:ss)         Definisce il ritardo tra la rilevazione di un allarme e</li></ul>                                                                                                    | to è superiore al tempo di<br>il tempo di suonata sirene è<br>no solamente per 30 secondi.                                                                                                    |  |  |  |
| ATTENZIONE<br>L'omologazione secondo le norme CEI 79/2 non permette la programmazione di<br>un ritardo attivazione sirene (ritardo consentito = 0). La programmazione di un<br>tempo di ritardo diverso da zero invalida l'omologazione della centrale.                                                                                                    |                                                                                                    |  |  |  |
| <ul> <li>Tempodi allarme (mm:ss)<br/>Definisce la durata delle segnalazioni (sirene interne-<br/>esterne-radio/sinottici) in caso di allarme programma.</li> <li>Tempo di allarme autoprotezione (mm:ss)<br/>Definisce la durata delle segnalazioni (sirene interne-<br/>esterne-radio/sinottici) in caso di allarme autoprotezione.<br/>L'allarme autoprotezione viene generato dall'apertura dell'ingresso manomissione (ZT) o<br/>dalla manomissione di un qualsiasi dispositivo collegato sulla linea seriale.</li> <li>Tempo di allarme tecnico (mm:ss)</li> </ul>                                                                                                    |                                                                                                    |  |  |  |
| <ul> <li>Definisce la durata delle segnalazioni (sirene interne-<br/>esterne-radio/sinottici) in caso di allarme autoprotezione.<br/>L'allarme tecnico viene generato dall'apertura di un sensore<br/>o contatto collegato ad una zona definita tecnica (vedere<br/>programmazione zone).</li> <li>Tempo di allarme rapina (mm:ss)<br/>Definisce la durata delle segnalazioni (sirene interne-esterne<br/>allarme rapina.<br/>L'allarme rapina è generato dall'apertura delle zone Rapina (</li> </ul>                                                                                                    | Tempo di allarme tecnico 1 0<br>Tempo di allarme rapina 0 20<br>e-radio/sinottici) in caso di<br>(vedere progr. zone)                                                                                                    |  |  |  |
| 4-38 Centrale <b>TP16-256</b>                                                                                                    |                                                                                                    |  |  |  |
| Sistemi di sicurezza ad alta te                                                                                                    | cnologia                                                                                                    |
|----------------------------------------------------------------------------------------------------|----------------------------------------------------------------------------------------------------|
| <ul> <li>Avviso fine parzializzazione (mm:ss)<br/>Definisce la durata del preavviso (buzzer sulle console)<br/>prima della fine del tempo di parzializzazione</li> <li>Preavviso autoinserimento (mm:ss)<br/>Definisce la durata del preavviso (buzzer sulle console)</li> </ul>                                             | Avviso fine parzializzazione 3 0<br>Preavviso autoinserimento 3 0                                                |
| <ul> <li>prima dell'operazione di autoinserimento (vedere programm</li> <li>Antimascheramento sezione radio (mm:ss)<br/>Definisce il tempo di permanenza dell'interferenza dopo<br/>di che viene generato l'allarme mascheramento.</li> </ul>                                                                                | nazione dei programmatori orari)<br>Ritardo antimascheramento 000                                                |
| <ul> <li>L'allarme viene generato quando la centrale rileva un'interfe<br/>quella di trasmissione dei sensori, che rimane costante per<br/>mascheramento impostato.</li> <li>Ritardo controllo rete (hh:mm)</li> </ul>                                                                                                    | renza con frequenza uguale a<br>un tempo superiore a quello di                                                   |
| Definisce il ritardo tra la rilevazione dell'allarme<br>mancanza rete 230V e l'attivazione delle chiamate<br>telefoniche. Permette di ritardare la generazione delle chiama<br>modo da evitare falsi allarmi ad esempio in caso di caduta di<br>zona oppure di disinserimento dell'impianto elettrico a caus<br>stesso, etc. | ate telefoniche per allarme rete in<br>tensione nello stabile o nell'intera<br>a di lavori di manutenzione sullo |
| <ul> <li>Tempo massimo di parzializzazione (hh:mm)<br/>Definisce il tempo massimo in cui è attiva la funzione di<br/>parzializzazione</li> </ul>                                                                                                    | Tempo massimo di parzializzazione 0 0<br>Intervallo sopravvivenza 8 0                                            |

Intervallo sopravvivenza sensori radio (hh:mm) Definisce il tempo per il quale deve essere assente il colloquio con i dispositivi radio dopo il quale viene generato l'allarme di sopravvivenza. L'allarme sopravvivenza sensore viene generato quando, uno qualsiasi dei dispositivi radio controllati dalla centrale non risponde più alle sue interrogazioni per un tempo superiore a quello di sopravvivenza impostato.

#### **TERMINE DELLA PROGRAMMAZIONE**

Al termine premere:

- OK
- per confermare • Annulla per annullare le operazioni eseguite

| Sistem                                                                                                    | i di sicurezza ad                | d alta tecnologia                       |                   |
|----------------------------------------------------------------------------------------------------|----------------------------------|-----------------------------------------|-------------------|
| 4.3.2 DEFINIZIONE DEL                                                                                        | LE TEMPORIZZ                     | AZIONI                                  |                   |
| Per accedere all'ambiente selez<br>" <b>Temporizzazioni</b> " mostrata a<br>Sullo schermo viene visualizzato | ionare l'icona<br>lato:<br>o:    | Configurazione<br>Tempi Temporizzazioni | orarie di accesso |
| Configurazione                                                                                               |                                  | M                                       |                   |
| Tempi Temporizzazioni Fascie orarie di a                                                                     | iccesso   Personalizzazione anno | o 1 Personalizzazione anno 2            |                   |
| Programmatori orari                                                                                          |                                  |                                         |                   |
| hh mm                                                                                                    |                                  | Programmi - Telecomandi                 |                   |
| 1 Non attivo 💌 11 45 Attiv                                                                                   | o telecomando 💌 🕺 🕺              | 4 5 6 7 8 9 10 11 12 13 14 15           |                   |
| 2 Non attivo 🗾 🔢 46 Ripo                                                                                     | so telecomaric * 1 2 3           | 4 5 6 7 8 9 10 11 12 13 14 15           | 16                |

L'ambiente di configurazione delle temporizzazioni permette di definire le seguenti funzioni:

- Definizione dei 32 programmatori orari
- Programmazione del Test ciclico

#### DEFINIZIONE DEL PROGRAMMATORE ORARIO

Per ogni programmatore orario è possibile definire i seguenti parametri:

- Frequenza di attivazione
- Ora e minuto di attivazione
- Funzione svolta
- Programmi (da 1 a 32) o telecomandi (da 1 a 16) a cui viene associato

#### DEFINIZIONE DELLA FREQUENZA DI ATTIVAZIONE

Scegliere il programmatore orario selezionando la casella mostrata sotto

1 Ogni giorno

Le opzioni di frequenza disponibili sono le seguenti:

- Non attivo
- Ogni giorno
- Ogni feriale
- Ogni prefestivo
- Ogni festivo
- Ogni domenica
- Ogni sabato

## DEFINIZIONE DELL'ORA E MINUTO DI ATTIVAZIONE

Selezionare campi **hh** e **mm** e digitare l'ora minuto di attivazione del programmatore

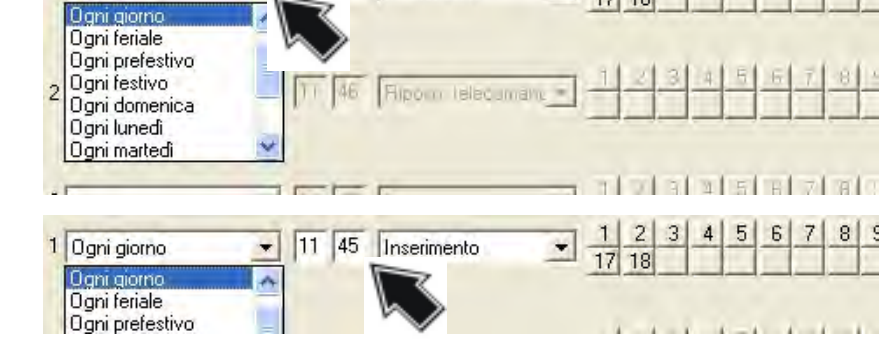

11 45 Inserimento

1 2 3 17 18

\*

4 5 6

### DEFINIZIONE DELLA FUNZIONE DEL PROGRAMMATORE

Scegliere la funzione che il programmatore dovrà svolgere. Le funzioni eseguibili dai programmatori sono le seguenti:

- inserimento programmi
- disinserimento programmi
- inizio della parzializzazione
- fine della parzializzazione
- attivo telecomando
- riposo telecomando

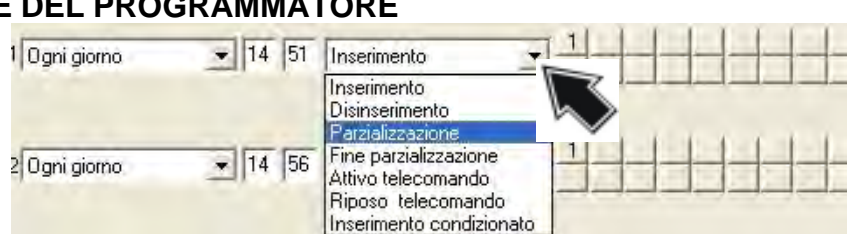

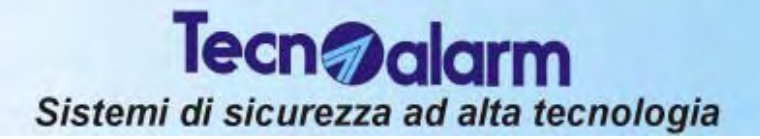

#### Inserimento condizionato

L'opzione inserimento condizionato permette di evitare l'inserimento dei programmi in presenza delle seguenti condizioni:

Batteria bassa, mancanza rete, manomissione, allarme sopravvivenza dei moduli radio, anomalia moduli, mascheramento del ricevitore radio.

#### ASSOCIAZIONE DEL PROGRAMMATORE AI PROGRAMMI O AI TELECOMANDI

Per associare i programmatori orari ai programmi di inserimento (da 1 a 32) o ai telecomandi (da 1 a 16) cliccare sulla posizione corrispondente al programma/telecomando. Quando viene visualizzato un numero significa che il programmatore è associato al programma/telecomando

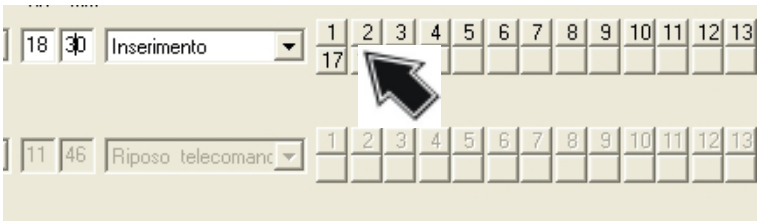

corrrispondente. E' possibile associare da 1 a 32 programmi e da 1 a 16 telecomandi al programmatore.

#### Ripetere le stesse operazioni per programmare tutti gli altri programmatori orari.

#### **DEFINIZIONE DEL TEST CICLICO**

Permette il controllo a distanza della funzionalità della centrale. Consiste in una o più chiamate telefoniche eseguite usando i comunicatori ai quali il test ciclico è stato associato (vedere definizione dei codici di rapporto) e utilizzando i numeri di telefono memorizzati. Le chiamate sono eseguite ad un orario prefissato con frequenza programmabile.

Per abilitare il test ciclico selezionare la casella indicata a lato ( ☑ significa abilitato).

E' possibile definire se il test ciclico deve essere eseguito sempre oppure solamente quando la centrale è inserita

#### IMPOSTAZIONE ORA DI INIZIO DEL TEST CICLICO

Per impostare l'ora di inizio del test ciclico selezionare la casella a fianco della scritta Start e digitare l'ora ed il minuto.

#### **IMPOSTAZIONE DELLA FREQUENZA**

Per impostare la frequenza selezionare la casella Frequenza e digitare il valore (da 1 a 255). Selezionare quindi l'unità di misura dell'intervallo tra una chiamata e la successiva.

Le chiamate possono essere eseguite con la seguente cadenza: Minuti, Ore oppure Giorni

## IMPOSTAZIONE DELLA CONDIZIONE DI ESECUZIONE

Definisce se il test ciclico deve essere eseguito sempre oppure solamente quando ci sono programmi inseriti. Per impostare l'opzione di attivazione del test ciclico selezionare la casella indicata nella figura a lato.

#### **TERMINE DELLA PROGRAMMAZIONE**

Al termine premere:

- OKAnnulla
- per confermare

per annullare le operazioni eseguite

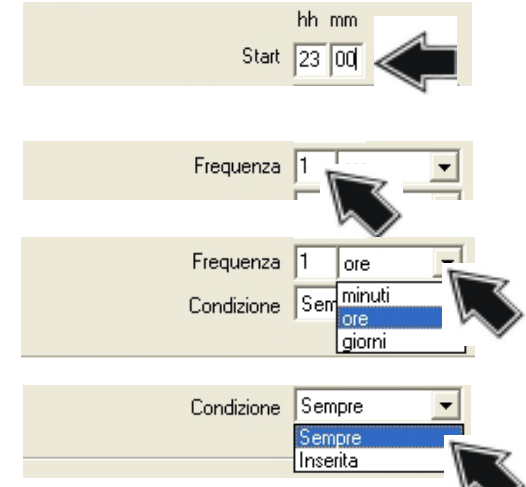

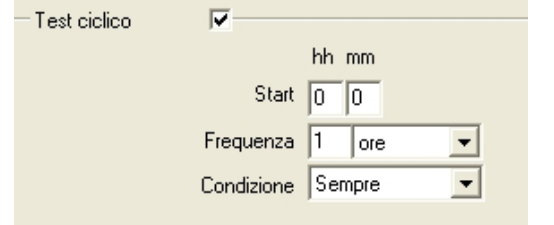

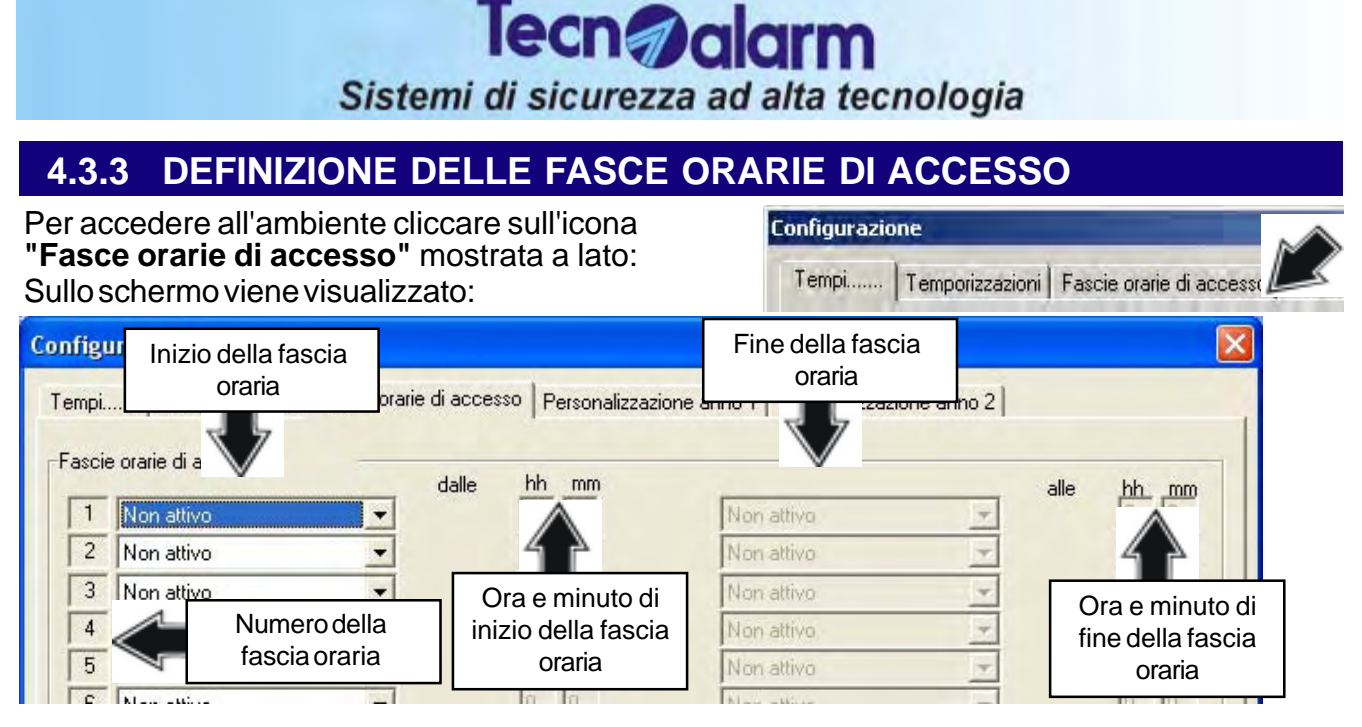

Questo ambiente permette di definire le seguenti funzioni:

- Definizione di 8 fasce orarie di accesso
- Associazione dei codici (da 1 a 200) alle fasce orarie
- Associazione delle chiavi (da 1 a 64) alle fasce orarie
- Associazione dei radiocomandi (da 1 a 60) alle fasce orarie

#### DEFINIZIONE DELLE FASCE ORARIE DI ACCESSO

La centrale permette di definire fino a 8 fasce orarie (anche in giorni differenti)

Per ogni fascia oraria è possibile definire i seguenti parametri:

- Frequenza di attivazione + ora e minuto di attivazione della fascia oraria (INIZIO dalle)
- Frequenza di disattivazione + ora e minuto di disattivazione della fascia oraria (FINE alle)

## **INIZIO DELLA FASCIA ORARIA**

Definire la fascia oraria e l'ora di inizio della fascia. Le opzioni disponibili sono le seguenti:

- Non attivo Ogni feriale •
- Ogni giorno Ogni prefestivo
- Oani festivo
- Ogni domenica
- Ognilunedì

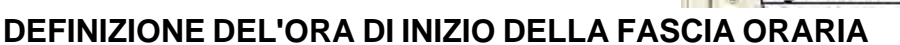

dall

Selezionare quindi i campi hh e mm puntando con il mouse le rispettive caselle e digitare l'ora minuto di inizio della fascia oraria

#### **FINE DELLA FASCIA ORARIA**

Selezionare la fine della fascia oraria puntando con il mouse la casella sotto.

| Fascie orarie di accesso |  |
|--------------------------|--|
|--------------------------|--|

| 1 | Ogni giorno |   |
|---|-------------|---|
| 2 | Non attivo  | * |
| 3 | Non attivo  |   |
| 4 | Non attivo  | + |
| 5 | Non attivo  |   |

| hh<br>12 | mm<br>00 |  |
|----------|----------|--|
| Ū        | 0        |  |
| 0        | 0        |  |
| 0        | E        |  |
| 10       | 0        |  |

| [a              | alle | hh       |
|-----------------|------|----------|
| Ugni giorno     |      | 14       |
| Ogni feriale    |      | <u>n</u> |
| Ogni prefestivo |      | 0        |
| Ogni festivo    | *    | 0        |
| Ogni lunedi     | - 14 | To .     |

#### Le opzioni disponibili sono le seguenti:

- Non attivo Ogni festivo
- Ogni giorno Ogni domenica
- Ogni feriale Ognilunedì
- Ogni prefestivo

- .....

Fascie orarie di accesso

Ogni giorno

Non attivo

1

2

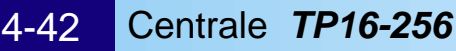

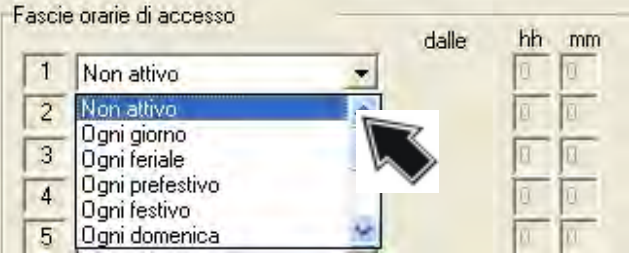

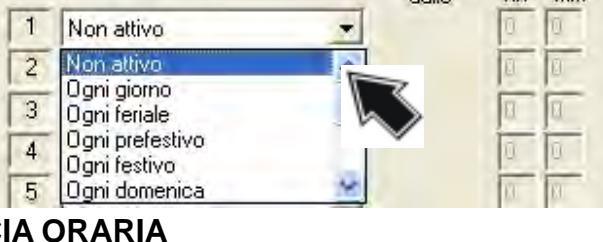

•

Ŧ

dalle

hh mm

mm 00

12 00

#### **DEFINIZIONE DEL'ORA DI FINE DELLA FASCIA ORARIA**

Selezionare quindi i campi hh e mm puntando con il mouse le rispettive caselle (alle) e digitare l'ora ed il minuto di fine fascia.

#### **ASSOCIAZIONE DELLE FASCE ORARIE AI CODICI**

E' possibile associare il funzionamento dei codici utente alle fasce orarie definite. In questo modo il possessore di ogni codice può effettivamente agire sulla centrale solo all'interno del periodo nel quale è stato abilitato (ad esempio le imprese di pulizia). Per associare i codici alle fasce orarie basta cliccare in corrispondenza delle caselle mostrate a lato.

Quando viene visualizzato un numero significa che il codice è abilitato a funzionare all'interno della fascia oraria specificata.

#### **ASSOCIAZIONE DELLE FASCE ORARIE ALLE CHIAVI**

E' possibile associare il funzionamento delle chiavi utente alle fasce orarie definite. In guesto modo il possessore di ogni chiave può agire sulla centrale solo all'interno del periodo nel quale è stato abilitato (ad esempio ingresso e uscita dipendenti). Per associare le chiavi alle fasce orarie basta

cliccare in corrispondenza delle caselle mostrate a lato.

Quando viene visualizzato un numero significa che la chiave è abilitata a funzionare all'interno della fascia oraria specificata.

#### **ASSOCIAZIONE DELLE FASCE ORARIE AIRADIOCOMANDI**

E' possibile associare il funzionamento dei radiocomandi (da 1 a 60) alle fasce orarie definite. In questo modo il possessore di ogni radiocomando può agire sulla centrale solo all'interno del periodo nel quale è stato abilitato). Per associare i radiocomandi alle fasce orarie basta cliccare in corrispondenza delle caselle mostrate a lato.

Quando viene visualizzato un numero significa che il radiocomando è abilitato a funzionare all'interno della fascia oraria specificata.

#### Ripetere le stesse operazioni per programmare tutte le altre fasce orarie **TERMINE DELLA PROGRAMMAZIONE**

Al termine premere:

- OK
  - per confermare Annulla per annullare le operazioni eseguite

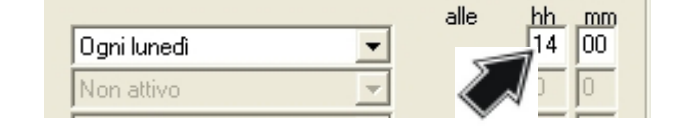

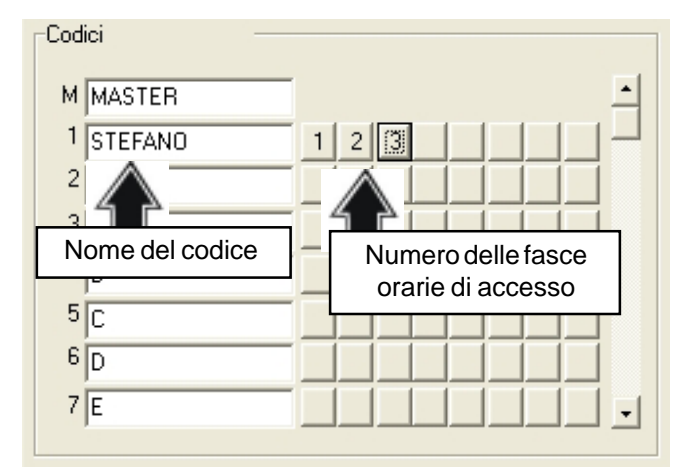

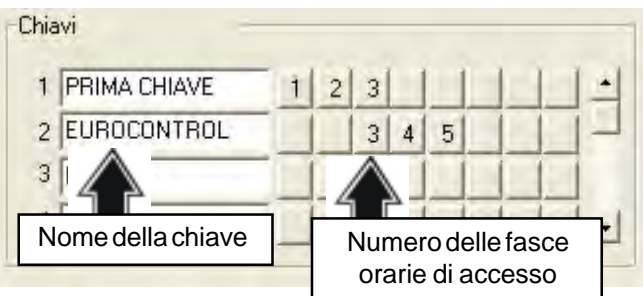

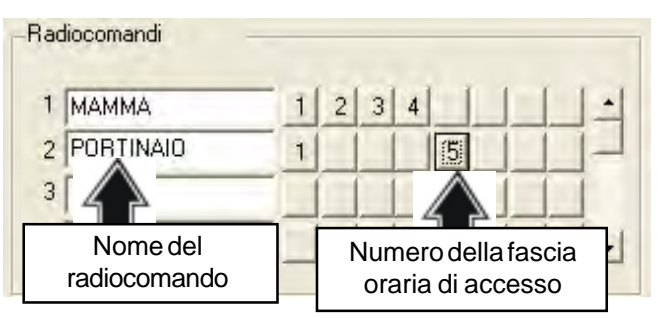

## 4.3.4 PERSONALIZZAZIONE DEI CALENDARI

La centrale fornisce un calendario biennale personalizzabile (per il controllo di tutte le operazioni automatiche controllate dall'orologio).

Nei due calendari è possibile definire i giorni feriali/prefestivi e

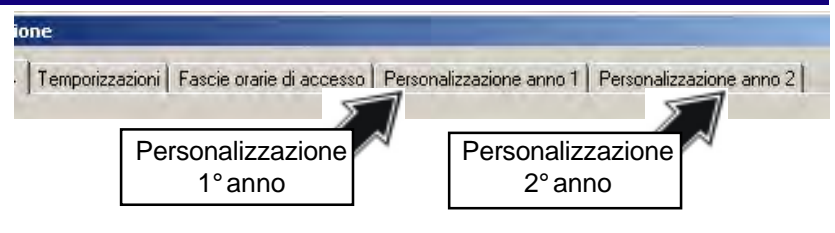

1

festivi e specificare i giorni di cambiamento tra ora solare e ora legale e viceversa. Per personalizzare il calendario selezionare i simboli mostrati sopra.

Sullo schermo viene visualizzato:

| 007   | -      |      | Message | gio programr | nato    | - 1  | -      |      |       |       |       |
|-------|--------|------|---------|--------------|---------|------|--------|------|-------|-------|-------|
| GEN - | FEB    | MAR  | APR     | MAG          | - GIU - | LUG  | AGO -  | SET  | TTT - | -NOV- | -DIC- |
| IL.   | 16     | 16   | 1 D     | 1 M          | 1V      | 1 D  | 1 M    | 15   | 1L    | 16    | 15    |
| 2 M   | 2V     | 2V   | 2L      | 2 M          | 25      | 2L   | 2 G    | 2.D  | 2 M   | 27    | 2 D   |
| M     | 3.5    | 35   | 3 M     | 36           | 3D      | 3 M  | 3V     | 3L   | 3 M   | 35    | 3L    |
| G     | 4 D    | 4 D  | 4 M     | 4 V          | 4 L     | 4 M  | 4.5    | 4 M  | 4 G   | 4 D   | 4 M   |
| iν    | 5L     | 5L   | 5 G     | 55           | 5 M     | 5G   | 5 D    | 5 M  | 5V    | 5L    | 5 M   |
| S     | 6 M    | 6 M  | 6V      | 6 D          | 6 M     | 6V   | 6L     | 6G   | 65    | 6 M   | 6 G   |
| 'D    | 7 M    | 7.M  | 7.5     | 7L           | 76      | 7.5  | 7 M    | 7 V  | 7.D   | 7 M   | 77    |
| E.    | 8 G    | 8 G  | 8D      | 8 M          | 8V      | 8 D  | 8 M    | 85   | 8L    | 8 G   | 85    |
| IM    | 9V     | 9V   | 9L      | 9 M          | 9.5     | 9L   | 9 G    | 9D   | 9 M   | 97    | 9 D   |
| MC    | 10 S - | 10 S | 10 M    | 10 G         | 10 D    | 10 M | 10 V   | 10 L | 10 M  | 10 S  | 10 L  |
| 1 G   | 11 D   | 11 D | 11 M    | 11 V         | 11 L    | 11 M | 11 S   | 11 M | 11 G  | 11 D  | 11 M  |
| 2 V   | 12L    | 12L  | 12 G    | 12.5         | 12 M    | 12 G | 12 D   | 12 M | 12V   | 12L   | 12 M  |
| 35    | 13 M   | 13 M | 13V     | 13 D         | 13 M    | 13V  | 13L    | 13 G | 13.5  | 13 M  | 13 G  |
| 4 D   | 14 M   | 14 M | 14 S    | 14 L         | 14 G    | 14 S | 14 M   | 14 V | 14 D  | 14 M  | 14 V  |
| 5 L   | 15 G   | 15 G | 15 D    | 15 M         | 15 V    | 15 D | 15 M   | 15.5 | 15L   | 15 G  | 15.5  |
| 6 M   | 16 V   | 16 V | 16 L    | 16 M         | 16 S    | 16 L | 16 G   | 16 D | 16 M  | 16 V  | 16 D  |
| 7 M   | 17.5   | 17.5 | 17 M    | 17 G         | 17 D    | 17 M | 17V    | 17L  | 17 M  | 17 S  | 17 L  |
| 3 G   | 18 D   | 18D  | 18 M    | 18 V         | 18 L    | 18 M | 2 18 5 | 18 M | 18 G  | 18 D  | 18 M  |
| 3V    | 19L    | 19 L | 19 G    | 19.5         | 19 M    | 19 G | 19 D   | 19 M | 19V   | 19 L  | 19 M  |
| DS .  | 20 M   | 20 M | 20 V    | 20 D         | 20 M    | 20 V | 20 L   | 20 G | 20 5  | 20 M  | 20 G  |
| 1 D   | 21 M   | 21 M | 21 S    | 21 L         | 21 G    | 21.5 | 21 M   | 21 V | 21 D  | 21 M  | 21 V  |
| 2 L   | 22 G   | 22 G | 22 D    | 22 M         | 22 V    | 22 D | 22 M   | 22 S | 22 L  | 22 G  | 22 S  |
| 3 M   | 23 V   | 23 V | 23 L    | 23 M         | 23.5    | 23 L | 23 G   | 23 D | 23 M  | 23 V  | 23 D  |
| 4 M   | 24 S   | 24 S | 24 M    | 24 G         | 24 D    | 24 M | 24 V   | 24 L | 24 M  | 24 S  | 24 L  |
| 5G    | 25 D   | 25 D | 25 M    | 25 V         | 25 L    | 25 M | 25.8   | 25 M | 25 G  | 25 D  | 25 M  |
| 6V    | 26 L   | 26 L | 26 G    | 26 S         | 26 M    | 26 G | 26 D   | 26 M | 26 V  | 26 L  | 26 M  |

## **TIPOLOGIA DEI GIORNI**

I giorni sono visualizzati con le seguenti colorazioni:

- Bianco
- **Giorno** feriale Giorno prefestivo
- Rosso scuro Rosso brillante •
- Blu
- **Giorno festivo**
- Giorno nullo (non è valida alcuna delle proprietà precedenti)

## NOTA

Il giorno nullo non è feriale, festivo o prefestivo. L'impostazione giorno nullo serve per modificare le caratteristiche di un programmatore orario che esegue operazioni su giorni contrassegnati con un attributo (feriale/prefestivo/festivo).

#### PREDISPOSIZIONE GIORNO FERIALE/PREFESTIVO/ /FESTIVO/NULLO

Per modificare l'attributo di un giorno del calendario cliccare sul giorno da modificare.

Cliccare nuovamente fino a raggiungere la condizione desiderata (verificare il colore).

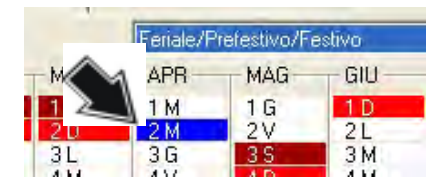

#### PREDISPOSIZIONE ORA LEGALE/ORA SOLARE

Per definire il giorno di inizio del periodo con ora solare ed il ritorno all'ora legale selezionare il tasto a lato e cliccare.

Scegliere la voce "Ora legale", selezionare il giorno di inizio del periodo di ora legale e fare click (per esempio Domenica 30 Marzo).

A fianco del giorno di inizio del periodo a ora legale compare il simbolo mostrato a lato.

Scegliere la voce "Ora solare", selezionare il giorno di inizio del periodo di ora solare e fare click (per esempio Domenica 26 Ottobre).

A fianco del giorno di inizio del periodo a ora solare compare il simbolo mostrato a lato.

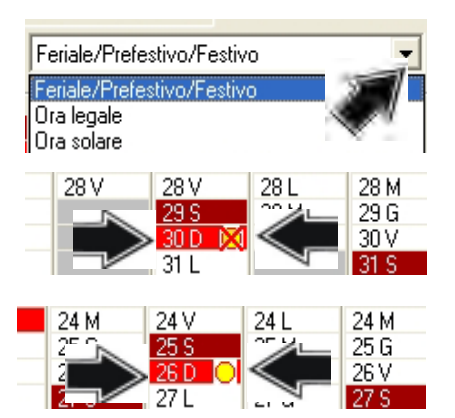

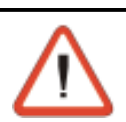

## NOTA

Il cambio tra ora solare e ora legale e viceversa avviene in modo automatico e viene sempre eseguito durante la notte.

Il passaggio avviene dalle 2 alle 3 oppure dalle 3 alle 2 del giorno stabilito.

#### **IMPOSTAZIONE GIORNO DI VISUALIZZAZIONE DEI MESSAGGI SULLE CONSOLE** La centrale permette di impostare fino a 3 differenti messaggi (identificati con 1, 2 e 3 in verde) di 2 righe ciascuno, che saranno visualizzati sulla console selezionata alla data che è stata specificata attraverso il calendario. Vedere Messaggistica programmata al Paragrafo 4.1.4 a

Pag. 4.16. Lo stesso messaggio può essere visualizzato più volte nel corso dell'anno.

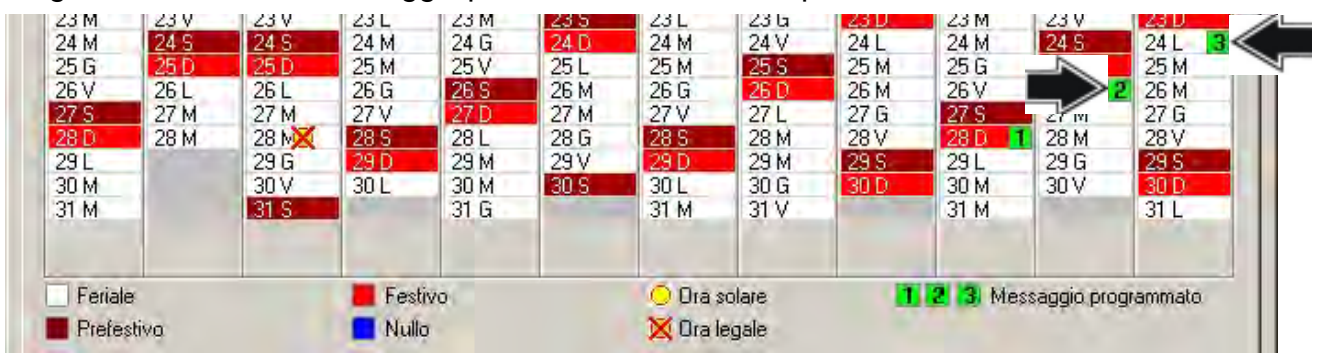

Per impostare la data di partenza del messaggio selezionare il tasto a lato e cliccare.

#### Scegliere la voce "Messaggio programmato"

Per impostare la data di visualizzazione del messaggio cliccare sul giorno.

Cliccare nuovamente fino a raggiungere il messaggio richiesto (1, 2 o 3). Al quarto click il messaggio viene rimosso.

Nell'esempio a lato, il giorno Domenica 28 verrà visualizzato sulle console il messaggio programmato numero 1.

### **TERMINE DELLA PROGRAMMAZIONE**

Al termine premere:

OK per confermare Annulla

per annullare le operazioni eseguite

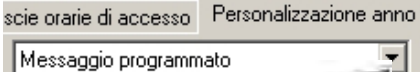

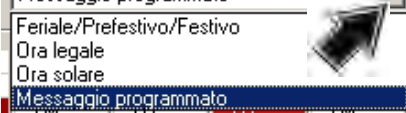

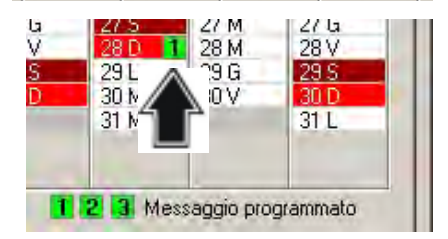

Configu

Codic

Radiocomandi

### 4.4 PROGRAMMAZIONE DI CODICI, CHIAVI E RADIOCOMANDI

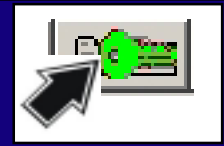

## 4.4.1 PROGRAMMAZIONE DEI CODICI

Per accedere all'ambiente cliccare sull'icona **"Codici"** mostrata a lato:

Sullo schermo viene visualizzato:

| _         |               |                                                                                                    |                                                                                                    |          |
|-----------|---------------|----------------------------------------------------------------------------------------------------|----------------------------------------------------------------------------------------------------|----------|
| Chiavi F  | Radiocomandi  |                                                                                                    |                                                                                                    |          |
| Codice    | Master        |                                                                                                    |                                                                                                    |          |
|           | Nome          | Codice                                                                                                    | Tipo                                                                                                    |          |
| Mas       | ter           | ppppp                                                                                                    | Inserimento/Disinserimento                                                                                                    | <u>·</u> |
|           | L             | ungh. codici 🧧 💌                                                                                           |                                                                                                    |          |
| -Programm | i —           |                                                                                                    |                                                                                                    | _        |
| 1         | 8             | 16                                                                                                    | 24                                                                                                    | 32       |
| alala     |               |                                                                                                    |                                                                                                    |          |
| 12,       | 3 4 5 6 7 8 9 | 10 11 12 13 14 15 16 1                                                                                     | 7 18 19 20 21 22 23 24 25 26 27 28                                                                                                    | 29 30 32 |
| 12        | 3 4 5 6 7 8 9 | 10 11 12 13 14 15 16 1                                                                                     | 7 18 19 20 21 22 23 24 25 26 27 28                                                                                                    | 29 30 32 |
| Attributi | 3 4 5 6 7 8 9 | 10 11 12 13 14 15 16 1<br>Abort manuale                                                                    | 7 18 19 20 21 22 23 24 25 26 27 28                                                                                                    | 29 30 32 |
| Attributi | 3 4 5 6 7 8 9 | 10 11 12 13 14 15 16 1<br>Abort manuale<br>Abort automatico dei coi                                        | 7 18 19 20 21 22 23 24 25 26 27 28<br>generale dei comunicatori 🔽<br>municatori al disinserimento 🗖                                                                                                    | 29 30 32 |
| Attributi | 3 4 5 6 7 8 9 | 10 11 12 13 14 15 16 1<br>Abort manuale<br>Abort automatico dei cor                                        | 7 18 19 20 21 22 23 24 25 26 27 28<br>e generale dei comunicatori 🔽<br>municatori al disinserimento Г<br>Codice rapina 🟹                                                                                                    | 29 30 32 |
| Attributi | 3 4 5 6 7 8 9 | 10 11 12 13 14 15 16 1<br>Abort manuale<br>Abort automatico dei col                                        | 7 18 19 20 21 22 23 24 25 26 27 28<br>e generale dei comunicatori 🔽<br>municatori al disinserimento Г<br>Codice rapina 🗹<br>Bypass allarmi generali 🗹                                                                                                    | 29 30 32 |
| Attributi | 3 4 5 6 7 8 9 | 10 11 12 13 14 15 16 1<br>Abort manuale<br>Abort automatico dei coi<br>Disabili                            | 7 18 19 20 21 22 23 24 25 26 27 28<br>e generale dei comunicatori I<br>municatori al disinserimento I<br>Codice rapina I<br>Bypass allarmi generali I<br>tazione accesso da remoto I                                                                     | 29 30 32 |
| Attributi | 3 4 5 6 7 8 9 | 10 11 12 13 14 15 16 1<br>Abort manuale<br>Abort automatico dei cor<br>Disabili<br>Disabilitazione Inserim | 7 18 19 20 21 22 23 24 25 26 27 28<br>e generale dei comunicatori 🔽<br>municatori al disinserimento 🗖<br>Codice rapina 🖾<br>Bypass allarmi generali 🖾<br>tazione accesso da remoto 🗖<br>ento/Disinserimento diretto 🗂                                    | 29 30 32 |
| Attributi | 3 4 5 6 7 8 9 | 10 11 12 13 14 15 16 1<br>Abort manuale<br>Abort automatico dei con<br>Disabili<br>Disabilitazione Inserim | 7 18 19 20 21 22 23 24 25 26 27 28<br>e generale dei comunicatori I<br>municatori al disinserimento I<br>Codice rapina I<br>Bypass allarmi generali I<br>tazione accesso da remoto I<br>ento/Disinserimento diretto I<br>Privilegiato I                  | 29 30 32 |
| Attributi | 3 4 5 6 7 8 9 | 10 11 12 13 14 15 16 1<br>Abort manuale<br>Abort automatico dei cor<br>Disabili<br>Disabilitazione Inserim | 7 18 19 20 21 22 23 24 25 26 27 28<br>e generale dei comunicatori<br>municatori al disinserimento<br>Codice rapina<br>Bypass allarmi generali<br>tazione accesso da remoto<br>ento/Disinserimento diretto<br>Privilegiato<br>Sclusione zone disabilitata | 29 30 32 |

L'ambiente di programmazione dei codici permette di definire le seguenti funzioni:

- Selezione del codice
- Nome del codice
- Valore
- Funzione svolta dal codice
- Lunghezza dei codici della centrale
- Associazione del codice ai programmi della centrale
- Lunghezza dei codici della centrale
- Funzioni varie legate ai codici

### SELEZIONE DEL CODICE

Selezionare il codice da programmare cliccando sul simbolo a lato:

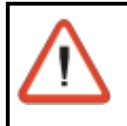

#### NOTA

Il codice Master, è il codice da riservare al proprietario dell'impianto. E' sempre abilitato a operare su tutti i programmi della centrale.

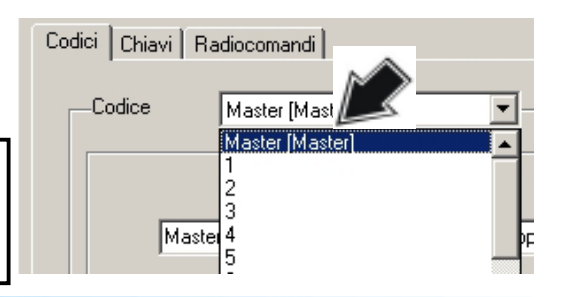

## 4-46 Centrale **TP16-256**

#### IMPOSTAZIONE CARATTERISTICHE DEL CODICE

Per ogni codice è possibile definire :

#### • Nome

Descrizione per il codice (max. 16 caratteri). Per esempio il nome del proprietario.

#### Codice

Valore numerico da associare al codice (è il valore da digitare per attivare il Codice).

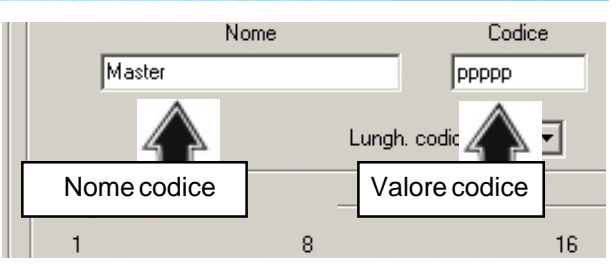

Inserimento/Disinserimento

Tipo di operazione eseguita

Lungh. codici 5

Ŧ

La sua lunghezza massima dipende da quánto programmato nel campo "Lunghezza codici". ATTENZIONE Il valore del codice è visualizzato unicamente durante la fase di inserimento. Per motivi di privacy e di sicurezza una volta confermato non sarà più visualizzato in chiaro ma al suo posto saranno visualizzate delle "p"

ЭD

•

#### Tipo

Funzione svolta con la digitazione del codice. Da selezionare tra:

- » Inserimento/disinserimento
- » Parzializzazione

## LUNGHEZZA DEI CODICI

Per programmare la lunghezza dei codici della centrale selezionare l'icona a lato e scegliere la lunghezza (valori da 4 a 6 caratteri).

#### ASSOCIAZIONE CODICI-PROGRAMMI

I programmi selezionati (da 1 a 32) saranno inseriti e disinseriti o parzializzati quando viene digitato il codice.

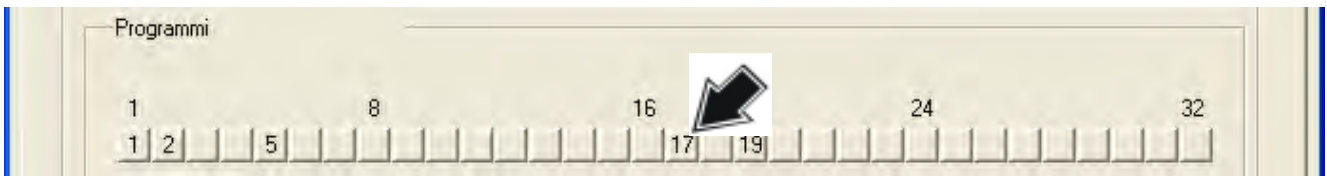

Per associare i codici ai programmi cliccare sulla posizione che rappresenta il numero del programma. Il numero che compare rappresenta il numero da digitare in aggiunta al codice per attivare il programma.

Es. se viene utilizzato il codice 1 (es. 23668), per attivare il 5° programma digitare: **23668 5** (il comando ha effetto solo se il programma è stato abilitato) Solo i programmi che visualizzano un numero sono abilitati.

#### IMPOSTAZIONE FUNZIONI DEL CODICE

Alla digitazione dei codici è possibile associare una serie di funzioni. Per associare il codice alla funzione cliccare in corrispondenza delle caselle da abilitare ( $\square$  = funzione abilitata).

- Abort manuale generale dei comunicatori Quando la funzione é abilitata, dopo il disinserimento dell'impianto (digitazione codice utente) è possibile eseguire il blocco di tutti i comunicatori attivi (e in coda) digitando nuovamente il codice utente seguito dal tasto EXIT.
- Abort automatico dei comunicatori al disinserimento

- Abort manuale generale dei comunicatori 🔽
- Abort automatico dei comunicatori al disinserimento 🗌
  - Codice rapina 🔽
  - Bypass allarmi generali 🔽
  - Disabilitazione accesso da remoto 🗌
  - Disabilitazione Inserimento/Disinserimento diretto 🗌
    - Privilegiato
    - Esclusione zone disabilitata 🗌
    - Disabilitazione accesso telecomandi 🗖

Quando la funzione é abilitata al disinserimento dell'impianto (digitazione del codice utente) viene eseguito il blocco automatico dei comunicatori attivi e di quelli in coda.

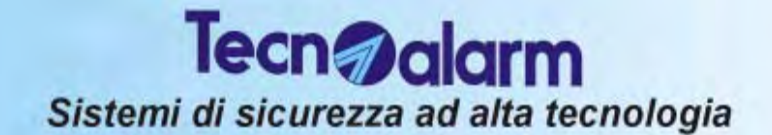

#### Codice rapina

Attiva la funzione Codice Rapina. L'utente potrà attivare la funzione rapina digitando un codice utente valido decrementando di una unità l'ultima cifra del codice. Per esempio, se il codice utente Master è **12345** il disinserimento della centrale con l'attivazione dell'allarme silenzioso rapina avviene digitando :

12344

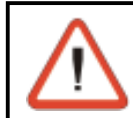

#### ATTENZIONE

Se il codice termina con 0 (ad esempio 12340) il codice da digitare per l'attivazione dell'allarme rapina terminerà con 9 (12349).

#### Bypass allarmi generali

Quando la funzione é abilitata l'utente potrà eseguire l'inserimento della centrale anche in presenza di una delle condizioni di allarme generale elencate di seguito:

- » Manomissione
- » Batteria scarica
- » Mancanza rete
- » Sopravvivenza dispositivi radio
- » Anomalia moduli
- Disabilitazione accesso da remoto

Quando la funzione é abilitata, l'utente utilizzando un telefono da remoto, non potrà inserire o disinserire i programmi per i quali la funzione è attivata.

#### • Disabilitazione Inserimento/Disinserimento diretto

Quando la funzione é abilitata, l'utente dopo aver digitato il codice non potrà eseguire l'inserimento diretto (digitazione del tasto # per l'inserimento contemporaneo di tutti i programmi abilitati) ma dovrà inserire anualmente, uno ad uno i programmi desiderati

#### Privilegiato

Quando la funzione é abilitata, l'utente oltre a svolgere le normali funzioni con il suo codice potrà visualizzare il log degli allarmi generali ed il log relativo ai programmi ai quali è abilitato. Potrà inoltre avere accesso a differenti voci dei menù di programmazione.

#### • Esclusione disabilitata

Quando la funzione é abilitata, l'utente dopo non potrà inserire la centrale ed escludere alcune zone (sia l'esclusione volontaria che quella automatica).

Se sono presenti zone aperte la centrale si inserisce e segnala l'allarme.

#### Disabilitazione accesso telecomandi

Quando la funzione é abilitata, l'utente dopo non potrà accedere all'utilizzo dei telecomandi

#### Ripetere le stesse operazioni per programmare tutti i codici utente (da 1 a 200)

Bypass allarmi generali 🔽 Disabilitazione accesso da remoto 🗌

- Disabilitazione Inserimento/Disinserimento diretto
  - Privilegiato
  - Esclusione zone disabilitata
  - Disabilitazione accesso telecomandi 🗌

| er accedere                 | all'ambiente clico         | are sull'icona                                         |                         |
|-----------------------------|----------------------------|--------------------------------------------------------|-------------------------|
| Chiavi" mo                  | strata a lato:             |                                                        | Codici   Chiavi         |
| IIIO SCNEIM<br>nfigurazione | o viene visualizzati       | D:                                                     | ×                       |
| odici Chiavi II             | Badiocomandi ]             |                                                        |                         |
| Chiave                      | 1 [Punto Chiave 1]<br>Nome |                                                        | Tipo                    |
| Programmi                   |                            |                                                        |                         |
| 1<br>1 2 :                  | 8<br>3 4 6 9               | 16                                                     | 24 32                   |
| -Attributi                  | _                          | Вур                                                    | ass allarmi generali 🔽  |
|                             | 4                          | Abort automatico dei comunicat<br>Conferma disinserime | ori al disinserimento 🔽 |
|                             |                            | Esclusio                                               | ne zone disabilitata    |

L'ambiente di programmazione delle chiavi permette di definire le seguenti funzioni:

- Selezione della chiave (da 1 a 64)
- Nome della chiave
- Funzione svolta dalla chiave
- Associazione della chiave ai programmi della centrale
- Funzioni legate alle chiavi

## SCELTA DELLA CHIAVE DA PROGRAMMARE

Selezionare la chiave da programmare cliccando sul simbolo a lato:

## IMPOSTAZIONE CARATTERISTICHE DELLA

Per ogni chiave è possibile definire:

Nome

Descrizione della chiave (max. 16 caratteri). Es. nome del proprietario.

• Tipo

Funzione svolta dalla chiave.

» Inserimento/disinserimento

» Parzializzazione

## ASSOCIAZIONE CHIAVI-PROGRAMMI

I programmi selezionati saranno inseriti e disinseriti o parzializzati quando viene utilizzata la chiave selezionata.

Nome

Nome codice

Punto Chiave 1

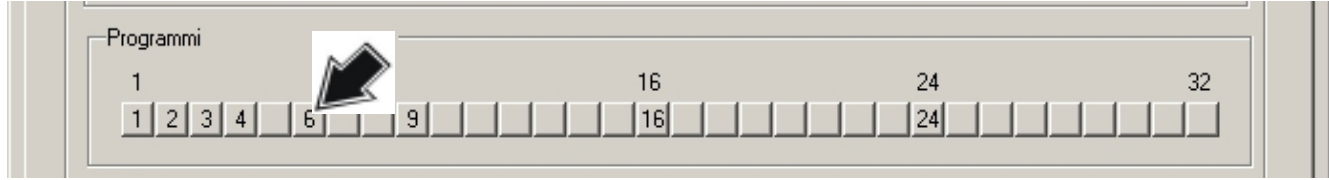

Codici Chiavi Radiocomandi

1

2

Inserimento/Disinserimento

Tipo

**Operazione** eseguita

Chiave

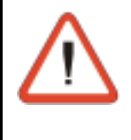

#### ATTENZIONE

E' indispensabile che oltre all'associazione della chiave ai programmi (es chiave 1 a programma 1, 3 e 12), corrisponda anche l'associazione dei programmi al punto chiave (vedere paragrafo 4.1.5). Quando l'associazione non è eseguita all'inserimento della chiave nell'attivatore non verrà eseguita alcuna operazione

Per associare le chiavi ai programmi cliccare sulla posizione che rappresenta il numero del programma. Il numero che compare rappresenta il numero da digitare sulla tastiera dell'attivatore (TP SK6N) dopo l'inserimento della chiave per attivare il programma. Per esempio, se viene utilizzata la chiave 1 per attivare il 2° programma occorrerà inserire tale chiave e premere il tasto 2 sulla console dell'attivatore. Solo i programmi che visualizzano un numero sono abilitati.

#### **IMPOSTAZIONE FUNZIONI DELLE CHIAVI**

All'utilizzo di una chiave é possibile associare la serie di funzioni mostrata a lato. Per associare la funzione alla chiave cliccare in corrispondenza delle caselle da abilitare (I funzione abilitata).

Bypass allarmi generali 🔽

Abort automatico dei comunicatori al disinserimento 🔽

Conferma disinserimento (blocco rapina) 🗖

Esclusione zone disabilitata 🗖

Disinserimento rapido 🔽

 Bypass allarmi generali
 Se la funzione é abilitata l'utente potrà eseguire l'inserimento della centrale anche in presenza di una delle condizioni di allarme

### ATTENZIONE

Il radiocomando attualmente disponibile mette a disposizione solamente 3 tasti (da 1 a 3)

generale elencate di seguito:

- » Manomissione
- » Batteria scarica
- » Mancanza rete
- » Sopravvivenza dispositivi radio
- » Anomalia moduli

#### Abort automatico dei comunicatori al disinserimento

Quando la funzione é abilitata al disinserimento dell'impianto (inserimento della chiave utente appositamente programmata) verrà eseguito anche il blocco automatico di tutti i comunicatori attivi e di quelli che sono in coda.

#### • Conferma disinserimento (attiva la rapina)

Se la funzione è abilitata l'utente dopo il disinserimento dell'impianto (chiave utente), per evitare l'attivazione dell'allarme rapina dovrà digitare il codice utente entro il tempo programmato per disattivare completamemente la centrale (vedere tempo Ritardo conferma disinserimento).

Quando la digitazione del codice utente non è eseguita o viene eseguita dopo il tempo di conferma impostato sono attivati i dispositivi di uscita programmati.

#### Esclusione disabilitata

Quando la funzione é abilitata, l'utente dopo non potrà inserire la centrale ed escludere alcune zone (sia l'esclusione volontaria che quella automatica).

Se sono presenti zone aperte la centrale si inserisce e segnala l'allarme.

#### • Disinserimento rapido

Se la funzione é abilitata e la centrale è inserita, l'utente inserendo la chiave disinserirà tutti programmi ad essa associati. In questo caso la chiave potrà unicamente inserire e disinserire il primo programma ad essa associato.

#### Ripetere le stesse operazioni per programmare tutti le chiavi utente (da 1 a 64)

| ccedere all<br>li <b>ocomand</b><br>schermo vi | 'ambiente cliccare sull'icona<br>i" mostrata a lato:<br>ene visualizzato: | Ca                                                                  | nfigurazione<br>Codici Chiavi Radioco | ma |
|------------------------------------------------|---------------------------------------------------------------------------|---------------------------------------------------------------------|---------------------------------------|----|
| urazione                                       |                                                                           | _                                                                   |                                       | ×  |
| ci   Chiavi Hadio                              |                                                                           |                                                                     |                                       | 1  |
| -Radiocomando                                  | 1 [CANCELLO]                                                              |                                                                     |                                       |    |
|                                                | Nome CANCELLO                                                             |                                                                     |                                       |    |
|                                                | Tasto 1 Inserimento programma                                             | •                                                                   | 1 GIORNO                              | -  |
|                                                | Tasto 2 On/Off telecomandi                                                | -                                                                   | 4 CANCELLO                            | -  |
|                                                | Tasto 3 Disinserimento programma                                          |                                                                     | 1 GIORNO                              | -  |
| Attributi                                      |                                                                           |                                                                     |                                       |    |
|                                                | By<br>Abort automatico dei comunic<br>Conferma disinserii                 | Parzializz<br>vpass allarmi g<br>atori al disinser<br>mento (blocco | azione                                |    |

Selezionare il radiocomando da programmare cliccando sul simbolo a lato:

#### **IMPOSTAZIONE CARATTERISTICHE DEL RADIOCOMANDO**

Per ogni radiocomando é possibile definire:

- 4 Nome Descrizione del radiocomando Nome radiocomando Nome CANCELLO (max. 16 caratteri). Tasto Selezionare il tasto (1, 2 o 3) 4 CANCELLO Tasto 2 On/Off telecomandi • 1 GIORNO Disinserimento programma **Operazione** eseguita Dispositivo attivato o disattivato Numero del tasto alla pressione del tasto alla pressione del tasto Selezionare l'operazione svolta dal tasto tra : » Disinserimento (Tutti i programmi inseriti dal radiocomando) (Numero programma da 1 a 16) » Inserimento programma » Dinserimento programma (Numero programma da 1 a 16) (Numero telecomando da 1 a 16) » On/Off telecomandi

  - » Attivo telecomando
  - » Riposo telecomando

Centrale **TP16-256** 4-51

(Numero telecomando da 1 a 16)

(Numero telecomando da 1 a 16)

ndo

1

23

NCELLO

#### IMPOSTAZIONE FUNZIONI DEL RADIOCOMANDO

Alla pressione di un tasto su uno specifico radiocomando oltre all'attivazione principale è possibile associare una serie di funzioni.

Per associare lo specifico radiocomando alla funzione cliccare in corrispondenza delle caselle da abilitare ( $\square$  = funzione abilitata).

#### Parzializzazione

Quando questa funzione è abilitata il significato delle operazioni di inserimento e di disinserimento dei programmi sono modificate.

Le operazioni assumono il seguente significato:

- » Inserimento programma diventa
- » Disinserimento programma diventa
- » DIsinserimento
- diventa

• Bypass allarmi generali Se la funzione é abilitata l'utente potrà eseguire l'inserimento della centrale anche in presenza di una delle condizioni di allarme generale elencate di seguito:

- » Manomissione
- » Batteria scarica
- » Mancanza rete
- » Sopravvivenza dispositivi radio
- » Anomalia moduli

#### • Abort automatico dei comunicatori al disinserimento

Quando la funzione é abilitata al disinserimento del programma verrà eseguito il blocco automatico dei comunicatori attivi e di quelli in coda.

#### Conferma disinserimento (blocco rapina)

Se la funzione è abilitata, l'utente dopo il disinserimento dell'impianto da radiocomando, per evitare l'attivazione dell'allarme rapina dovrà digitare su una console il codice utente di disinserimento entro il tempo programmato per disattivare completamemente la centrale (vedere tempo Ritardo conferma disinserimento).

Quando la digitazione del codice utente non è eseguita o viene eseguita dopo il tempo di conferma impostato sono attivati i dispositivi di uscita programmati.

#### Aggressione

Se la funzione è abilitata, la pressione contemporanea dei tasti 2 e 3 sul radiocomando attivano l'allarme rapina e la relativa uscita.

#### • Esclusione disabilitata

Quando la funzione é abilitata, l'utente dopo non potrà inserire la centrale ed escludere alcune zone (sia l'esclusione volontaria che quella automatica).

Se sono presenti zone aperte la centrale si inserisce e segnala l'allarme.

• Impulso sirene all'inserimento Quando abilitata, allinserimento della centrale viene generato un impuso sonoro di breve durata sulle sirene

#### Ripetere le stesse operazioni per programmare tutti i radiocomandi (da 1 a 60)

### **TERMINE DELLA PROGRAMMAZIONE**

Al termine premere:

- OK per confermare
- Annulla per annullare le operazioni eseguite

- Parzializzazione 🗖 Bypass allarmi generali 🔽
- Abort automatico dei comunicatori al disinserimento

Inizio parzializzazione programma

Fine parzializzazione programma

**FIne parzializzazione** 

Conferma disinserimento (blocco rapina)

Aggressione

- Esclusione zone disabilitata 🔽
- Impulso sirena all'inserimento

## 4.5 PROGRAMMAZIONE DEI DISPOSITIVI RADIO

Per programmare le sirene e le console radio collegate alla centrale selezionare l'icona mostrata a lato: Sullo schermo viene visualizzato

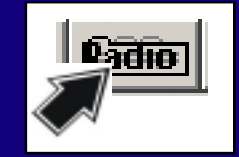

## 4.5.1 PROGRAMMAZIONE DELLE SIRENE RADIO

Per accedere all'ambiente cliccare sull'icona "Sirene radio" mostrata a lato:

| Configurazio |                |
|--------------|----------------|
| Sirene radio | T asuere radio |

Sullo schermo viene visualizzato:

|                     | 1               | _2              | -3              | 4               |
|---------------------|-----------------|-----------------|-----------------|-----------------|
|                     | mm ss           | mm ss           | mm ss           | mm ss           |
| Durata suonata      | 0               | 1 0             | 1 0             | 1 0             |
| Ritardo attivazione | 0 0             | 0 0             | 0 0             | 0 0             |
| Durata lampeggio    | 1               | 1               | 1               | 1               |
|                     | minore maggiore | minore maggiore | minore maggiore | minore maggiore |
| Volume              |                 |                 |                 |                 |
| Modo Sirena         | Esterna 💌       | Esterna 💌       | Esterna         | Esterna         |

Questo ambiente permette di definire le caratteristiche e la funzionalità delle 4 sirene radio che possono essere collegate alla centrale.

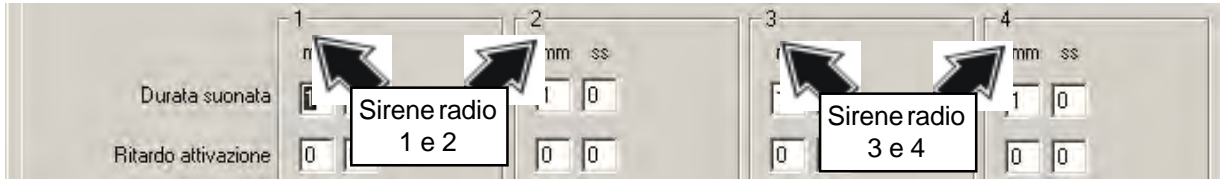

Per ogni sirena è possibile definire:

- Tempistiche (tempo di suonata, ritardo suonata dall'allarme, durata del lampeggio)
- Funzionalità (volume di suonata modalità di funzionamento sirena interna o esterna)
- Modalità di attivazione della sirena (disattivata, suonata, lampeggiatore o suonata + lampeggiatore) in caso di allarme, preallarme, segnalazioni o allarme tecnico.

### DEFINIZIONE DEI TEMPI

|                     | mm ss | mm ss | mm ss | mm ss |
|---------------------|-------|-------|-------|-------|
| Durata suonata      | 0     | 10    | 1 0   | 1 0   |
| Ritardo attivazione | 0 0   | 00    | 00    | 0 0   |
| Durata lampeggio    | 1     | 1     | 1     | 1     |

Per definire i valori cliccare sul tempo da modificare e digitare il nuovo valore.

- Durata suonata (mm:ss)
  - Definisce la durata della suonata della sirena in caso di allarme
- Ritardo attivazione (mm:ss) Definisce il ritardo tra la rilevazione di un allarme e l'attivazione della sirena
   Durata lampaggia (mm:sa)
- Durata lampeggio (mm:ss) Definisce la durata del lampeggio alla rilevazione di un allarme o di un allarme tecnico.

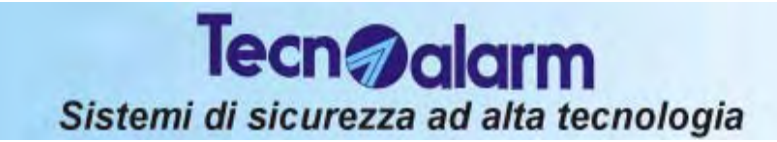

#### DEFINIZIONE DELLA FUNZIONALITA' DELLA SIRENA

|                    | minore maggiore    | minore maggiore | minore maggiore | minore maggiore |
|--------------------|--------------------|-----------------|-----------------|-----------------|
| Volume             |                    | 1               | 1               | 1               |
| Modo Sirena        | Esterna 💌          | Interna 💌       | Esterna 💌       | Esterna 💌       |
| Attiv, per Allarme | Esterna<br>Interna | Suonata 💌       | non attivo      | non attivo      |

#### Volume della sirena

E' possibile definire il volume di suonata della sirena agendo sull'apposito cursore (volume).

E' unicamento possibile variare il volume della sirena in caso di preallarme o di segnalazioni.

In caso di allarme o di allarme tecnico il volume della sirena è sempre impostato al massimo. Modalità di funzionamento della sirena

- E' quindi possibile definire la modalità di funzionamento della sirena con i seguenti parametri:
- Sirena interna
- Sirena esterna

#### DEFINIZIONE MODALITA' DI ATTIVAZIONE DELLA SIRENA

Le sirene radio possono essere attivate dalla rilevazione delle seguenti condizioni:

- Allarme
- **Preallarme** (durante il tempo di ingresso)
- Segnalazioni (Inserimento o disinserimento)
- Allarme tecnico (al rilevamento di un allarme tecnico)

Per ogni condizione la sirena può essere impostata per comportarsi nei seguenti modi:

- Nessuna attivazione (la sirena non viene attivata)
- Suonata (la sirena viene attivata per il tempo di suonata impostato)
- Lampeggiatore (il lampeggiatore viene attivato per il tempo di lampeggio impostato)

• Suonata + Lampeggiatore (sia la sirena che il lampeggiatore vengono attivati per i rispettivi tempi di attivazione)

#### **TERMINE DELLA PROGRAMMAZIONE**

Al termine premere:

- OK per confermare
- Annulla per annullare le operazioni eseguite

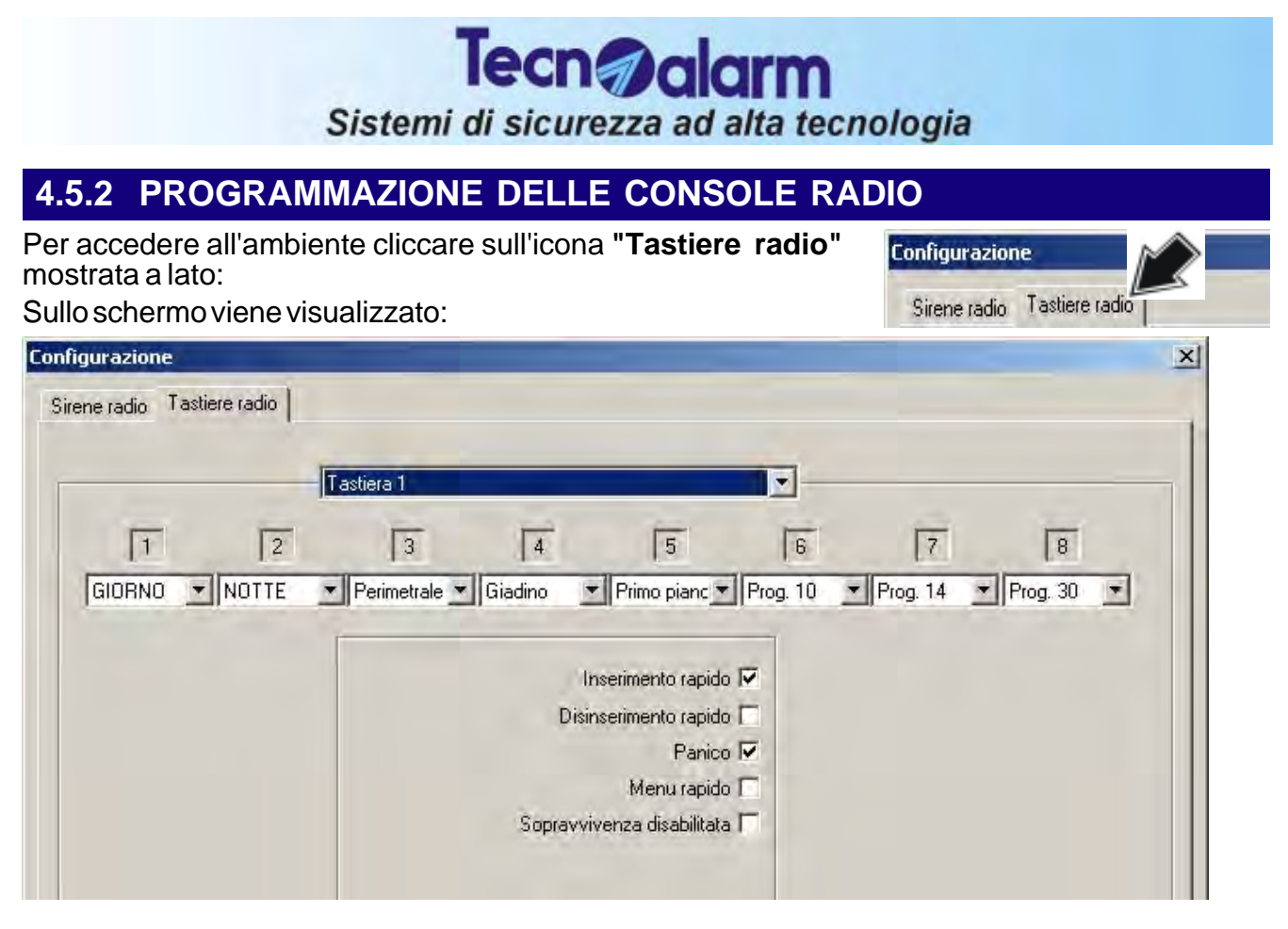

Questo ambiente permette di definire le caratteristiche e la funzionalità delle 4 console radio che possono essere collegate alla centrale.

#### SCELTA DELLA CONSOLE DA PROGRAMMARE Selezionare la console da programmare cliccando sul

simbolo a lato:

| ł | Tastiera | 1 |   |   |        | -[ |
|---|----------|---|---|---|--------|----|
|   | Tastiera | 1 |   |   | ×./    |    |
|   | Tastiera | 2 |   |   | $\sim$ |    |
|   | Tastiera | 3 |   |   |        |    |
|   | Tastiera | 4 |   |   |        |    |
|   |          | 3 | 4 | 5 |        | 6  |

Per ogni console è possibile definire:

- Programmi da controllare (massimo 8 dei 32 disponibili)
- Funzioni legate alla console

#### SELEZIONE DI PROGRAMMI DA CONTROLLARE ATTRAVERSO LA CONSOLE

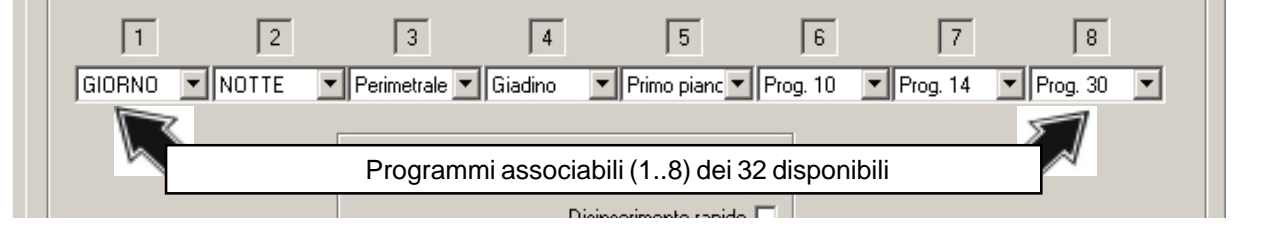

Selezionare il programma (tra i 32 disponibili) da associare al primo programma controllato dalla console radio cliccando sul simbolo a lato:

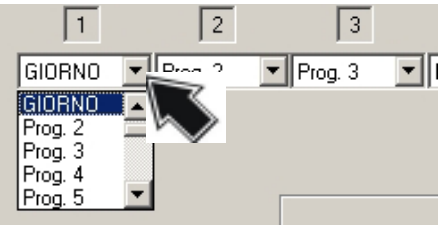

#### Alla digitazione dei codici sulle console è possibile associare una serie di funzioni. Per associare il codice alla funzione cliccare in

corrispondenza delle caselle da abilitare ( $\square$  = funzione abilitata).

 Inserimento rapido Quando la funzione é abilir

Quando la funzione é abilitata, l'utente potrà inserire la centrale digitando unicamente il tasto R seguito dal numero del programma da inserire (da1 a 32) ed ancora dal tasto  $\oiint$  **(YES).** 

**IMPOSTAZIONE FUNZIONI DELLA CONSOLE RADIO** 

### Disinserimento rapido

Tecn alarm

Sistemi di sicurezza ad alta tecnologia

• Panico

Quando la funzione é abilitata, l'utente potrà attivare l'allarme panico premendo contemporaneamente i tasti UP + DOWN ( ).

### Menu rapido

Quando la funzione é abilitata, l'utente potrà attivare/disattivare in modo rapido i telecomandi nel seguente modo:

Esempio : richiesta rapida dello stato dei telecomandi

### № 🗗 (YES)

Esempio: attivazione rapida del telecomando 1

Image: Image: Image

Esempio: disattivazione rapida del telecomando 1

- Sopravvivenza disabilitata

Quando la funzione é abilitata il controllo di sopravvivenza (colloquio con la centrale) non viene più verificato.

## TERMINE DELLA PROGRAMMAZIONE

Al termine premere:

- OK per confermare

## 4.6 ACCESSO ALLA PROGRAMMAZIONE AVANZATA

Per abilitare l'accesso alla programmazione avanzata occorre cliccare sull'icona di configurazione mostrata a lato:

## ATTENZIONE

- L'accesso alla programmazione avanzata è permesso solo agli utenti in possesso dell'apposita licenza d'uso (fornita da TECNOALARM).
- L'accesso alla programmazione avanzata è permessa solo quando l'apposita opzione è abilitata.

#### Sullo schemo compare:

| Programmazione   | Omologazione      | <ul> <li>Abilitare l'opzione Avanzata<br/>(Ø funzione abilitata).</li> </ul> |
|------------------|-------------------|------------------------------------------------------------------------------|
| 🔽 Avanzata       | Versione centrale | <ul> <li>Cliccare sull'icona<br/>mostrata a lato</li> </ul>                  |
| 🔽 Auto cablaggio |                   |                                                                              |

Inserimento rapido 🔽 Disinserimento rapido 🗖 Panico 🔽 Menu rapido 🗖

Sopravvivenza disabilitata 🔽

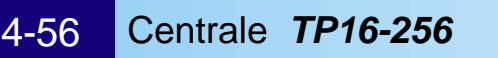

## 4.7 SALVATAGGIO DELLA CONFIGURAZIONE UTENTE

E' possibile salvare la programmazione per l'utente sia nell'archivio su Hard disk che su dischetto.

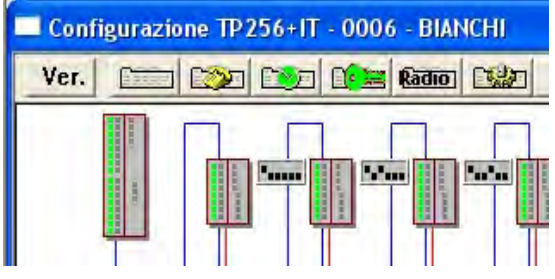

Per salvare su Hard Disk la configurazione dell'utente (nell'esempio: ID 0006 - BIANCHI), cliccare sul tasto a lato

Per salvare su dischetto la programmazione dell'utente cliccare sul tasto a lato

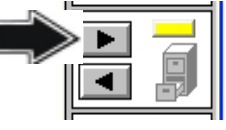

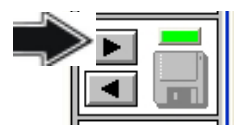

Sullo schermo viene visualizzato:

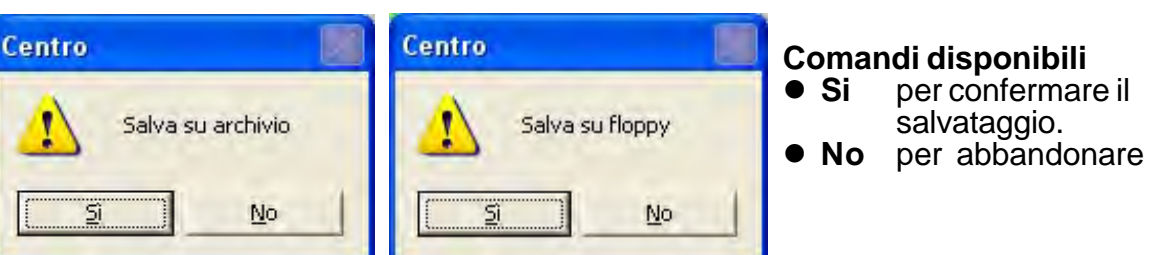

Nel caso di salvataggio il file relativo all'utente verrà memorizzato con il seguente nome:

• TP2560006.TCN

Dove TP256 è il nome abbreviato della centrale mentre 0006 è l'identificativo dell'utente

## 4.8 INVIO DELLA PROGRAMMAZIONE ALLA CENTRALE

La programmazione eseguita deve essere inviata alla centrale. Per inviarla occorre collegare il Personal Computer alla centrale utilizzando le seguenti interfacce:

- PROG 32
  PROG USB
- Collegamento alla linea seriale del PC Collegamento alle porte USB del PC

## 4.8.1 COLLEGAMENTO DEL PERSONAL COMPUTER ALLA CENTRALE

## **INTERFACCIA PROG32**

Collegare la linea seriale del Personal Computer al connettore della linea seriale RS232 sull'interfaccia PROG32.

Collegare l'altro connettore dell'interfaccia PROG32 al connettore (PROGR. INTERFACE) della scheda CPU della centrale.

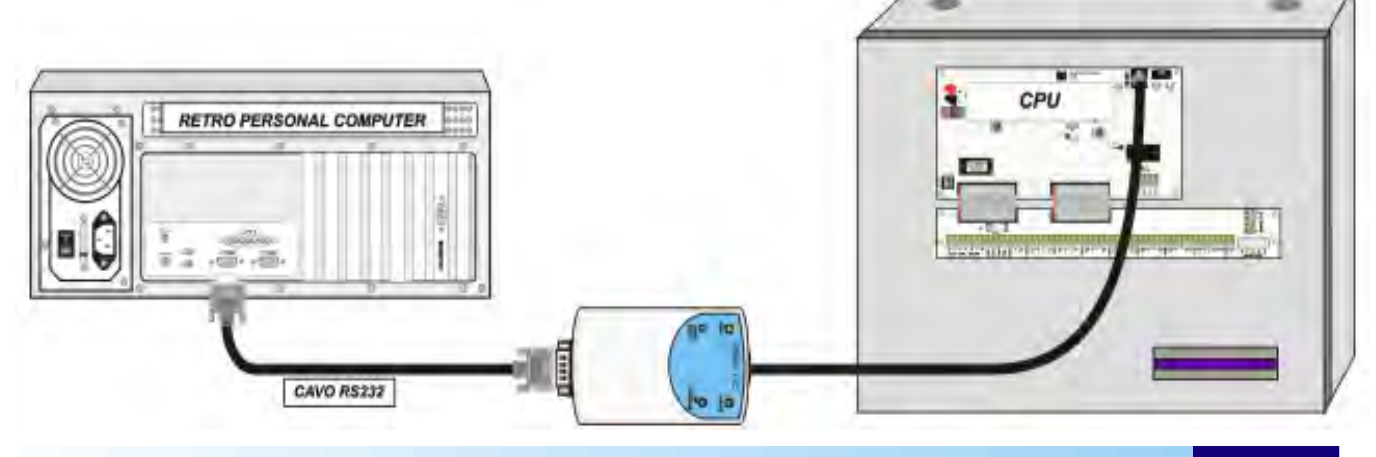

#### **INTERFACCIA PROG USB**

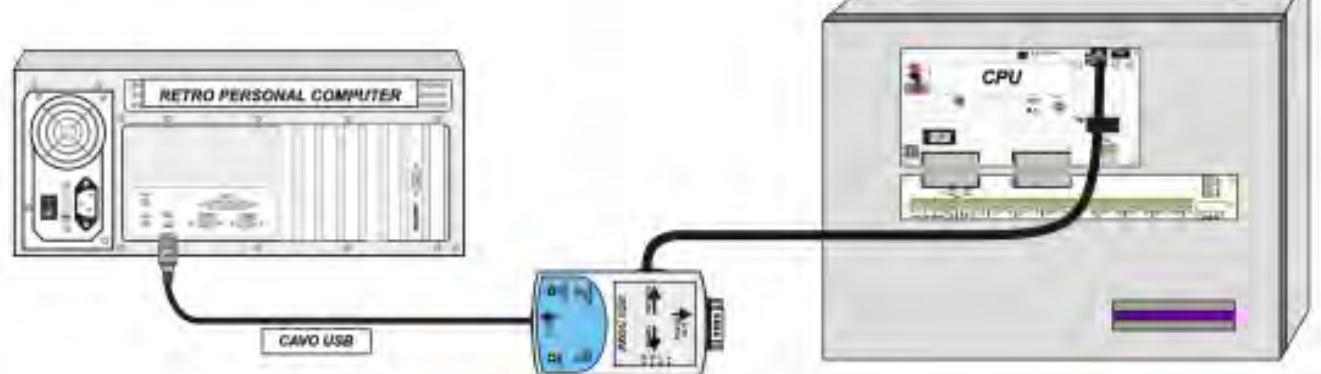

Collegare una porta USB del Personal Computer al connettore USB sull'interfaccia PROGUSB. Collegare l'altro connettore dell'interfaccia PROGUSB al connettore (PROGR. INTERFACE) della scheda CPU della centrale.

## 4.8.2 INVIO DELLA PROGRAMMAZIONE

Per inviare la programmazione alla centrale occorre accedere all'ambiente di programmazione locale.

#### ACCESSO ALL'AMBIENTE DI PROGRAMMAZIONE LOCALE

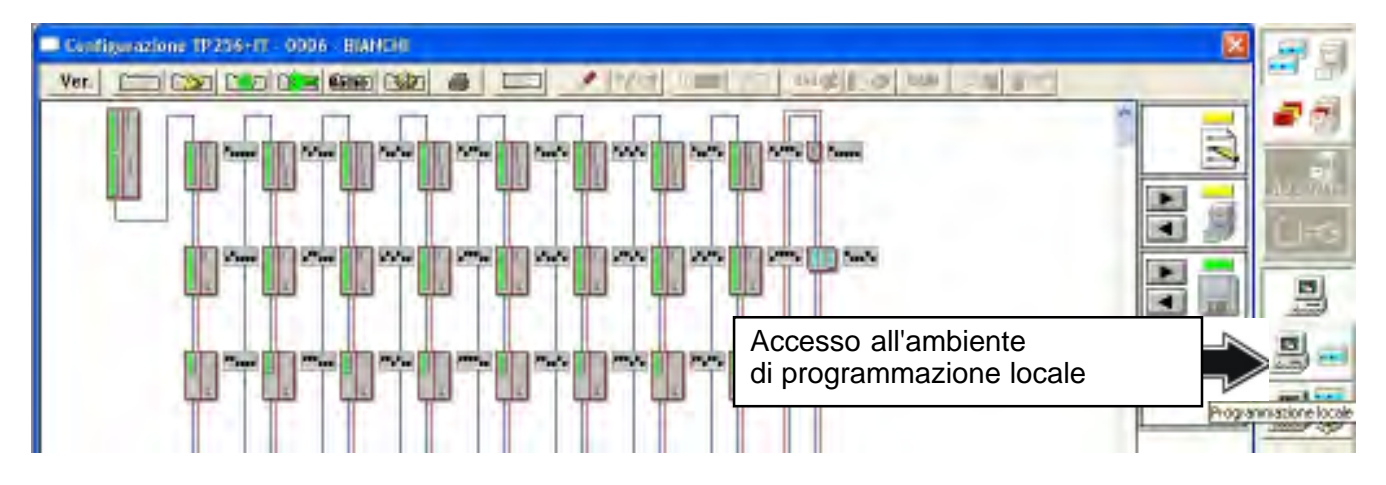

Per accedere all'ambiente di programmazione locale selezionare l'icona sotto.

| 🚽 Tuenu /     | Vane: START_CODE |            |                               |
|---------------|------------------|------------|-------------------------------|
| in th         |                  | <b>a</b> 8 | 39                            |
| p             | None             | Das        |                               |
| 🚰 000n        | ROSSI MARIO      | TORINO     |                               |
| 68 0002       | RUSSO            | TORINO     | THE REAL PROPERTY AND INCOME. |
| 6 0005        | Aussa            | TOPINO     | 1000                          |
| <b>6</b> 1005 | BOANCH           | 109894     | INC.                          |

### SELEZIONE DELL'UTENTE

Per scegliere l'utente selezionarlo con il mouse. Nel nostro caso selezioniamo l'utente Bianchi con codice identificativo 0006. Selezionare l'icona a lato per accedere all'ambiente di programmazione della centrale Sullo schermo viene visualizzato:

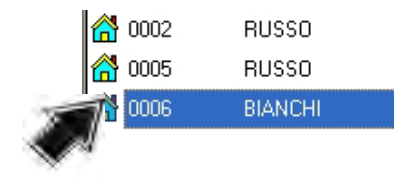

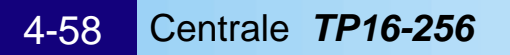

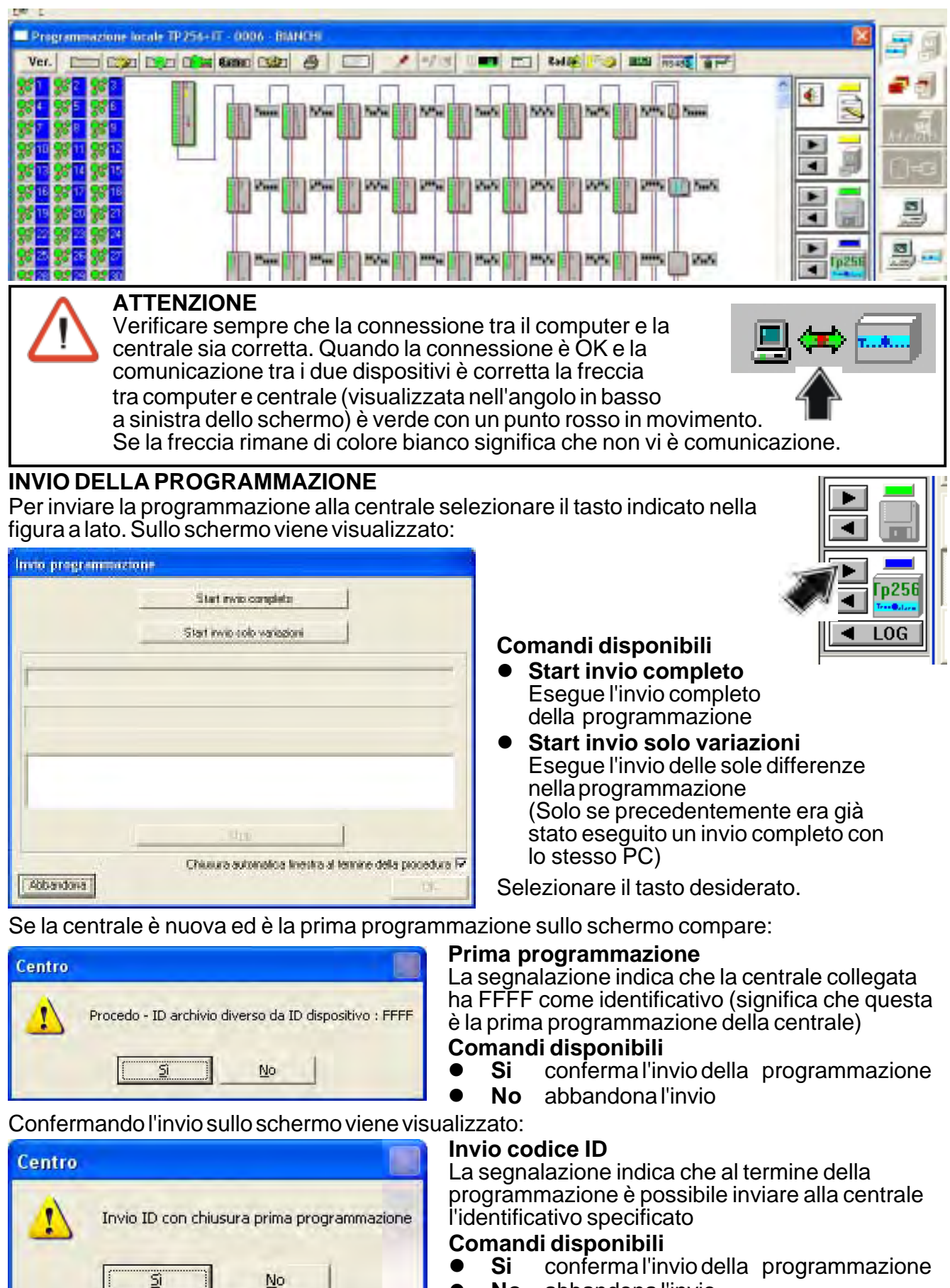

No abbandona l'invio

#### Tecn alarm Sistemi di sicurezza ad alta tecnologia Confermando l'invio sullo schermo viene visualizzato: Invio codici /chiavi Centro La segnalazione indica che è possibile inviare i codici e le chiavi definiti in precedenza alla centrale Invio codici-chiavi Comandi disponibili Si conferma l'invio dei codici/chiavi No invia la programamzione senza codici/chiavi No Sullo schermo viene visualizzato: Reset base tempi per test ciclico Centro La segnalazione indica che è possibile reinizializzare al momento attuale la base tempi per la partenza del test ciclico Reset base tempi test ciclico Comandi disponibili Si conferma l'azzeramento della base tempi No **No** invio programmazione senza modifica della base tempi Sullo schermo viene visualizzato: Invio programmazione Sullo schermo vengono visualizzati gli stadi successivi dell'invio della programmazione. Zona 203-204 Premendo STOP la procedura viene terminata. Quando l'operazione di invio della Zona 203-204 ^ programmazione termina Zona 201-202 correttamente significa che la centrale Zona 199-200 Zona 197-198 v è pronta a funzionare utilizzando il programma da Voi creato. Stop Chiusura automatica finestra al termine della procedura 🔽 **ATTENZIONE** Quando si resetta la centrale (es. per aggiornamento del firmware) e sono state programmate chiavi/codici, per non perdere il valore e doverlo successivamente riapprendere in manuale, seguire le seguenti operazioni: » ricezione della programmazione da centrale » reset della centrale invio della programmazione alla centrale »

## Sistemi di sicurezza ad alta tecnologia LIVELLO DI AGGIORNAMENTO DELLA PROGRAMMAZIONE

Tecn alarm

In ambiente di programmazione locale, sullo schermo sono sempre mostrati 4 indicatori che segnalano il livello di aggiornamento del programma della centrale.

 L'indicatore del livello di programmazione della centrale in locale (centrale presentata sullo schermo)

4.8.3

- 2 L'indicatore del livello di programmazione della centrale in archivio (programmazione salvata su hard disk)
- 3 L'indicatore del livello di programmazione della centrale in archivio (programmazione salvata su dischetto)
- 3 L'indicatore del livello di programmazione della centrale collegata sulla linea seriale)

Il livello di configurazione viene segnalato dal colore dell'indicatore

- Colore uguale significa Programmazione uguale
- Colore diverso significa Programmazione diversa

## 4.8.4 LETTURA DELLA PROGRAMMAZIONE DELLA CENTRALE

Per leggere la programmazione della centrale collegata sulla linea seriale selezionare il tasto indicato nella figura a lato. Sullo schermo viene visualizzato:

| Ricezione programmazione |                 |  |
|--------------------------|-----------------|--|
|                          | Start ricezione |  |

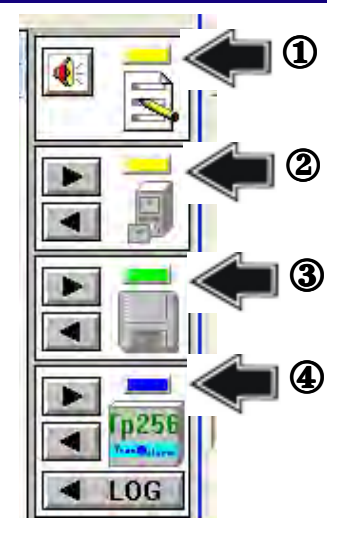

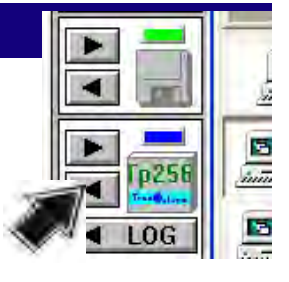

Premendo il tasto Start ricezione inizia la procedura di ricezione dei dati dalla centrale:

| Ricezione programmaz                             | ione                                 |                       |
|--------------------------------------------------|--------------------------------------|-----------------------|
|                                                  | Blart ressione                       |                       |
| Attributi codice 26-31                           |                                      |                       |
| Attributi codice 26-31<br>Attributi codice 20-25 |                                      |                       |
| Attributi codice 14-19<br>Attributi codice 8-13  | Stop                                 | <u>~</u>              |
| Abbandona                                        | Chiusura automatica finestra al term | ine della procedura 🔽 |

Quando l'operazione di ricezione termina correttamente la programmazione della centrale è stata completamente letta ed è disponibile sul computer.

Al termine della ricezione della programmazione, i due indicatori di livello della programmazione ① (aggiornamento attuale sul computer) e ④ (aggiornamento della centrale) dovranno essere dello stesso colore.

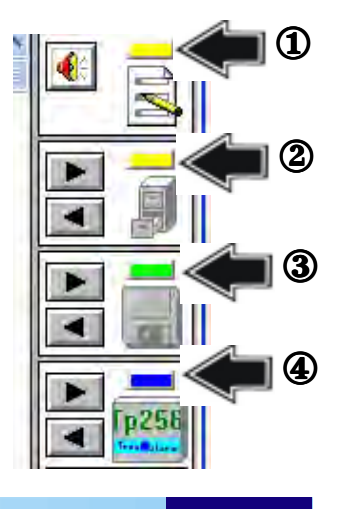

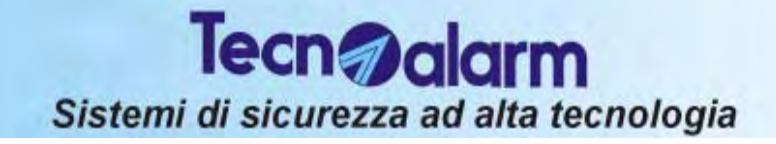

# **TP16-256** LA PROGRAMMAZIONE DA PC